Konsumentenschutz Prinz-Eugen-Straße 20-22 A-1041 Wien Tel: ++43-1-501 65/3136 DW E-Mail: <u>konsumentenpolitik@akwien.at</u>

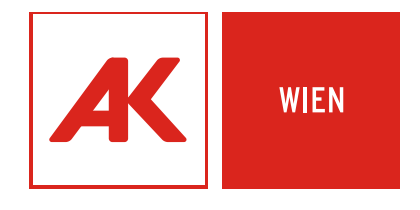

12/2013 März 2013

## WEB-BILLING, WAP-BILLING UND MEHRWERT-SMS

Exemplarische Erhebung Leitfaden und Tipps für KonsumentInnen

#### Impressum

Arbeiterkammer Wien

Prinz-Eugen-Straße 20-22

1041 Wien

E-Mail: konsumentenpolitik@akwien.at

Durchführung der Erhebung:

Österreichisches Institut für angewandte Telekommunikation (ÖIAT)

Margaretenstraße 70

1050 Wien

Alle Angaben erfolgen ohne Gewähr. Eine Haftung der AutorInnen oder des Österreichischen Instituts für angewandte Telekommunikation ist ausgeschlossen.

## Inhalt

| Zusammenfassung                                                                              | 4     |
|----------------------------------------------------------------------------------------------|-------|
| Empfehlungen für Verbesserungen                                                              | 6     |
| Tipps für KonsumentInnen                                                                     | 7     |
| Einleitung                                                                                   | 8     |
| Ziele und Methodik                                                                           | 8     |
| Was versteht man unter Web-und WAP-Billing bzw. was sind Mehrwert-SMS?                       | 10    |
| Wie werden Web-und WAP-Billing bzw. Mehrwert-SMS auf der Mobilfunkrechnung dargestellt?      | 11    |
| Wie lauten die Bezeichnungen für Web-und WAP-Billing bzw. Mehrwert-SMS auf den Websites d    | er    |
| Mobilfunkbetreiber und welche Informationen bieten die jeweiligen Betreiber den Nutzer?      | 14    |
| Wie ist der Zahlungsvorgang von den Netzanbietern implementiert?                             | 17    |
| Wie können KonsumentInnen einen Dienst/Abo kündigen bzw. beenden?                            | 73    |
| Ist eine Sperre von Web- /WAP-Billing und Mehrwert-SMS online möglich und wie erfolgt diese? | 89    |
| Ist eine Sperre mit Kosten verbunden?                                                        | . 109 |
| Wie unterstützt der Mobilfunkanbieter KonsumentInnen, wenn sie durch Kosten für Web- bzw. V  | VAP-  |
| Billing- oder Mehrwert-SMS auf Ihrer Mobilfunkrechnung überrascht werden?                    | . 109 |
| Was können KonsumentInnen unternehmen, wenn sie mit der Verrechnung von Web-und WAP-         |       |
| Billing bzw. Mehrwert-SMS nicht einverstanden sind?                                          | . 111 |
| Tabellen- und Abbildungsverzeichnis                                                          | . 112 |

#### Zusammenfassung

Ziel des Projektes war eine exemplarische Erhebung, wie die Abschlüsse von Value Added Services (VAS) Verträgen, im Besonderen Web-/WAP-Billing und Mehrwert-SMS, und damit verbundene Serviceleistungen von österreichischen Mobilfunkanbietern in der Praxis gestaltet sind. Es wurden vor allem Angebote getestet, die in der Vergangenheit Beschwerden bei Konsumentenschutzeinrichtungen verursacht haben. Weiteres Ziel war die Erarbeitung von Tipps für Konsument/innen und konkrete Anleitungen zu Sperr- und Kündigungsmöglichkeiten von VAS-Diensten. Die Erhebung gliedert sich nach den folgenden Leitfragen:

#### Was versteht man unter Web-und WAP-Billing bzw. was sind Mehrwert-SMS?

Web- bzw. WAP-Billing und Mehrwert-SMS verfolgen grundsätzlich denselben Zweck: Sie erlauben es kostenpflichtige Inhalte bzw. Dienste über seine Mobilfunkrechnung zu bezahlen. Sie unterscheiden sich primär durch die Art, wie die Zahlung durch den Mobilfunknutzer abgewickelt und genehmigt wird.

# *Wie werden auf Web-und WAP-Billing bzw. Mehrwert-SMS auf der Mobilfunkrechnung dargestellt?*

Mobilfunkanbieter in Österreich verwenden für Web- bzw. WAP-Billing und Mehrwert-SMS unterschiedliche Bezeichnungen. So werden z.B. die Begriffe WAP/Web/SMS-Dienst, Einkauf digitale Güter, SMS-Dienste und Mehrwertdienste oder Premium SMS und Dienste verwendet. Bei einigen Mobilfunkanbietern werden Web- bzw. WAP-Billing und Mehrwert-SMS unter einem Rechnungsposten zusammengefasst, wodurch für den Nutzer nicht ersichtlich ist, ob es sich um Web- oder WAP-Billing, oder um Mehrwert-SMS handelt. Die Unterscheidung ist jedoch für die Kündigung eines konkreten Dienstes bzw. die Sperre der Verrechnung relevant.

Problem: Bezeichnung und Zusammenfassung verschiedener Dienste auf der Rechnung

#### Wie lauten die Bezeichnungen für Web-und WAP-Billing bzw. Mehrwert-SMS auf den Websites der Mobilfunkbetreiber und welche Informationen bieten die jeweiligen Betreiber den Nutzer/innen?

Mehrheitlich sind auf den Websites der Mobilfunkanbieter Informationen über Web-und WAP-Billing bzw. Mehrwert-SMS vorhanden. Diese Informationen sind für den Durchschnittsnutzer/in teilweise nur schwer bzw. umständlich zu finden. Dies liegt auch daran, dass einige Mobilfunkanbieter auf ihren Websites andere Bezeichnungen für Web-und WAP-Billing bzw. Mehrwert-SMS verwenden, als auf den jeweiligen Rechnungen.

Problem: Unterschiedliche Bezeichnungen auf Rechnung und Websites der Mobilfunkbetreiber

#### Wie ist der Zahlungsvorgang von den Netzanbietern implementiert?

Die Bestätigung der Zahlung über WAP-Billing erfolgt durch das Drücken eines entsprechenden Buttons auf einer zwischengeschalteten Seite, die bei der Erhebung meist durch den Mobilfunkbetreiber gestaltet war. Bei Web-Billing muss bei der Bestellung zusätzlich ein TAN-Code eingegeben werden, der per SMS zugesendet wurde. Der Abschluss eines Mehrwert-SMS-Abos erfolgte bei allen Mobilfunkanbietern durch das Absenden einer Antwort mit dem Wortlaut »Ja« per SMS.

Problem: Bei den getesteten Angeboten zeigte sich, dass in der Mehrzahl der Fälle vermeintlich kostenlose Angebote, Einzelbestellungen, Gewinnspiele und Werbebanner zu nicht erwarteten Angeboten (v.a. kostenpflichte Abos, Gewinnspiele ohne Gewinne) führten und nicht immer eindeutig als kostenpflichtig erkennbar waren. Daraus ergibt sich ein Missbrauchsrisiko der jeweiligen Zahlungsmethode durch unseriöse Drittanbieter.

#### Wie können KonsumentInnen ein Abo kündigen bzw. beenden?

Die Kündigung von Web- bzw. WAP-Billing oder Mehrwert-SMS-Abos ist nicht bei allen Mobilfunkanbietern über deren Websites möglich. Ansonsten muss die Kündigung durch Anruf bei der Servicehotline oder Besuch im Store des Mobilfunkanbieters vorgenommen werden. Mehrwert-SMS-Abos konnten, bis auf eine Ausnahme, durch eine Antwort-SMS mit dem Inhalt »Stop« storniert werden.

Problem: Die Online-Kündigung von Web- bzw. WAP- und Mehrwert-SMS Diensten ist nicht bei allen Mobilfunkanbietern möglich.

# Ist eine Sperre von Web- bzw. WAP-Billing und Mehrwert-SMS möglich und wie kann diese aktiviert werden?

Eine Mehrwert-SMS-Sperre kann nicht bei allen Mobilfunkanbietern durch die/den NutzerIn selbst online eingerichtet werden. Ansonsten muss die Sperre durch Anruf bei der Servicehotline oder Besuch im Store des Mobilfunkanbieters vorgenommen werden. Web- bzw. WAP-Billing-Sperren können nicht bei allen Anbietern online durchgeführt werden.

Problem: Die Online-Sperre von Web- bzw. WAP- und Mehrwert-SMS Diensten ist nicht bei allen Mobilfunkanbietern möglich.

#### Wie unterstützt der Mobilfunkanbieter KonsumentInnen, wenn sie durch Kosten für Web- bzw. WAP-Billing- oder Mehrwert-SMS auf Ihrer Mobilfunkrechnung überrascht werden?

Die Mitarbeiter der Servicehotline reagierten sehr unterschiedlich auf Anfragen/Beschwerden im Zusammenhang mit Web- bzw. WAP-Billing- oder Mehrwert-SMS. In einigen Fällen wurden falsche Auskünfte erteilt bzw. wurde auf die Drittanbieter verwiesen. Entgegen der Annahme konnten nicht alle Mobilfunkanbieter die Verrechnung der Dienste auf Wunsch der NutzerIn stoppen.

Problem: Mitarbeiter/innen der Mobilfunkbetreiber gaben nicht immer richtige und hilfreiche Informationen zu bestellten Web- bzw. WAP- und Mehrwert-Diensten.

#### Was können KonsumentInnen Unternehmen, wenn sie mit der Verrechnung von Webund WAP-Billing bzw. Mehrwert-SMS nicht einverstanden sind?

KonsumentInnen, die mit der Verrechnung von Web-und WAP-Billing bzw. Mehrwert-SMS nicht einverstanden sind, haben die Möglichkeit die jeweilige Rechnung beim Mobilfunkanbieter zu beeinspruchen und in Folge, sollte dem Einspruch nicht entsprochen werden, die Schlichtungsstelle der RTR (Rundfunk- und Telekom Regulierungs-GmbH) in Anspruch zu nehmen.

#### Empfehlungen für Verbesserungen

Die Mobilfunkanbieter sollten auf ihren Websites die Möglichkeit vorsehen, einzelne Web-und WAP-Billing- oder Mehrwert-SMS-Abos zu kündigen bzw. Web-und WAP-Billing- oder Mehrwert-SMS generell kostenlos zu sperren. Es sollte keine Ausnahmen für bestimmte Drittanbieter geben.

Es wird empfohlen, dass Mobilfunkanbieter sich Zahlungen grundsätzlich mittels eigener Zwischenseiten bestätigen lassen und keine Ausnahmen für bestimmte Drittanbieter vorsehen, was zum Nachteil der NutzerInnen führen kann.

Falls bei einigen wenigen Diensteanbietern gehäuft KonsumentInnenbeschwerden auftreten wäre eine Sperre der "schwarzen Schafe" überlegenswert. Weiters sollte sichergestellt werden, dass es für Drittanbieter nicht möglich ist, aus (oft vermeintlich kostenlosen) Einzelabrufen/Einzelbestellungen, überraschend kostenpflichtige Abos anzubieten und abzuschließen.

Wünschenswert wäre auch eine einheitliche Bezeichnung für Web-und WAP-Billing, da derzeit innerhalb eines Mobilfunkbetreibers unterschiedliche Begriffe verwendet werden.

Da von den MitarbeiterInnen einiger Mobilfunkbetreiber widersprüchliche Auskünfte gegeben wurden, ist eine verstärkte Schulung in diesem Bereich empfehlenswert.

Empfohlen wird auch eine höhere Transparenz der Rechnung, in der Informationen zum Drittanbieter und die Zahlungsform (Web-/WAP-Billing oder Mehrwert-SMS) klar ersichtlich ist.

#### Tipps für KonsumentInnen

1. Seien Sie achtsam: Durch vermeintliche Gewinnspiele oder einen falschen Klick auf Werbebanner gelangt man leicht zu einem ungewollten Web- bzw. WAP-Billing- oder Mehrwert-SMS-Abo.

2. Wird die Eingabe Ihrer Mobilfunknummer verlangt, ist Vorsicht geboten. Bestätigen Sie keine Zahlungen für Dienste die Sie nicht wollen, etwa indem Sie mit "Ja" auf Mehrwert-SMS antworten.

3. Kontrollieren Sie immer Ihre aktuelle Mobilfunkrechnung.

4. Kündigen Sie ungewollte Abos falls möglich selber online oder über die Servicehotline.

5. Falls Sie ohnehin keine Dienste von Drittanbietern beanspruchen wollen, die über Web- bzw. WAP-Billing- oder Mehrwert-SMS abgerechnet werden, lassen Sie diese Verrechnungsmethoden vorsorglich sperren bzw. nehmen Sie eine Sperre falls möglich selber online vor.

6. Beachten Sie: Eine Mehrwertsperre verhindert nicht die weitere Verrechnung von Web- bzw. WAP-Billing-Abos (und umgekehrt).

7. Sollten Sie mit der Verrechnung von Web- bzw. WAP-Billing- oder Mehrwert-SMS-Abos nicht einverstanden sein, beeinspruchen Sie fristgerecht Ihre Mobilfunkrechnung. Nehmen Sie bei Bedarf die Schlichtungsstelle der RTR (Rundfunk- und Telekom Regulierungs-GmbH, www.rtr.at) in Anspruch.

#### Einleitung

Die Ausgestaltung von Mobile Commerce wird immer facettenreicher und weist in der Praxis immer wieder eine mangelnde Transparenz für Konsument/innen auf. Die Konsequenz ist, dass in den letzten Monaten viele Konsument/innen in eine Kostenfalle in Verbindung mit so genannten Value Added Services (VAS) getappt sind. Dabei geht es primär um folgende Verrechnungsmethoden (Billing Methoden):

- WAP-Billing
- Web-Billing
- Web-basierter Abschluss von Mehrwertdienste-Verträgen

Im Herbst 2012 präsentierten auf Einladung der RTR GmbH Vertreter/innen der Mobilfunkbetreiber A1, T-Mobile und Orange den Konsumentenschutzeinrichtungen ihre jeweiligen Implementierungen von VAS.

Vorliegende Erhebung ist ein Gemeinschaftsprojekt von Internet Ombudsmann und Arbeiterkammer. Der Internet Ombudsmann wird vom BMASK und der Bundesarbeitskammer unterstützt.

#### **Ziele und Methodik**

Ziel des Projektes ist:

- **Exemplarische Erhebung** wie die Abschlüsse von VAS-Verträgen und damit verbundene Serviceleistungen von österreichischen Mobilfunkanbietern in der Praxis gestaltet sind.
- Erstellung eines Leitfadens und Tipps, der die in der Praxis wichtigsten Fragestellungen von Konsument/innen rund um VAS beantwortet und konkrete Schritt-für-Schritt-Anleitungen beinhaltet.

Die Erhebung wurde zwischen Dezember 2012 und Februar 2013 durchgeführt.

Die Erhebung wurde mit Hilfe von tatsächlich abgeschlossenen Handyverträgen für folgende Mobilfunkanbieter durchgeführt: A1, Bob, T-Mobile, Telering, Orange, Drei. Keine Erhebung erfolgte beim Anbieter Yesss, da zu diesem keine Beschwerdefälle vorlagen. Die Erhebung umfasste Bestellungen über das Testgerät Samsung GALAXY Pocket (Android), Analyse der Webportale, sowie Anrufe bei den Hotlines der jeweiligen Mobilfunkanbieter.

Die Auswahl der getesteten Angebote basiert auf Anfragen und Beschwerden beim Internet Ombudsmann und der AK.

Es ist zu beachten, dass durch die Erhebung keine allgemein gültigen Aussagen getroffen werden können, da nur eine geringe Anzahl von Angeboten getestet wurden. Aufgrund der dynamischen Struktur der Angebote (v.a. Werbebanner in Apps, URLs, Apps) konnten nicht bei allen Mobilfunkanbietern dieselben Angebote bzw. alle Zahlungsdienste getestet werden. Die Fragestellungen der Erhebung waren:

- Wie funktionieren die verschiedenen VAS?
- Wie lauten jeweils die Bezeichnungen der Netzbetreiber für die VAS?
- Welche Informationen über VAS bieten die Netzbetreiber auf ihren Websites an?
- Wie ist der Vertragsabschluss von den Netzbetreibern implementiert (Zwischenseiten etc.)
- Wie können Konsument/innen ein Abo kündigen bzw. beenden?
- Ist eine Sperre für VAS möglich und wenn "ja" für welche Dienste genau und wie kann eine Sperre aktiviert werden?
- Ist eine Sperre mit Kosten verbunden?
- Wie werden VAS auf der Handyrechnung dargestellt?
- Wie unterstützt der Netzanbieter Konsument/innen, wenn diese von einem entsprechenden VAS-Posten auf ihrer Handyrechnung überrascht werden? Was können Konsument/innen sonst noch unternehmen?

#### Was versteht man unter Web-und WAP-Billing bzw. was sind Mehrwert-SMS?

Sowohl Web- und WAP-Billing als auch Mehrwertdienste bieten dem Mobilfunknutzer die Möglichkeit, bestimmte kostenpflichtige Inhalte oder Dienstleistungen eines Drittanbieters ("Diensteanbieter") über sein Mobiltelefon zu kaufen und direkt über die Mobilfunkrechnung verrechnen zu lassen. Der Mobilfunkanbieter leitet die Zahlung sodann an den Anbieter des gekauften Dienstes weiter. Die drei Methoden unterscheiden sich primär hinsichtlich der Art, wie die Zahlung durch den Nutzer genehmigt wird. Sie können sowohl zur Abwicklung einer einmaligen Zahlung als auch zur Verrechnung eines über eine bestimmte oder unbestimmte Zeit laufenden Abos genutzt werden.

**Web-Billing:** Beim sogenannten Web-Billing muss der Nutzer, um einen kostenpflichtigen Dienst in Anspruch nehmen zu können, seine Telefonnummer auf der Website des jeweiligen Dienstanbieters angeben. Die Website des Dienstanbieters kann sowohl über einen Computer als auch über ein Mobiltelefon über das Mobilfunknetz (nicht über z.B. WLAN) angesurft werden. Nach Eingabe und Bestätigung der Telefonnummer erhält der Nutzer eine SMS mit einem TAN-Code. Gleichzeitig wird er auf eine Website weitergeleitet, auf der der Einkauf mittels des zugeschickten TAN-Codes bestätigt werden soll. Nach Eingabe des TAN-Codes und dessen Bestätigung ist der Einkauf abgeschlossen.

**WAP-Billing:** Die Bezahlung von Diensten mittels WAP-Billing ist, anders als beim Web-Billing, nur möglich, wenn die Website, von der ein kostenpflichtiger Dienst bezogen werden soll, mittels Mobiltelefon angesurft wird. Auch muss der Nutzer weder seine Telefonnummer angeben, noch erhält er einen TAN-Code zur Bestätigung des Kaufs. Vielmehr wird der Zahlungsvorgang z.B. durch das Drücken eines Buttons auf einer Website genehmigt.

**Mehrwert-SMS:** Die Bezahlung kostenpflichtiger Dienste über die Mobilfunkrechnung ist auch mittels Mehrwert-SMS möglich. Der Zahlungsvorgang ist in der Regel wie folgt gestaltet: Der Nutzer muss, ähnlich wie beim WEB-Billing, um einen Dienst oder ein Dienste-Abo zu kaufen, seine Telefonnummer auf der Website des Diensteanbieters eingeben und bestätigen. Danach erhält er eine kostenlose SMS. Wenn der Nutzer auf diese SMS mit "Ja" antwortet, stimmt er dem Erhalt kostenpflichtiger Mehrwert-SMS durch den Dienstanbieter zu, die ihm wiederum durch seinen Mobilfunkanbieter über die monatliche Mobilfunkrechnung verrechnet werden. Für Mehrwert SMS gibt es mit der KEM-V eine dezidierte gesetzliche Regelung, nicht jedoch für WAP- und Web-Billing.

# Wie werden Web-und WAP-Billing bzw. Mehrwert-SMS auf der Mobilfunkrechnung dargestellt?

Je nach Mobilfunkanbieter werden die für Web-und WAP-Billing bzw. Mehrwert-SMS verrechneten Beträge auf der Mobilfunkrechnung unterschiedlich dargestellt und bezeichnet. Bei einigen Mobilfunkanbietern ist aus der Rechnung nicht ersichtlich, ob es sich um eine Verrechnung für Webund WAP-Billing und/oder für Mehrwert-SMS handelt bzw. werden unterschiedliche Bezeichnungen für die jeweiligen Verrechnungsmethoden verwendet.

| Mobilfunkanbieter | Bezeichnung auf<br>der Rechnung                     | Bezeichnung<br>Online-<br>Informationen      | Online-Info zu<br>Kündigung                      | Online-Info zu<br>Sperrmöglichkeiten             |
|-------------------|-----------------------------------------------------|----------------------------------------------|--------------------------------------------------|--------------------------------------------------|
| A1                | WAP/Web/SMS-<br>Dienst                              | SMS & MMS Abos                               | Ja <sup>1</sup>                                  | Nein                                             |
| Bob               | WAP/Web/SMS-<br>Dienst                              | keine                                        | Nein                                             | Nein                                             |
| T-Mobile          | Einkauf digitale<br>Güter extern                    | Einkauf digitale<br>Güter                    | Ja                                               | Ja                                               |
| Telering          | Einkauf digitale<br>Güter extern                    | Einkauf digitale<br>Güter                    | Ja                                               | Ja                                               |
| Orange            | Ihr Einkauf, SMS-<br>Dienste und<br>Mehrwertdienste | SMS/MMS-<br>Dienste; Bezahlen<br>im Internet | Ja                                               | Ja                                               |
| Drei              | Premium SMS und<br>Dienste                          | Mehrwertdienste                              | Ja (Mehrwert-SMS)<br>Nein (Web-/WAP-<br>Billing) | Ja (Mehrwert-SMS)<br>Nein (Web-/WAP-<br>Billing) |

Tabelle 1: Übersicht Bezeichnungen und Online-Informationen

<sup>&</sup>lt;sup>1</sup> Online-Infos vorhanden aber Kündigung bei der Erhebung nicht verfügbar.

#### **A1**

Die Kosten für WEB-und WAP-Billing bzw. Mehrwert-SMS werden als **WAP/Web/SMS-Dienst** bezeichnet und unter dem Punkt **"Ihre Entgelte für Online Dienste und Downloads"** zusammengefasst.

| IHRE ENTGELTE FUR ONLINE DIEN        | STE & DOWNLOADS |    |       |
|--------------------------------------|-----------------|----|-------|
| WAP/Web/SMS-Dienst: Mobile Minded B  | .V.: GOGOGY -   |    |       |
| Abo Abo                              | 12              | 20 | 30,00 |
| WAP/Web/SMS-Dienst: Intercon Media:  | Video Erotik    |    |       |
| Abo Abo                              | 3               | 20 | 12,51 |
| WAP/Web/SMS-Dienst: sms.at: 1 x sms. | at Klingelton   |    |       |
| Club (6 Wochen)                      |                 | 20 | 5,00  |
| Summe Entgelte für Online Dienst     | e & Downloads   |    | 47,51 |
|                                      |                 |    |       |

Abbildung 1: Rechnungsdarstellung A1

#### Bob

Die Kosten für WEB-und WAP-Billing bzw. Mehrwert-SMS werden als **WAP/Web/SMS-Dienst** bezeichnet und unter dem Punkt "**Ihre Entgelte für Premium Services"** zusammengefasst.

| IHRE ENTGELTE FUR PREMIUM SER       | VICES        |    |       |
|-------------------------------------|--------------|----|-------|
| WAP/Web/SMS-Dienst: Mobile Minded B | V.: GOGOGY - |    |       |
| Abo Abo                             | 4            | 20 | 10,00 |
| Summe Entgelte für Premium Services |              |    | 10,00 |
|                                     |              |    |       |

Abbildung 2: Rechnungsdarstellung Bob

#### **T-Mobile**

Die Kosten für Web-und WAP-Billing bzw. Mehrwert-SMS werden als **"Einkauf digitale Güter extern"** bezeichnet und sind unter dem Punkt **"Weitere Dienste"** zu finden.

| Weitere Dienste               | Anzahl |       |
|-------------------------------|--------|-------|
| Einkauf digitale Güter extern | 6      | 16,67 |

Abbildung 3: Rechnungsdarstellung T-Mobile

#### Telering

Die Kosten für Web-und WAP-Billing bzw. Mehrwert-SMS werden als **"Einkauf digitale Güter extern"** bezeichnet und sind unter dem Punkt **"Ihre sonstigen Verbindungen"** zu finden.

| Ihre sonstigen Verbindungen   | Anzahl | Nutzung | USt. | netto in € |
|-------------------------------|--------|---------|------|------------|
| Einkauf digitale Güter extern | 12     |         | 20%  | 35,00      |
| Summe                         |        |         |      | 35,00      |

Abbildung 4: Rechnungsdarstellung Telering

#### Orange

Die Kosten für Web-und WAP-Billing sind aufgeschlüsselt unter dem Punkt "Ihr Einkauf" zu finden.

| 3 Abo Interconmedia RS (www.abo.oo.at) 12,50  | 1 |
|-----------------------------------------------|---|
|                                               | í |
| 4 Abo Mobilizo B.V. RS (www.abo.co.at) 10,007 | ) |
| 2 sms.at shop 9,16                            | 1 |

Abbildung 5: Rechnungsdarstellung Orange Web- und WAP-Billing

Die Kosten für Mehrwert-SMS sind unter dem Punkt **"Ihre Verbindungen"** zu finden. Die konkrete Bezeichnung lautet **"SMS Dienste und Mehrwertdienste"**.

| Ihre Verbindungen:                                     |                                 |           |                |
|--------------------------------------------------------|---------------------------------|-----------|----------------|
| SMS Dienste und Mehrwertdienste<br>Orange Datendienste | 2 Naohriohten<br>5 Verbindungen | 34,258 MB | 3,334<br>0,000 |
|                                                        |                                 |           |                |

Abbildung 6: Rechnungsdarstellung Orange

#### Drei

Die Kosten für WEB-und WAP-Billing bzw. Mehrwert-SMS werden als **"Premium SMS und Dienste"** bezeichnet und sind unter dem Punkt **"Ihre Nutzung außerhalb des Pakets"** zu finden.

| Ihre Nutzung außerhalb des Pakets | Nutzung | netto | Ust % | brutto |
|-----------------------------------|---------|-------|-------|--------|
| Premium SMS & Dienste             | 5       | 14,17 | 20%   | 17,00  |
| Datendienste                      | 22,60MB | 0,00  | 20%   | 0,00   |
| Summe                             |         |       |       | 17,00  |
|                                   |         |       |       |        |

Abbildung 7: Rechnungsdarstellung Drei

Wie lauten die Bezeichnungen für Web-und WAP-Billing bzw. Mehrwert-SMS auf den Websites der Mobilfunkbetreiber und welche Informationen bieten die jeweiligen Betreiber den Nutzer?<sup>2</sup>

#### **A1**

Auf www.a1.net findet man Informationen zu WEB-und WAP-Billing bzw. Mehrwert-SMS unter <u>"Hilfe</u> <u>& Support"  $\rightarrow$  "Fragen & Antworten"  $\rightarrow$  "SMS & MMS Abos"</u>

Die Informationen sind vorhanden, jedoch für Nutzer nicht einfach zu finden, da entsprechende Posten auf der Mobilfunkrechnung bei A1 nicht als "SMS & MMS Abos" bezeichnet werden. Wer die Suchfunktion auf www.a1.net nutzt und nach "WAP/Web/SMS-Dienst" sucht bekommt kein passendes Suchergebnis.

**Information über Kündigung:** Auf www.a1.net wird informiert wie Web-und WAP-Billing- bzw. Mehrwert-SMS-Abos im Login-Bereich der Website gekündigt werden können.

Information über Sperre: Keine bzw. bei der Erhebung nicht auffindbar.

#### Bob

Auf <u>www.bob.at</u> waren bei der Erhebung keine Informationen zu Web-und WAP-Billing bzw. Mehrwert-SMS auffindbar.

Information über Kündigung: Keine bzw. bei der Erhebung nicht auffindbar.

Information über Sperre: Keine bzw. bei der Erhebung nicht auffindbar.

#### **T-Mobile**

Auf <u>www.t-mobile.at</u> waren sowohl allgemeine Informationen zu Mehrwertdiensten, als auch Informationen zu Web-und WAP-Billing (FAQ  $\rightarrow$  Infos & Hilfe  $\rightarrow$  Einkauf digitaler Güter extern / JAMBA in 282 Suchergebnissen suchen und auswählen) bereitgestellt. Des Weiteren werden FAQ zu dem Thema als PDF bereitgestellt.

Ohne entsprechenden Direktlink waren die Informationen jedoch praktisch nur über die Suchfunktion auffindbar. Wer etwa nach "Einkauf digitale Güter extern" sucht, erhält die entsprechenden Informationen aber als erstes Ergebnis. Wer über die Suchfunktion nach Informationen zu einem Mehrwert-SMS-Abo suchte, findet die FAQ-PDF wahrscheinlich nicht. Denn bei T-Mobile werden Mehrwert-SMS-Abos, etwa auf der Rechnung oder eben bei manchen Informationen auf der Website, unter "Einkauf digitale Güter extern" angeführt.

**Information über Kündigung:** Auf www.t-mobile.at wurde informiert wie Web-und WAP-Billing- bzw. Mehrwert-SMS-Abos im Login-Bereich der Website gekündigt werden können.

<sup>&</sup>lt;sup>2</sup> Die Erhebung bezog sich in diesem Punkt nur auf die allgemein zugängliche Inhalte auf den Websites (ohne Login).

**Information über Sperre:** Auf www.t-mobile.at wurde informiert wie Web-und WAP-Billing- bzw. Mehrwertdienste gesperrt werden können.

#### Telering

Auf <u>www.telering.at</u> waren Informationen zum Thema Web-und WAP-Billing unter Infos & Service  $\rightarrow$ Fragen & Antworten  $\rightarrow$  FAQ  $\rightarrow$  Alle Antworten anzeigen  $\rightarrow$  dann Einkauf digitaler Güter extern / JAMBA (in 181 Suchergebnissen suchen und auswählen) bereitgestellt. Desweiteren werden FAQ zu dem Thema als PDF bereitgestellt, welche auch Mehrwert-SMS-Abos umfassen. Ohne entsprechenden Direktlink waren die Informationen jedoch praktisch nur über die Suchfunktion auffindbar. Wer nach "Einkauf digitale Güter extern" suchte erhält die entsprechenden Informationen als erstes Ergebnis.

**Information über Kündigung:** Auf www.telering.at wurde informiert wie Web-und WAP-Billing- bzw. Mehrwert-SMS-Abos im Login-Bereich der Website gekündigt werden können.

**Information über Sperre:** Auf www.telering.at wurde informiert wie Web-und WAP-Billing- bzw. Mehrwertdienste gesperrt werden können.

#### Orange

Auf <u>www.orange.at</u> waren Informationen zu Mehrwert-SMS unter Service & Apps  $\rightarrow$  Bezahlen per Handy  $\rightarrow$  Bezahlen über die Serviceabrechnung  $\rightarrow$  SMS/MMS Dienste, Informationen zu Web-und WAP-Billing unter Service & Apps  $\rightarrow$  Bezahlen per Handy  $\rightarrow$  Bezahlen über die Serviceabrechnung  $\rightarrow$ Bezahlen im Internet bereitgestellt. Auf der Rechnung von Orange wurden Web-und WAP-Billing als "Mobile Dienste" und Mehrwert-SMS als "SMS Dienste und Mehrwertdienste" verrechnet. Wer mittels Suchfunktion auf www.orange.at nach "Mobile Dienste" sucht erhält kein entsprechendes Ergebnis. Die Informationen auf der Website enthalten nämlich die Bezeichnungen "Bezahlen im Internet" oder auch "Web/WAP Billing", nicht jedoch "Mobile Dienste", was zu Verwirrung führen kann.

**Information über Kündigung:** Auf www.orange.at wurde informiert, dass Mehrwert-SMS-Abos durch eine SMS mit dem Inhalt "Stopp" beendet werden können. Bezüglich Web- und WAP-Billing wird auf die jeweiligen Drittanbieter verwiesen.

**Information über Sperre:** Auf www.orange.at wurde informiert wie Web-und WAP-Billing- bzw. Mehrwertdienste gesperrt werden können.

#### Drei

Auf <u>www.drei.at</u> fanden sich Informationen zu Mehrwertdiensten unter FAQ  $\rightarrow$  Mehrwertdienste. Informationen zu Web-und WAP-Billing fehlten. Auf der Mobilfunkrechnung von Drei werden Webund WAP-Billing sowie Mehrwert-SMS als "Premium SMS und Dienste" bezeichnet. Wer über die Suchfunktion auf <u>www.drei.at</u> nach "Premium SMS und Dienste" oder "Premium SMS" suchte fand keine entsprechenden Informationen.

**Information über Kündigung:** Auf www.drei.at wurde informiert, dass Mehrwert-SMS-Abos durch eine SMS mit dem Inhalt "Stopp" beendet werden können. Ein Hinweis auf die Möglichkeit der Stornierung von Abos im Login-Bereich der Websites fehlt.

**Information über Sperre:** Auf www.drei.at wurde informiert wie Mehrwertdienste gesperrt werden können.

## Wie ist der Zahlungsvorgang von den Netzanbietern implementiert?<sup>3</sup>

Anhand von tatsächlich durchgeführten Bestellungen bei den Mobilfunkanbietern wurde versucht den Ablauf des Bestellvorganges nachzuvollziehen und mögliche Probleme und Besonderheiten zu dokumentieren. Die Auswahl der getesteten Angebote basiert auf Anfragen und Beschwerden beim Internet Ombudsmann und der AK. Aufgrund der dynamischen Struktur der Angebote (v.a. Werbebanner in Apps, URLs, Apps) konnten nicht bei allen Mobilfunkanbietern dieselben Angebote bzw. alle Zahlungsdienste getestet werden.

<sup>&</sup>lt;sup>3</sup> Aus Sicht der NutzerInnen

| Mobilfunk-<br>anbieter | Getesteter<br>Dienst/Einstiegs-<br>punkt | Zahlungs-<br>methode | Anmerkungen                                                                                                    |
|------------------------|------------------------------------------|----------------------|----------------------------------------------------------------------------------------------------|
| A1                     | www.praline.de                           | WAP-Billing          | Angebot überraschend, da nach Klick auf "Jetzt Video<br>ansehen" auf die Zahlungsinformationsseite (A1)<br>weitergeleitet wird, wo überraschend ein "Video Erotik Abo"<br>zum Kauf angeboten wird.                                                                                                    |
|                        | www.sms.at                               | WAP-Billing          | Angebot irreführend, da bei Auswahl eines Klingeltones über<br>den Button "Jetzt kaufen" plötzlich ein Beitritt zum<br>"Klingelton Club" Abo angeboten wird und über die<br>Zahlungsinformationsseite (A1) abgeschlossen werden kann.                                                                                      |
|                        | www.kinox.to                             | Mehrwert-<br>SMS     | Angebot irreführend, da durch das Klicken des Buttons<br>"Abspielen" bei einem ausgewählten Film die Weiterleitung<br>auf eine Seite erfolgt wo, zur Eingabe der Mobilfunknummer<br>aufgefordert wird, um den Download zu beginnen. Per SMS<br>erhält man überraschend eine Gewinnspielankündigung und<br>ein Abo-Angebot. |
| Bob                    | www.kinox.to                             | Mehrwert-<br>SMS     | Angebot irreführend, da durch das Klicken des Buttons<br>"Abspielen" bei einem ausgewählten Film die Weiterleitung<br>auf eine Seite erfolgt, wo zur Eingabe der Mobilfunknummer<br>aufgefordert wird, um den Download zu beginnen. Per SMS<br>erhält man überraschend eine Gewinnspielankündigung und<br>ein Abo-Angebot. |
| T-Mobile               | www.praline.de                           | WAP-Billing          | Angebot überraschend, da nach Klick auf "Jetzt Video<br>ansehen" auf die Zahlungsinformationsseite (T-Mobile)<br>weitergeleitet wird, wo überraschend ein "Video Erotik Abo"<br>zum Kauf angeboten wird.                                                                                                    |
|                        | App "Wahrheit<br>oder Pflicht"           | WAP-Billing          | Angebot irreführend, da nach dem Klick auf Werbebanner<br>"Hol dir dein gratis Game" auf eine Seite weitergeleitet wird<br>wo mit "Top Game gratis" geworben wird, aber eigentlich<br>ein Abo "Gameclub" zum Kauf angeboten wird.                                                                                          |
|                        | App "Wahrheit<br>oder Pflicht"           | Web-Billing          | Angebot irreführend, da nach Klick auf Werbebanner<br>"Glückwunsch!! Sie haben ein Gratis-iPad gewonnen!!" auf<br>eine Seite weitergeleitet wird, um eine Gewinnspielfrage zu<br>beantworten. Nach Eingabe der Mobilfunknummer<br>bekommt man eine Transaktionsnummer und überraschend<br>ein Abo-Angebot und kein iPad.   |
|                        | www.kinox.to                             | Mehrwert-<br>SMS     | Angebot irreführend, da durch das Klicken des Buttons<br>"Abspielen" bei einem ausgewählten Film die Weiterleitung<br>auf eine Seite erfolgt, wo zur Eingabe der Mobilfunknummer<br>aufgefordert wird, um den Download zu beginnen. Per SMS<br>erhält man überraschend eine Gewinnspielankündigung und<br>ein Abo-Angebot. |
| Telering               | www.praline.de                           | WAP-Billing          | Angebot überraschend, da nach dem Klick auf "Jetzt Video<br>ansehen" auf die Zahlungsinformationsseite (Telering)<br>weitergeleitet wird, wo überraschend ein "Abo scharf" zum<br>Kauf angeboten wird.                                                                                                    |
|                        | App "Wahrheit<br>oder Pflicht"           | WAP-Billing          | Angebot irreführend, da nach dem Klick auf Werbebanner<br>"Hol dir dein gratis Game" auf eine Seite weitergeleitet wird,<br>wo mit "Top Game gratis" geworben wird, aber eigentlich<br>ein Abo "Gameclub" zum Kauf angeboten wird.                                                                                         |

| Telering | www.kinox.to                   | Web-Billing      | Angebot irreführend, da durch das Klicken des Buttons<br>"Abspielen" bei einem ausgewählten Film die Weiterleitung<br>auf eine Seite erfolgt, wo zur Eingabe der Mobilfunknummer<br>aufgefordert wird, um den Download zu beginnen. Nach<br>Eingabe der Mobilfunknummer bekommt man eine<br>Transaktionsnummer und überraschend ein Abo-Angebot,<br>das man durch Eingabe der Transaktionsnummer abschließt.                                                                                                    |
|----------|--------------------------------|------------------|----------------------------------------------------------------------------------------------------|
|          | www.123people.at               | Mehrwert-<br>SMS | Angebot irreführend, da durch Klicken des Buttons<br>"Abspielen" eines Werbebanners die Weiterleitung auf eine<br>Seite erfolgt die einen Gewinn verspricht "Mobile-<br>Gewinnspiel in Austria". Nach dem Drücken des OK Buttons<br>und das Beantworten einer Frage wird zur Eingabe der<br>Mobilfunknummer aufgefordert wird, um ein iPad zu<br>gewinnen. Per SMS erhält man überraschend ein Abo-<br>Angebot, das mit der Antwort "Ja" abgeschlossen wird und<br>kein iPad.                                                         |
| Orange   | www.praline.de                 | WAP-Billing      | Angebot überraschend, da nach dem Klick auf "Jetzt Video<br>ansehen" auf die Zahlungsinformationsseite (Interconmedia)<br>weitergeleitet wird, wo überraschend ein "Video Erotik Abo"<br>zum Kauf angeboten wird.                                                                                                    |
|          | App "Wahrheit<br>oder Pflicht" | WAP-Billing      | Angebot irreführend, da nach dem Klick auf Werbebanner<br>"Hol dir dein gratis Game" auf eine Seite weitergeleitet wird,<br>wo mit "Top Game gratis" geworben wird, aber eigentlich<br>ein Abo "Gameclub" zum Kauf angeboten wird.                                                                                                    |
|          | www.123people.at               | Web-Billing      | Angebot irreführend, da durch das Klicken des Buttons eines<br>Werbebanners zu einem gewonnenen Preis, die<br>Weiterleitung auf eine Seite erfolgt, die einen Gewinn<br>verspricht. Nach dem Drücken des OK Buttons und das<br>Beantworten einer Frage wird zur Eingabe der<br>Mobilfunknummer aufgefordert wird, um ein iPad zu<br>gewinnen. Nach Eingabe der Mobilfunknummer bekommt<br>man eine Transaktionsnummer und überraschend ein Abo-<br>Angebot, das man durch Eingabe der Transaktionsnummer<br>abschließt und kein iPad. |
| Drei     | www.praline.de                 | WAP-Billing      | Angebot überraschend, da nach Klick auf "Jetzt Video<br>ansehen" auf die Zahlungsinformationsseite (Planet 3)<br>weitergeleitet wird, wo überraschend ein "Video Erotik Abo"<br>zum Kauf angeboten wird.                                                                                                    |
|          | www.123people.at               | Mehrwert-<br>SMS | Angebot irreführend, da durch Klicken eines Werbebanners<br>"Wie hoch ist dein IQ" die Weiterleitung auf eine Seite<br>erfolgt die einen Gewinn verspricht. Nach dem Drücken des<br>OK Buttons und das Beantworten einer Frage wird zur<br>Eingabe der Mobilfunknummer aufgefordert, um ein iPad zu<br>gewinnen. Per SMS erhält man überraschend ein Abo-<br>Angebot, das mit der Antwort "Ja" abgeschlossen wird und<br>kein iPad.                                                                                                   |

Tabelle 2: Getestete Dienste, Zahlungsmethoden und Anmerkungen

#### **A1**

#### Web- und WAP-Billing:

Bei A1 erfolgte die Bestätigung der Zahlung über WAP-Billing durch das Drücken eines Buttons auf einer Zwischenseite, die durch A1 gestaltet war. Die Zahlung mittels Web-Billing war bei unserem Test nicht möglich.<sup>4</sup>

#### **Beispiel WAP-Billing:**

Die Website www.praline.de wird über das Mobiltelefon angesurft:

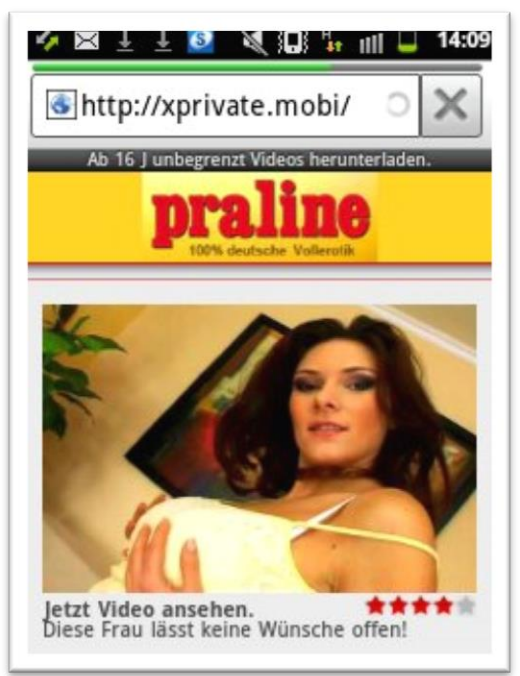

Abbildung 8: A1 Beispiel WAP-Billing

Durch das Klicken auf "Jetzt Video ansehen" erfolgt eine Weiterleitung zur Zwischenseite von A1:

<sup>&</sup>lt;sup>4</sup> Im Rahmen des Tests konnten keine Angebote gefunden werden, die mittels A1 WEB-Billing zu bezahlen wären.

| 🍫 🖂 🛓                              | 🛓 🧕 💐 💭 🏭 🗐 🖵 14:10                                                 |
|------------------------------------|---------------------------------------------------------------------|
| 💽 http:/                           | //asmp.a1.net/CLI                                                   |
| Einfach                            | A1.                                                                 |
| Deedukti                           | Zahlung an: Intercon Media                                          |
| Produkt:<br>Retrag                 | E OF (Abo, 1x pro                                                   |
| Kaufen                             | Ablehnen                                                            |
| Zahlungsbed                        | ingungen                                                            |
| FAQ                                |                                                                     |
| Zahlungen erfol<br>Abo-Inhalte. Da | gen regelmäßig mit Zustellung der<br>5 Abo läuft bis zur Abmeldung. |

Abbildung 9: A1 Beispiel WAP-Billing Bestätigung

Der Nutzer kann jetzt der Zahlung von 5 Euro pro Woche für ein "Video Erotik Abo" durch das Drücken des Buttons "Kaufen" zustimmen. Verlässt der Nutzer die Website oder drückt er den Button "Ablehnen" erfolgt keine Zahlung an den Drittanbieter.

Wurde die Zahlung freigegeben wird der Nutzer wieder zur Website des Drittanbieters weitergeleitet und kann die entsprechenden Dienste nutzen (hier Video abspielen):

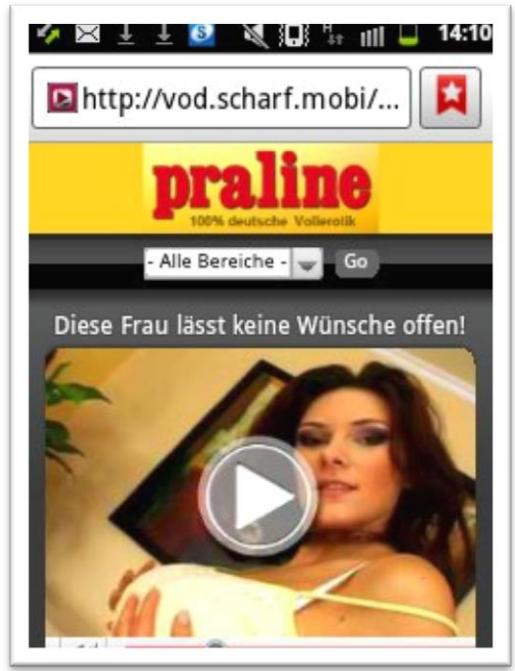

Abbildung 10: A1 Beispiel WAP-Billing Inhaltsfreigabe

#### Beispiel: Einkauf bei sms.at

Die Website <u>www.sms.at</u> wird über das Mobiltelefon angesurft. Auf der Website werden u.a. Klingeltöne angeboten:

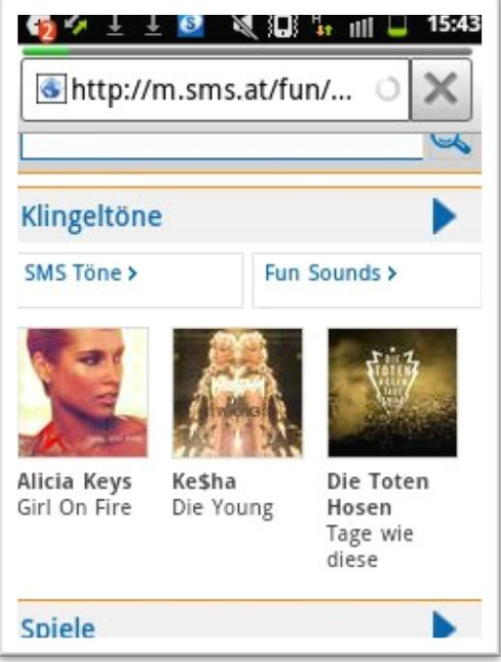

Abbildung 11: A1 Beispiel WAP-Billing SMS.at

Die folgende Seite erscheint wenn man einen konkreten Klingelton auswählt:

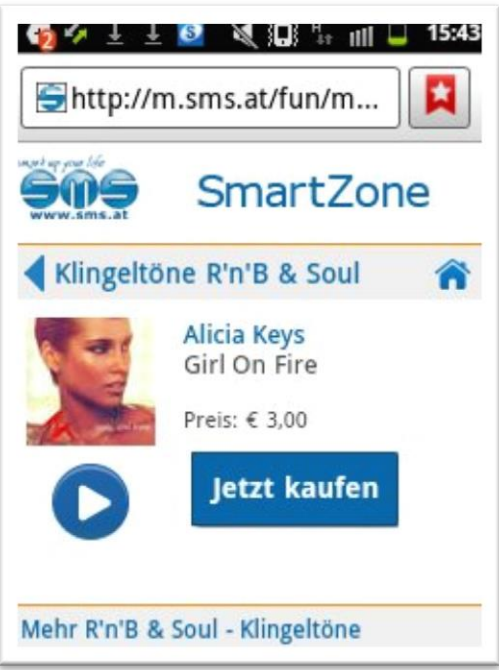

Abbildung 12: A1 Beispiel WAP-Billing SMS.at Zahlung

Drückt man auf den Button "Jetzt kaufen" erfolgt eine Weiterleitung auf die folgende Seite:

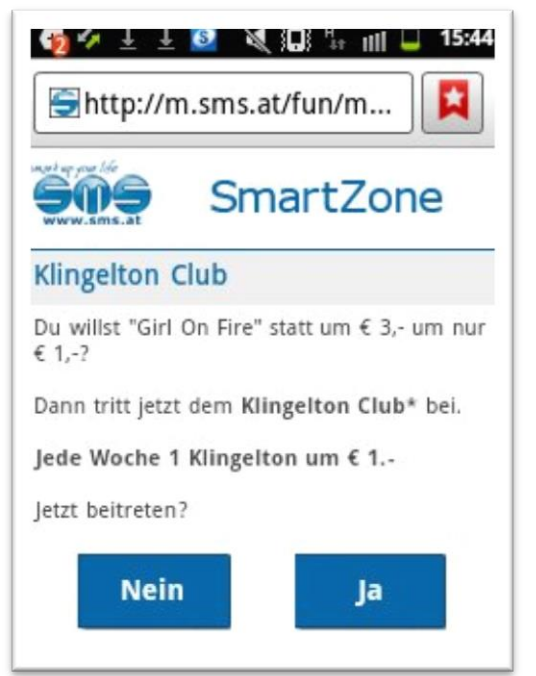

Abbildung 13: A1 Beispiel WAP-Billing SMS.at Zahlungsbestätigung

Der Kauf des einzelnen Klingeltons um drei Euro scheint nicht möglich. Vielmehr muss man dem "Klingelton Club" beitreten. Dadurch schließt man ein Abo ab und kann jede Woche ein Klingelton um einen statt um drei Euro kaufen. Drückt man auf den Button "Ja" erfolgt eine Weiterleitung auf die folgende Zwischenseite von A1:

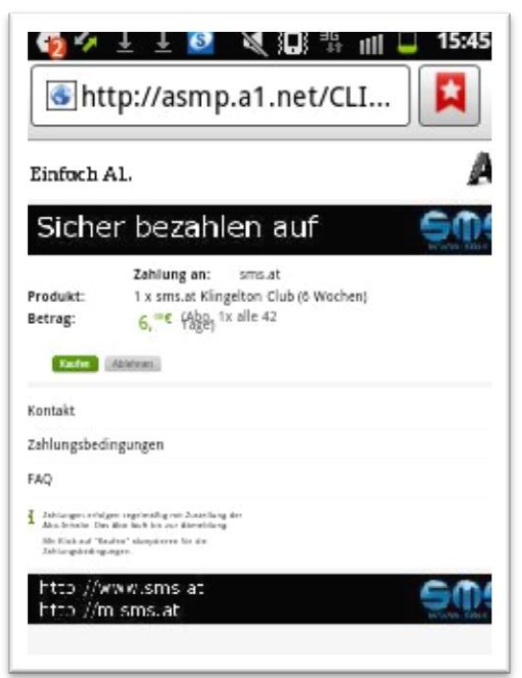

Abbildung 14: A1 Beispiel WAP-Billing SMS.at Zahlungsbestätigung wird Abo

| 15:45     Einfach A1.     1     1     1     1     1     1     1     1     1     1     1     1     1     1     1     1     1     1     1     1     1     1     1     1     1     1     1     1     1     1     1     1     1     1     1     1     1     1     1     1     1     1     1     1     1     1     1     1     1     1     1     1     1     1     1     1     1     1     1     1     1     1     1     1     1     1     1     1     1     1     1     1     1     1     1     1     1     1     1     1     1     1     1     1     1     1     1     1     1     1     1     1     1     1     1     1     1     1     1     1     1     1     1     1     1     1     1     1     1     1     1     1     1     1     1     1     1     1     1     1     1     1     1     1     1     1     1     1     1     1     1     1     1     1     1     1     1     1     1     1     1     1     1     1     1     1     1     1     1     1     1     1     1     1     1     1     1     1     1     1     1     1     1     1     1     1     1     1     1     1     1     1     1     1     1     1     1     1     1     1     1     1     1     1     1     1     1     1     1     1     1     1     1     1     1     1     1     1     1     1     1     1     1     1     1     1     1     1     1     1     1     1     1     1     1     1     1     1     1     1     1     1     1     1     1     1     1     1     1     1     1     1     1     1     1     1     1     1     1     1     1     1     1     1     1     1     1     1     1     1     1     1     1     1     1     1     1     1     1     1     1     1     1     1     1     1     1     1     1     1     1     1     1     1     1     1     1     1     1     1     1     1     1     1     1     1     1     1     1     1     1     1     1     1     1     1     1     1     1     1     1     1     1     1     1     1     1     1     1     1     1     1     1     1     1     1     1     1     1     1     1     1     1     1     1     1     1     1     1     1     1     1     1     1     1     1 |                                         |  |  |
|----------------------------------------------------------------------------------------------------|-----------------------------------------|--|--|
| Sicher bezahler                                                                                                    |                                         |  |  |
|                                                                                                    | Zahlung an: sn                          |  |  |
| Produkt:                                                                                                    | 1 x sms.at Klingelto                    |  |  |
| Betrag:                                                                                                    | 6, <sup>∞</sup> € (Abo, 1x all<br>Tage) |  |  |
| Kaufen                                                                                                    | Ablehnen                                |  |  |
| Kontakt                                                                                                    |                                         |  |  |
| Zahlungsbedi                                                                                                    | ngungen                                 |  |  |

Abbildung 15: A1 Beispiel WAP-Billing SMS.at Zahlungsbestätigung wird Abo (Detail)

Durch das Drücken des Buttons "Kaufen" stimmt man der Zahlung von sechs Euro (alle sechs Wochen) zu. Nach der Bestätigung der Zahlung kann man den Dienst nutzen:

| 🏘 🛠 ± ± 🙋 💐 🔲 🔐 🔲 🔲 15:45<br>Shttp://wap.sms.at/be ○ 🗙 |                                                             |  |
|--------------------------------------------------------|-------------------------------------------------------------|--|
| Klinge                                                 | ltöne                                                       |  |
| Glück<br>"Girl C<br>Downl                              | wunsch!<br>on Fire" steht dir nun zum<br>oad zur Verfügung! |  |
| WICHT                                                  | I <b>G:</b> Bitte den Klingelton nach dem                   |  |
| Gratis                                                 | App: sms.at SmartZone<br>Top Klingeltöne auf einen<br>Klick |  |

Abbildung 16: A1 Beispiel WAP-Billing SMS.at Zahlungsbestätigung

#### Mehrwert-SMS:

Bei A1 erfolgte der Abschluss eines Mehrwert-SMS-Abos durch das Absenden einer Antwort mit dem Wortlaut "Ja" per SMS.

#### **Beispiel:**

Die Website Kinox.to wird angesurft und es wird ein bestimmter Film ausgewählt. Es erscheint die folgende Seite:

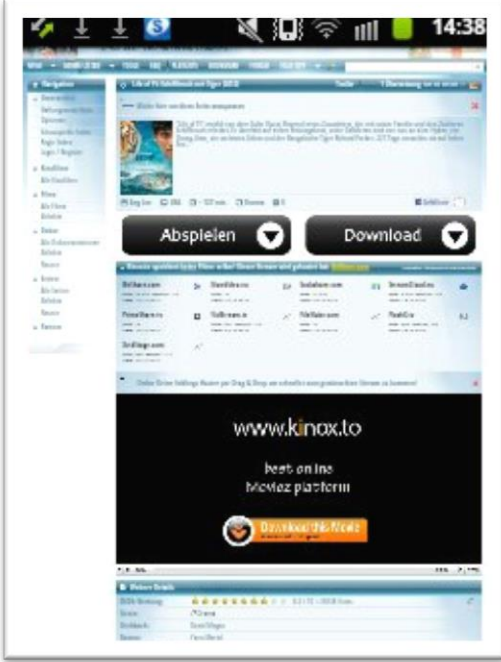

Abbildung 17: A1 Beispiel Mehrwert-SMS

| NOX                                                                                                    | .18 🛸                                                                                                    | a             |                                                                                                    |                          | A                                                                                                    |
|----------------------------------------------------------------------------------------------------|----------------------------------------------------------------------------------------------------|---------------|----------------------------------------------------------------------------------------------------|--------------------------|----------------------------------------------------------------------------------------------------|
| TOOLS FAD ALAN                                                                                                    | an ecceve to                                                                                                    |               | 11                                                                                                    |                          | (hard)                                                                                                    |
| o Lifeer A. Schifflere                                                                                                    | ch mit Tiger (2012)                                                                                                    |               | Trailer                                                                                                    | -                        | Öbertebang -                                                                                                    |
|                                                                                                    | Hersch solisidat. Ir ülertek<br>og Line, oli verheren Tilo<br>-                                                                                             | and sinces he | itangskost, unive Ead<br>gelieshar Tiger Rahami                                                                                                    | theres and<br>Partyse 22 | f sein cuirc an it tur<br>7 Juge ceometre                                                                                                    |
|                                                                                                    |                                                                                                    |               |                                                                                                    |                          |                                                                                                    |
| O Astes O EX                                                                                                    | Q-127 min. (3 Dran                                                                                                    | × D1          |                                                                                                    |                          | 10-                                                                                                    |
| Abs                                                                                                    | o-III no. O mo                                                                                                    |               | D                                                                                                    | owr                      | nload                                                                                                    |
| Abs                                                                                                    | 0-12 min. 33 Dram<br>spielen<br>des Rinn unber Dissort                                                                                                    |               | D<br>advanted best <b>Sector</b>                                                                                                    | owr                      | nload                                                                                                    |
| Absolution to the test of the test of test of test of  | C-127min. G Dan<br>spielen<br>Markinska av<br>Sen Statutu                                                                                                   |               | D<br>Adattat bet all bet<br>Sestembare.com<br>Max 7025<br>Max 7025<br>Ma | owr                      | nload<br>Strandlass<br>Ist utility                                                                                                    |
| Absolution of the second second secon | O - 127 min. O bran<br>spielen<br>With Rawidia Sar<br>Rawidia Sar<br>Rawidia Sar<br>Rawidia Sar<br>Rawidia Sar<br>Rawidia Sar<br>Rawidia Sar<br>Rawidia Sar |               | D<br>Annual Sectors<br>Sectors Sectors<br>March 2017<br>March 2017<br>March                                                                                                    |                          | Fishbar<br>StreenCloads<br>StreenCloads<br>StreenCloads<br>StreenCloads<br>StreenCloads<br>StreenCloads<br>StreenCloads<br>StreenCloads<br>StreenCloads |

Abbildung 18: A1 Beispiel Mehrwert-SMS

Drückt man auf den Button "Abspielen" (der Button ist in Wirklichkeit ein Werbebanner eines Drittanbieters) erfolgt die Weiterleitung auf die folgende Seite:

| 🍫 🛓 💆 🛛 💐 🛄 🛜 💷 📒 14:39 |
|-------------------------|
| Shttp://promotions.gogo |
|                         |
| WEITER                  |
|                         |
|                         |
|                         |

Abbildung 19: A1 Beispiel Mehrwert-SMS

Nun soll man seine Mobilfunknummer angeben um einen "Code" zu erhalten. Es entsteht der Eindruck der "Code" sei zum Abspielen des Films erforderlich.

| eben Sie Ihre Mobiltele                   |
|-------------------------------------------|
| 06                                        |
| $q^1 w^2 e^3 r^4 t^5 z^6 u^7 i^8 o^9 p^6$ |
| asdfgnjki<br>↑ yxcvbnm ≪                  |
| ?123 🖳 🛄 Los                              |

Abbildung 20: A1 Beispiel Mehrwert-SMS (Detail)

Nach Eingabe der Mobilfunknummer und dem Drücken auf den Button "Weiter" wird mitgeteilt, man erhalte eine SMS, auf die man mit "Ja" antworten soll. Dies soll erforderlich sein um den Film sehen zu können ("…um Download zu beginnen.").

| 🔀 3,00(Abo, 4x pro Woche) Antworten Sie                                                                                                    |
|----------------------------------------------------------------------------------------------------|
| 💽 http://promotions.gogo                                                                                                    |
| ک دهم. <sup>۱</sup>                                                                                                    |
|                                                                                                    |
| Gratuliere!<br>Du erhältst gleich eine GRATIS SMS, antworte mit<br>JA<br>Um download zu beginnen.<br>Fiablikem –                                                                                                    |
| րեպը մու ունինինը։ Ուրենցել «ՀԳ, հատնումիս, դոնտոնը, չով, «Ին, «Ին, որը, հայու ընկնես դետ օգուններ, հայններուն,<br>Դուր է ու ունինինը։ Այս հետ հայտուն է։<br>Դուր է հայտ հետ հետ հայտնում է։<br>Դուր է հայտ հետ հետ հայտուն է։<br>Դուր է հայտ հետ հետ հայտուն է։<br>Դուր է հայտ հետ հետ հետ հետ հետ հետ հետ հետ հետ հե |

Abbildung 21: A1 Beispiel Mehrwert-SMS Bestätigung

Man erhält die folgende SMS, in der plötzlich auch ein Gewinnspiel angekündigt wird. Man solle mit "Ja" antworten um einen "Hauptpreis" zu gewinnen.

| 50025550            | 03333                |           | _              |
|---------------------|----------------------|-----------|----------------|
| Jetzt der           | n Hauptpr            | eis gewir | inen!          |
| Bestätig            | en Sie EU            | R 3,00(Ab | 00,            |
| 4x pro W<br>Antwort | loche)<br>en Sie mit | t JA! Abo |                |
| beender             | mit STO              | ,<br>,    |                |
|                     |                      | 14:40,    | 28 Dez.        |
|                     |                      |           |                |
|                     |                      |           |                |
|                     |                      |           |                |
| Nachricht           | t hier eins          | geben     | 160/           |
| Nachricht           | t hier eing          | geben     | 160 /<br>Sende |

Abbildung 22: A1 Beispiel Mehrwert-SMS Bestätigungs-SMS

Durch das Absenden der Antwort mit dem Inhalt "Ja" schließt man ein Abo ab, welches 12 Euro in der Woche kostet. Es ist nicht ersichtlich was den Inhalt des Abos darstellt.

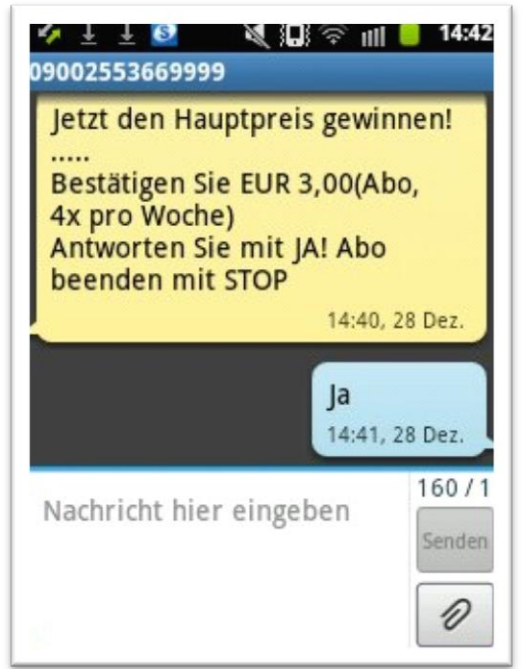

Abbildung 23: A1 Beispiel Mehrwert-SMS Bestätigung antworten

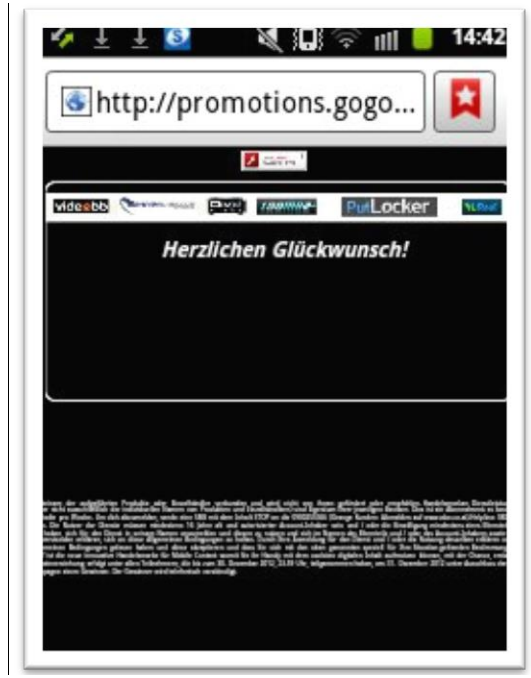

Abbildung 24: A1 Beispiel Mehrwert-SMS Bestätigung

In Folge erhält man vier Mal die Woche eine SMS mit einem Link, der ermöglicht einen Song herunterzuladen. Jede dieser SMS wird mit drei Euro auf der nächsten Mobilfunkrechnung veranschlagt:

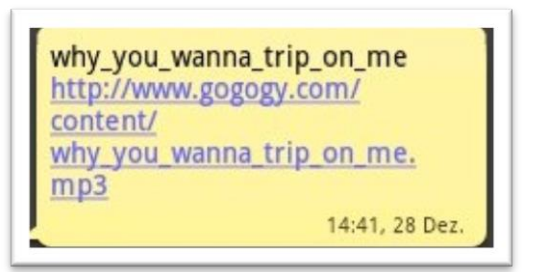

Abbildung 25: A1 Beispiel Mehrwert-SMS Downloadlink

#### Bob

Die Zahlung mittels Web-oder WAP-Billing war bei dieser Erhebung nicht möglich.<sup>5</sup>

#### **Beispiel:**

Versuchte Bezahlung mittels WAP-Billing nicht möglich, da Fehlermeldung ("Fatal internal Error – cannot continue!").

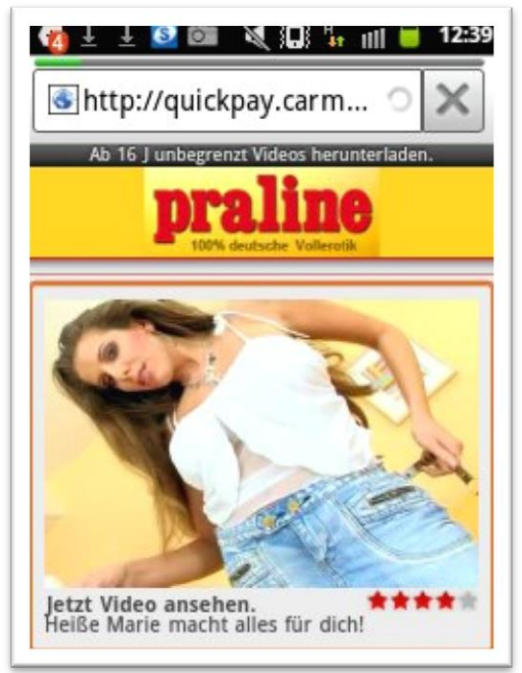

Abbildung 26: Bob versuchte Bezahlung WAP-Billing

<sup>&</sup>lt;sup>5</sup> Im Rahmen der Erhebung konnten keine Angebote gefunden werden, die bei BOB mittels Web- oder WAP-Billing zu bezahlen waren.

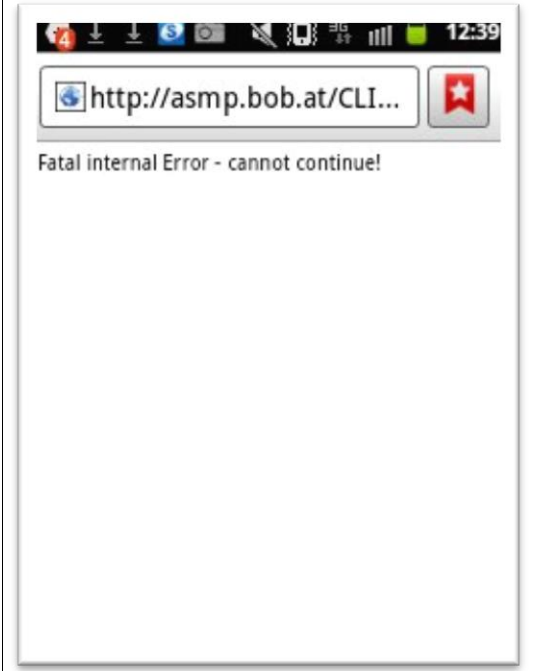

Abbildung 27: Bob versuchte Bezahlung WAP-Billing Fehlermeldung

#### **Beispiel:**

Versuchte Bezahlung mittels WAP-Billing nicht möglich, da Fehlermeldung ("Das Gsmnetz ist ungültig...").

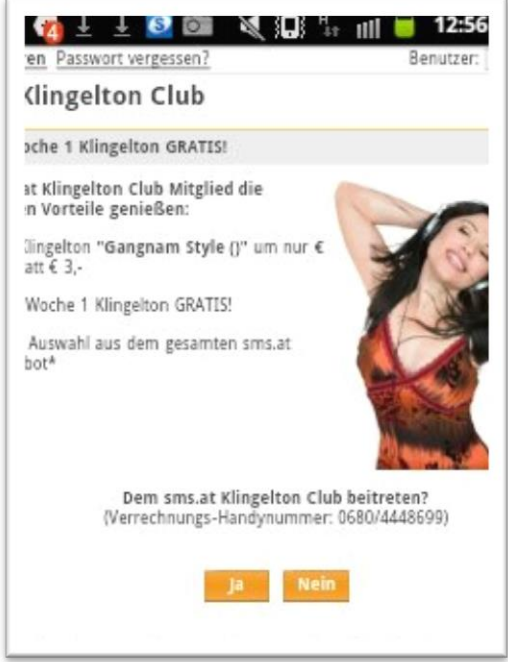

Abbildung 28: Bob versuchte Bezahlung WAP-Billing 2

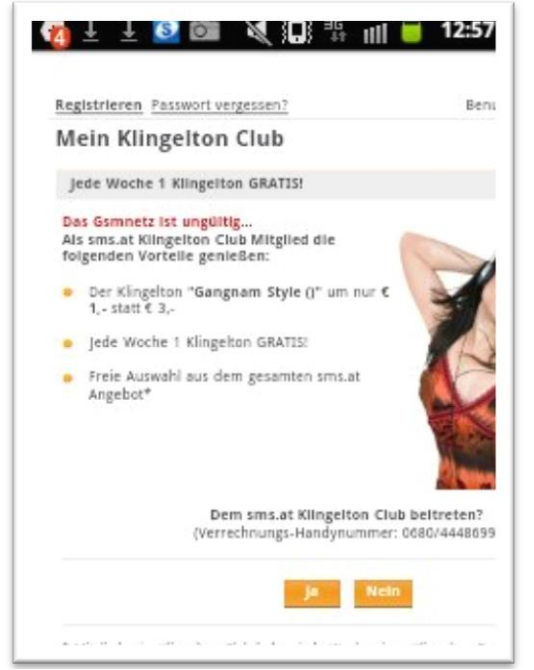

Abbildung 29: Bob versuchte Bezahlung WAP-Billing Fehlermeldung 2

#### Mehrwert-SMS:

Bei Bob erfolgte der Abschluss eines Mehrwert-SMS-Abos durch das Absenden einer Antwort mit dem Wortlaut "Ja" per SMS.

#### **Beispiel:**

Die Website Kinox.to wird angesurft und es wird ein bestimmter Film ausgewählt. Es erscheint die folgende Seite:

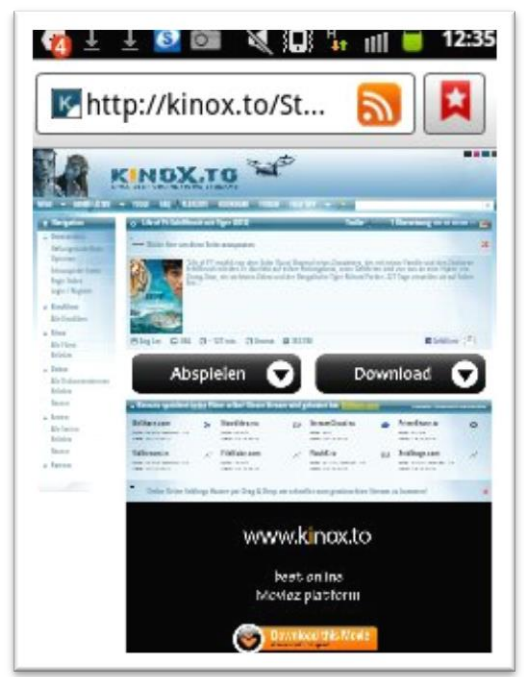

Abbildung 30: Bob Mehrwert-SMS

| NOX                                                                                                    | .70 %                                                                                                    | ¢                                                |                  |                                                                                                    |      |
|----------------------------------------------------------------------------------------------------|----------------------------------------------------------------------------------------------------|--------------------------------------------------|------------------|----------------------------------------------------------------------------------------------------|------|
| The second second | terri antenniti internet<br>indi edi Type Corri<br>est Tolin arropation<br>e of TC estato succien foto<br>diferent estato in accient foto<br>egg Dan, de certato dire | n Dang Transal store<br>and more the store place | Trider<br>Trider | Ethnostong III II I<br>noime: Tamle and any So<br>and any an an day lay 21<br>107 Tage remains: as as | 1    |
| Director Director                                                                                                    | D-107win Glowe                                                                                                    | - 2 mino                                         |                  | E tosti -                                                                                             | - 21 |
| Ab                                                                                                    | spielen (                                                                                                    |                                                  | Dov              | vnload                                                                                                | 9    |
| Boldiane.com<br>May 10.001. Bower 117<br>Year 2012/2011                                                                                                    | S NewVoles ex<br>New USIN<br>Few 18 USIN                                                                                                    | () Broad<br>Bin UT<br>The 20                     | hoden a          | Prosiliantiv<br>No. 11.01<br>San 11.1230                                                              | 0    |
| Valla nam in<br>Nav. 2143, Bran 11<br>Nav. 31723013                                                                                                    | × Heliake.com<br>Bis 15.82<br>Fee 15.9211                                                                                                    | <ul> <li>Mashing Bits 211 Task 221</li> </ul>    | Mean 10          | (a) Xridhage.com<br>Hist.1111 Menes 10<br>Sam 2012202                                                 | *    |
| Geder Leave Ini                                                                                                    | dings Honor per Dong & De                                                                                                    | iy on abortier our y                             | reliencière Tro  | er za kom met                                                                                         |      |
|                                                                                                    | WW                                                                                                    | w.kinc                                           | ox.to            |                                                                                                    |      |
|                                                                                                    |                                                                                                    | best onlin                                       | e                |                                                                                                    |      |

Abbildung 31: Bob Mehrwert-SMS 2

Drückt man auf den Button "Abspielen" (der Button ist in Wirklichkeit ein Werbebanner eines Drittanbieters) erfolgt die Weiterleitung auf die folgende Seite:

| 👔 🗄 🛓 🙋 🞯 🔌 💭 🏪 🝿 📁 12:36                                                                                                    |
|----------------------------------------------------------------------------------------------------|
| Shttp://promotions.gogo                                                                                                    |
| Z nies. 1                                                                                                    |
|                                                                                                    |
| Für Ihren Code geben Sie Ihre Mobiltelefonnummer ein:<br>06<br>WEITER                                                                                                    |
| • in subdificits. Folder data flast black advantes and shift field yns these glinited site samplifies the distribution flast black and the samplifiest of the samplifiest flast sector of the samplifiest of the samplifiest of the samplifies |

Abbildung 32: Bob Mehrwert-SMS Nummerneingabe

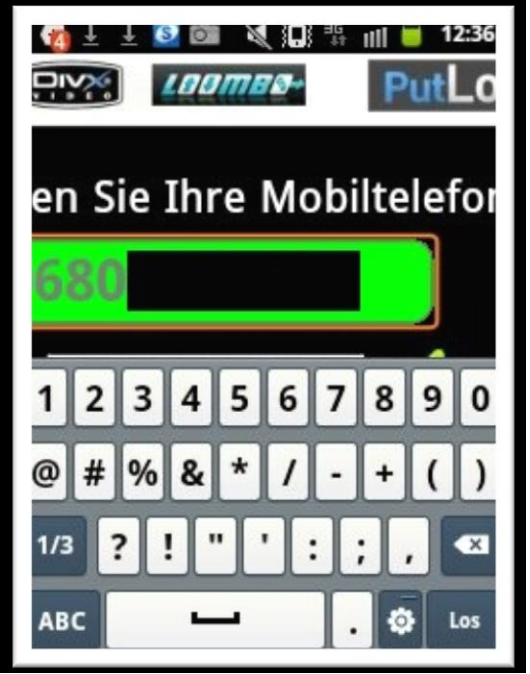

Abbildung 33: Bob Mehrwert-SMS Nummerneingabe (Detail)

Nun soll man seine Mobilfunknummer angeben um einen "Code" zu erhalten. Es entsteht der Eindruck der "Code" sei zum Abspielen des Films erforderlich.

Nach Eingabe der Mobilfunknummer und dem Drücken auf den Button "Weiter" wird mitgeteilt, man erhalte eine SMS, auf die man mit "Ja" antworten soll. Dies soll erforderlich sein um den Film sehen zu können ("…um Download zu beginnen.").

| 09002553669999: Jetzt den Hauptpreis                                                  |
|---------------------------------------------------------------------------------------|
| Shttp://promotions.gogo                                                               |
| Lister Paris                                                                          |
|                                                                                       |
| Gratuliere!<br>hältst gleich eine GRATIS SMS, antwo<br>JA<br>Um download zu beginnen. |
| Finalisieren                                                                          |
|                                                                                       |

Abbildung 34: Bob Mehrwert-SMS Bestätigung

Man erhält die folgende SMS, in der plötzlich auch ein Gewinnspiel angekündigt wird. Man solle mit "Ja" antworten um einen "Hauptpreis" zu gewinnen.

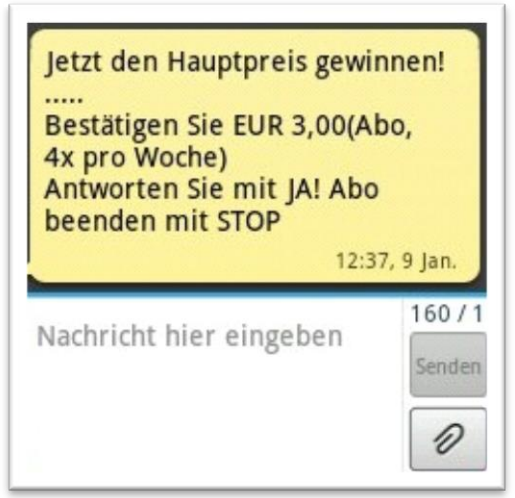

Abbildung 35: Bob Mehrwert-SMS wird Gewinnspiel

Durch das Absenden der Antwort mit dem Inhalt "Ja" schließt man ein Abo ab, welches 12 Euro in der Woche kostet. Es ist nicht ersichtlich was den Inhalt des Abos darstellen soll:

| ₩ Update-Hinweis:<br>09002553669999                                                              |                                                                      |
|--------------------------------------------------------------------------------------------------|----------------------------------------------------------------------|
| Jetzt den Hauptp<br><br>Bestätigen Sie EU<br>4x pro Woche)<br>Antworten Sie m<br>beenden mit STO | ureis gewinnen!<br>JR 3,00(Abo,<br>it JA! Abo<br>DP<br>12:37, 9 Jan. |
|                                                                                                  | <b>Ja</b><br>12:37, 9 Jan.                                           |
| Nachricht hier ein                                                                               | ngeben Senden                                                        |

Abbildung 36: Bob Mehrwert-SMS wird Gewinnspiel Antwort

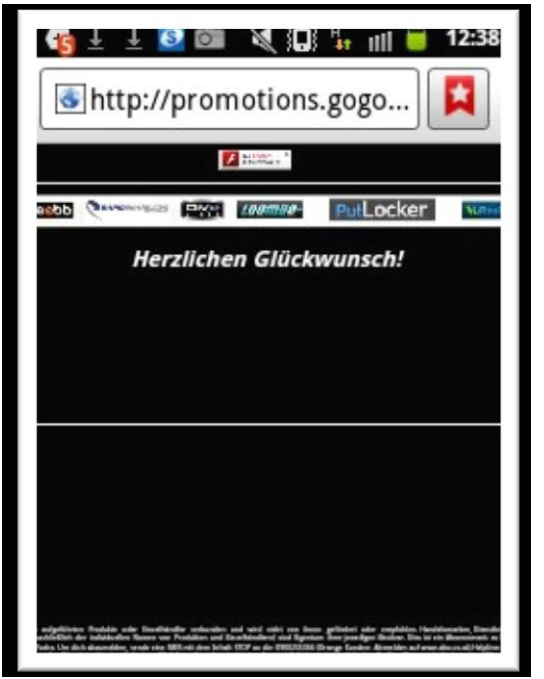

Abbildung 37: Bob Mehrwert-SMS wird Gewinnspiel Bestätigung

In Folge erhält man vier Mal die Woche eine SMS mit einem Link, der ermöglicht einen Song runterzuladen. Jede dieser SMS wird mit drei Euro auf der nächsten Mobilfunkrechnung verrechnet:

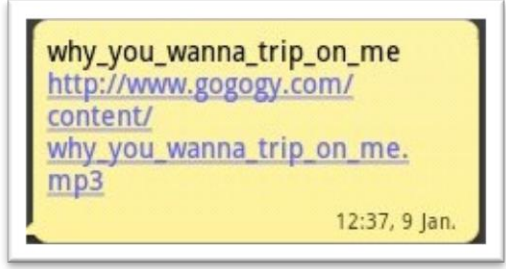

Abbildung 38: Bob Mehrwert-SMS Downloadlink

#### **T-Mobile**

#### Web- und WAP-Billing:

Bei T-Mobile erfolgte die Bestätigung der Zahlung über Web- und WAP-Billing durch das Drücken eines Buttons auf einer Zwischenseite. Beim Web-Billing musste der zuvor per SMS zugeschickte TAN-Code eingegeben werden.

#### **Beispiel WAP-Billing:**

Die Website www.praline.de wird über das Mobiltelefon angesurft:

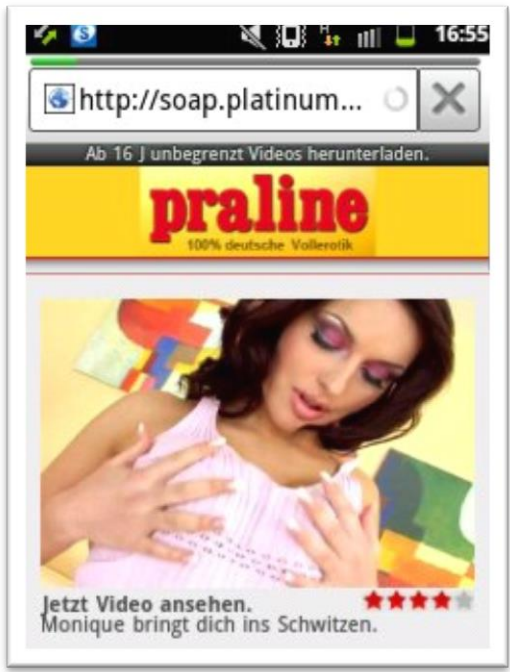

Abbildung 39: T-Mobile WAP-Billing

Durch das Klicken auf "Jetzt Video ansehen" erfolgt eine Weiterleitung zur Zwischenseite von T-Mobile:

| erleben.                                                                   |
|----------------------------------------------------------------------------|
| hnell bezablen und viel Spaß                                               |
| men bezamen and vier spas                                                  |
| Intercon Media GmbH & Co. K                                                |
| SCHARF                                                                     |
| € 5.0                                                                      |
| 1 wöchentlich                                                              |
|                                                                            |
| Zaniung reigeben                                                           |
| Weiter akzeptieren Sie die<br>Igungen. Erster Content sofort naci<br>ibar. |
|                                                                            |

Abbildung 40: T-Mobile WAP-Billing Zahlungsfreigabe

Der Nutzer kann jetzt der Zahlung von 5 Euro pro Woche für das Produkt "Scharf" durch das Drücken des Buttons "Zahlung freigeben" zustimmen. Verlässt der Nutzer die Website oder drückt er den Button "Abbrechen" erfolgt keine Zahlung an den Drittanbieter.

Wurde die Zahlung freigegeben wird der Nutzer wieder zur Website des Drittanbieters weitergeleitet und kann die entsprechenden Dienste nutzen (hier: Video abspielen):
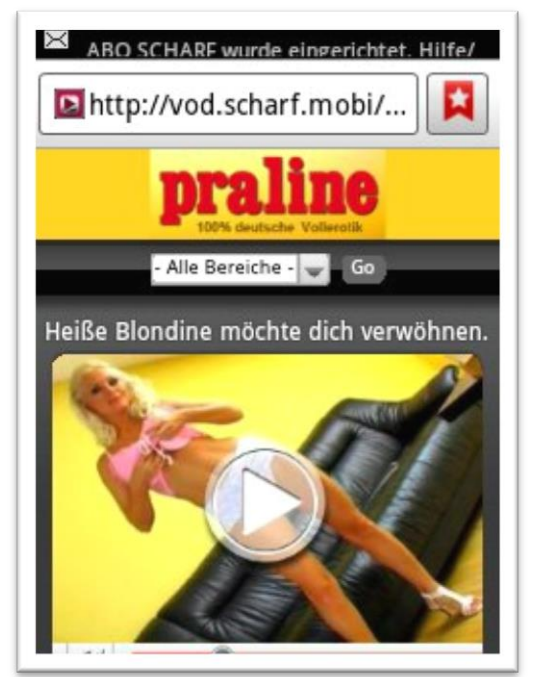

Abbildung 41: T-Mobile WAP-Billing Inhaltsbereitstellung

# **Beispiel WAP-Billing:**

In einer populären kostenlosen App ("Wahrheit oder Pflicht"), die sich primär an Kinder und Jugendliche richtet, wird eine Werbeanzeige mit dem Text "Hol dir ein gratis Game!" eingeblendet:

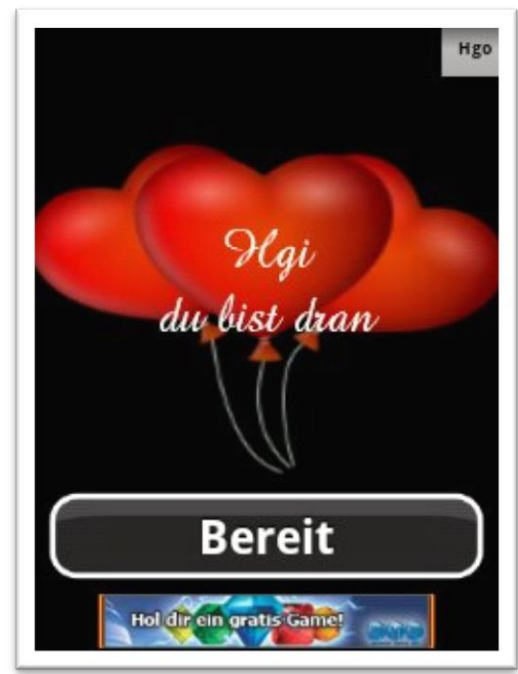

Abbildung 42: T-Mobile WAP-Billing 2

Klickt man auf den Werbebanner, wird man auf die folgende Website weitergeleitet:

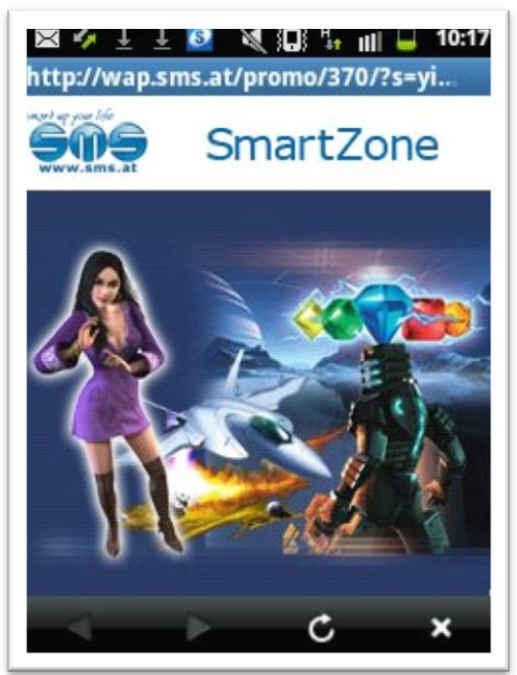

Abbildung 43: T-Mobile WAP-Billing Weiterleitung

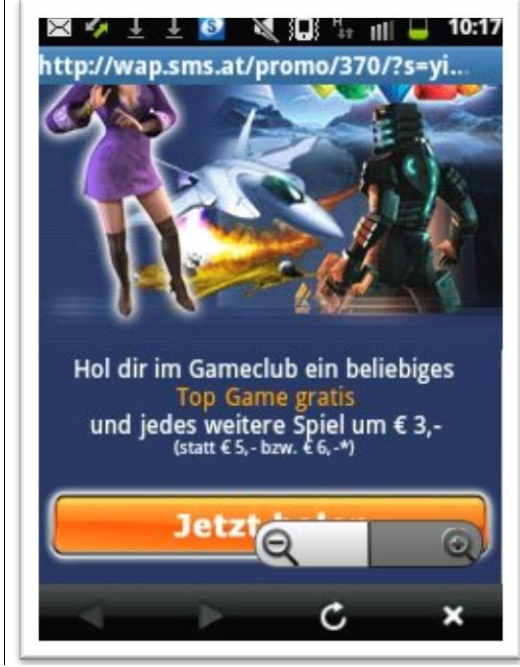

Abbildung 44: T-Mobile WAP-Billing Gratis Game

Hinweise, dass hier nicht nur ein gratis "Top Game" angeboten wird, sondern ein kostenpflichtiges Abo abgeschlossen werden soll, findet man nur unterhalb des "Jetzt holen" Buttons (Runterscrollen notwendig!). Der Durchschnittsnutzer sieht den Kostenhinweis wohl nicht:

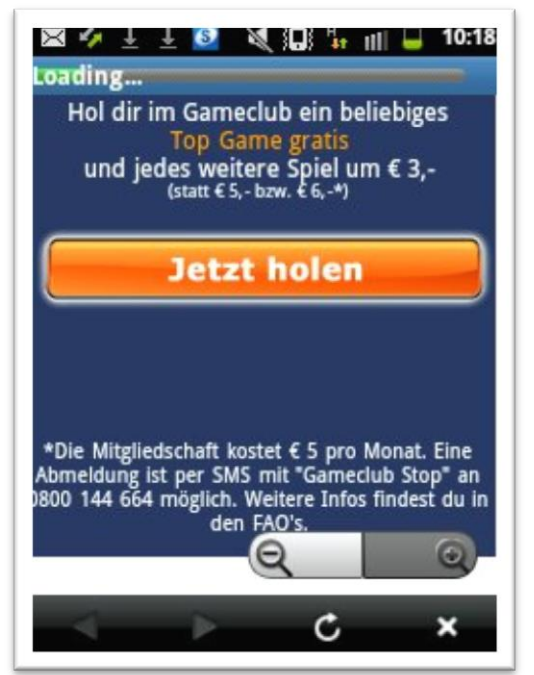

Abbildung 45: T-Mobile WAP-Billing Gratis Game wird Abo

Durch das Drücken des Buttons "Jetzt holen" wird man auf die folgende Website weitergeleitet:

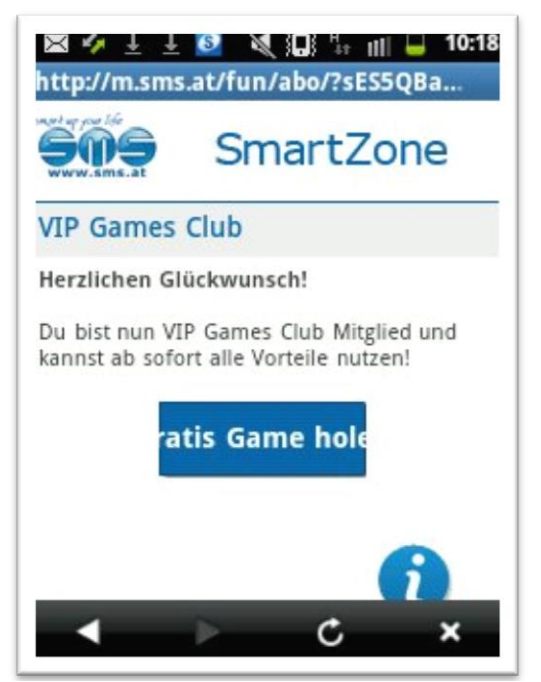

Abbildung 46: : T-Mobile WAP-Billing Gratis Game mit versteckten Kosten

Drückt man nun auf den Button "Gratis Game holen" werden künftig 5 Euro pro Monat von der Mobilfunkrechnung abgebucht. Die Bestätigung der Zahlung wird nicht über eine Zwischenseite von T-Mobile abgewickelt. Der Kostenhinweis ist versteckt.

**Beispiel Web-Billing:** 

In einer populären kostenlosen App ("Wahrheit oder Pflicht"), die sich primär an Kinder und Jugendliche richtet, wird eine Werbeanzeige eingeblendet, durch die vorgegeben wird, man habe ein iPad gewonnen:

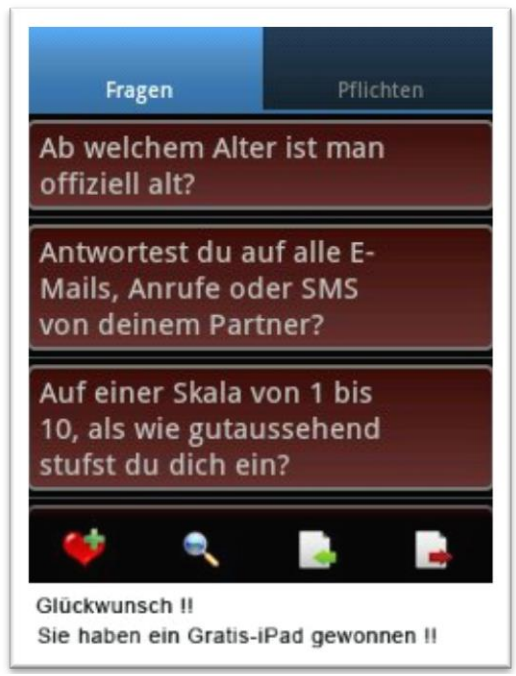

Abbildung 47: T-Mobile Web-Billing Beispiel

Klickt man auf die Gewinnzusage, wird man auf die folgende Website weitergeleitet:

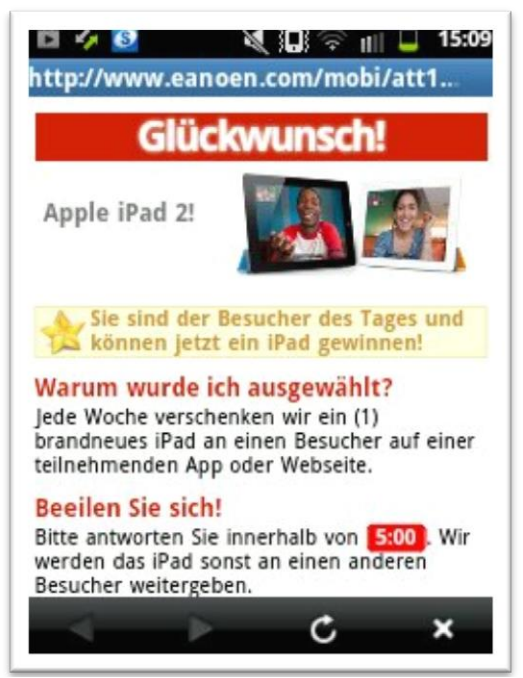

Abbildung 48: T-Mobile Web-Billing Beispiel Gewinnspiel

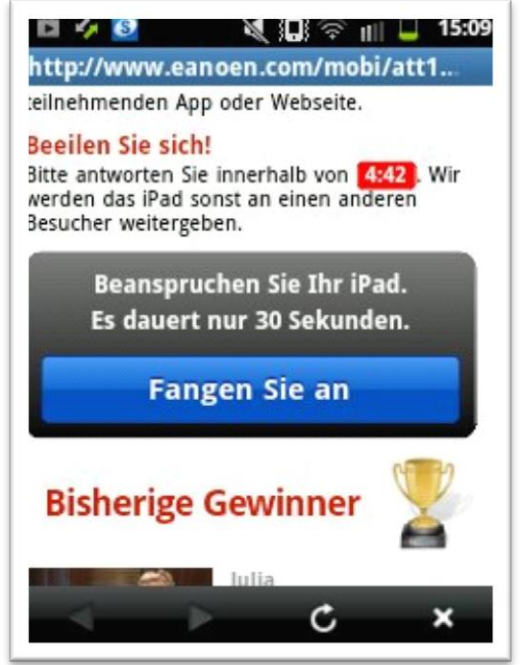

Abbildung 49: T-Mobile Web-Billing Beispiel Gewinnspiel Details

Um das vermeintliche iPad zu gewinnen soll man auf den Button "Fangen Sie an" klicken. Es folgt die Weiterleitung zu einer Frage:

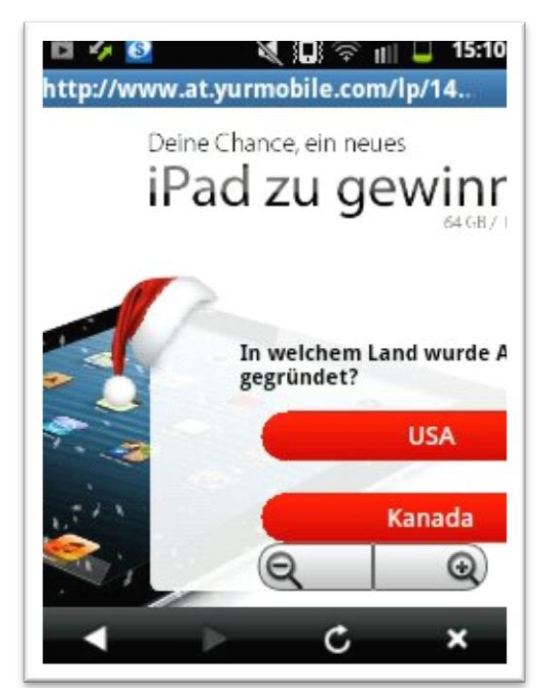

Abbildung 50: T-Mobile Web-Billing Beispiel Gewinnspiel Fragen

Beantwortet man die Frage "In welchem Land wurde Apple gegründet?" mit "USA", soll man seine Mobilfunknummer angeben um das iPad zu gewinnen:

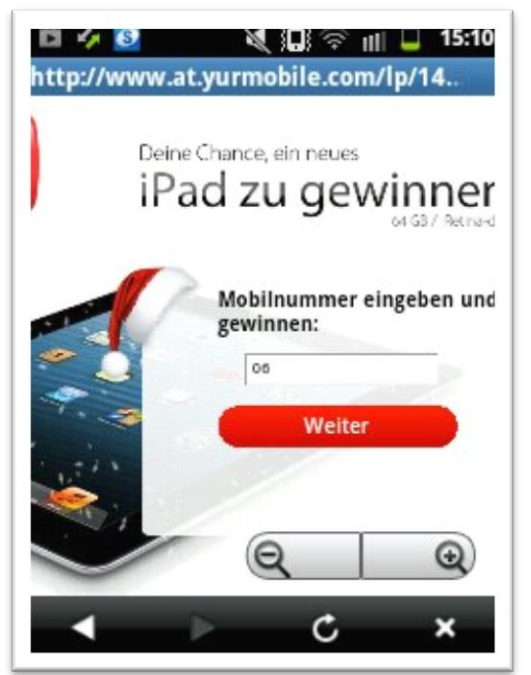

Abbildung 51: T-Mobile Web-Billing Beispiel Gewinnspiel Mobilnummer

Drückt man auf "Weiter" erhält man einen TAN-Code per SMS und gelangt zu einer Zwischenseite von T-Mobile. Dort kann dann der TAN-Code eingegeben werden. Bestätigt man die Zahlung durch den Button "Zahlung freigeben" wird künftig ein kostenpflichtiges "Mobilizo Abo" über die Mobilfunkrechnung verrechnet. Ein iPad bekommt man nicht:

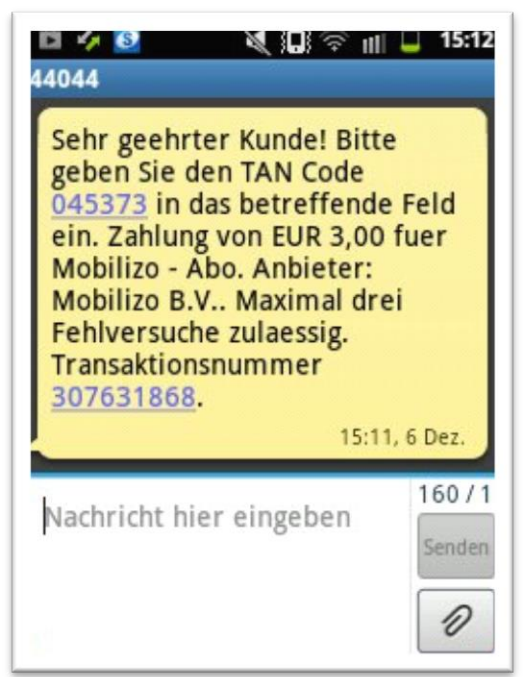

Abbildung 52: T-Mobile Web-Billing Beispiel Gewinnspiel wird Abo

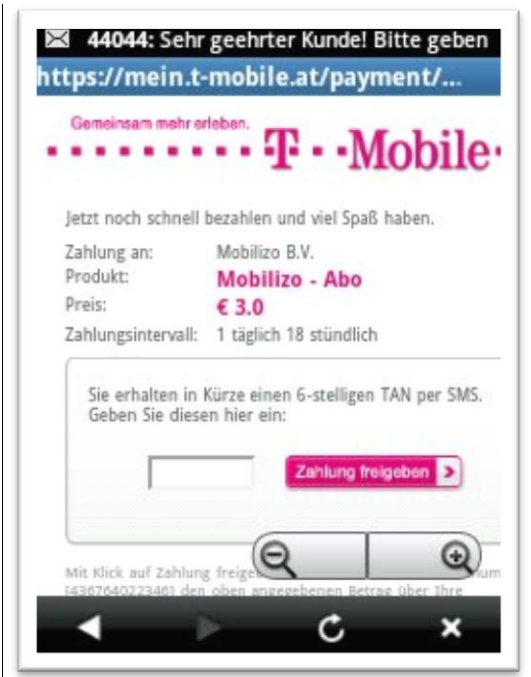

Abbildung 53: T-Mobile Web-Billing Beispiel Gewinnspiel wird Abo Bestätigung

#### Mehrwert-SMS:

Bei T-Mobile erfolgt der Abschluss eines Mehrwert-SMS-Abos durch das Absenden einer Antwort mit dem Wortlaut "Ja" per SMS.

#### **Beispiel:**

Die Website Kinox.to wird angesurft und es wird ein bestimmter Film ausgewählt. Es erscheint die folgende Seite:

| 💽 http                            |                                                           |      |                                        |      |                                  |   |
|-----------------------------------|-----------------------------------------------------------|------|----------------------------------------|------|----------------------------------|---|
|                                   | ://kino                                                   | x.t  | o/St                                   |      | <b>9</b>                         | 3 |
| NOX.                              | no Sat                                                    | Þ    |                                        |      |                                  |   |
| nea nac Nararri                   | -                                                         | 1638 |                                        |      |                                  | 0 |
| In Spling Surgials                | a                                                         |      | -                                      | - 21 | hendridagen 10 mm                |   |
| Riderlan an dear le               |                                                           |      |                                        |      |                                  | × |
| Abspi                             | elen                                                      | 2    | B sconers<br>Do                        | w    | nload                            | - |
|                                   |                                                           | -    |                                        |      | Alterna Sectors                  | - |
| and the faith of the              |                                                           |      |                                        |      |                                  |   |
| the Q-Fight Brees and             | Northlesen<br>Sin-USEses                                  | н    | factories con<br>the fifty from 20     | -    | Researchanters<br>The SMIMPER OF | • |
| factories com<br>fin 1979 Bras 10 | Freedbarrie<br>Star 1995 Francisco<br>Francisco Francisco | 0    | Keidlinge com<br>Sim: 1219<br>Sum 1219 | 3    | tinkinka ann<br>Gan Shirikira 10 | 3 |
| National By0                      | table<br>tablet                                           | U    | Vallenania<br>Star Ullium              | н    |                                  |   |
|                                   |                                                           |      |                                        |      |                                  |   |

Abbildung 54: T-Mobile Mehrwert-SMS Beispiel

Drückt man auf den Button "Abspielen" (der Button ist in Wirklichkeit ein Werbebanner eines Drittanbieters) erfolgt die Weiterleitung auf die folgende Seite, die einen Gewinn verspricht:

| 🔟 🖸 🕰 🙋 💐 🗔 🥼 🔠 📒 14:13                                                                                                    |
|----------------------------------------------------------------------------------------------------|
| 💽 http://promotions.gogo) 😫                                                                                                    |
|                                                                                                    |
| Unlimitierten Zugang gewinnen!                                                                                                    |
| Weiter                                                                                                    |
|                                                                                                    |
|                                                                                                    |
|                                                                                                    |
|                                                                                                    |
| en de la companya de la companya de la companya de la companya de la companya de la companya de la companya de<br>Sectores de la companya de la companya de la companya de la companya de la companya de la companya de la company |

Abbildung 55: T-Mobile Mehrwert-SMS Beispiel Weiterleitung

Drückt man nun auf "Weiter" erscheint die folgende Website:

| 🔟 🗖 🖬 🛦 🙋 💐 💭 🗄 🗐 📒 14:13                                             |
|-----------------------------------------------------------------------|
| 🗟 http://promotions.gogo 😫                                            |
| 🗾 (Arra 1                                                             |
|                                                                       |
| Für Ihren Code geben Sie Ihre Mobiltelefonnummer ein:<br>06<br>WEITER |
|                                                                       |
|                                                                       |
|                                                                       |

Abbildung 56: T-Mobile Mehrwert-SMS Nummerneingabe

Nun soll man seine Mobilfunknummer angeben um einen "Unlimitierten Zugang" zu gewinnen.

Nach Eingabe der Mobilfunknummer und dem Drücken auf den Button "Weiter" wird mitgeteilt, man erhalte eine SMS, auf die man mit "Ja" antworten soll. Dies soll erforderlich sein um den Film sehen zu können ("…um Download zu beginnen.").

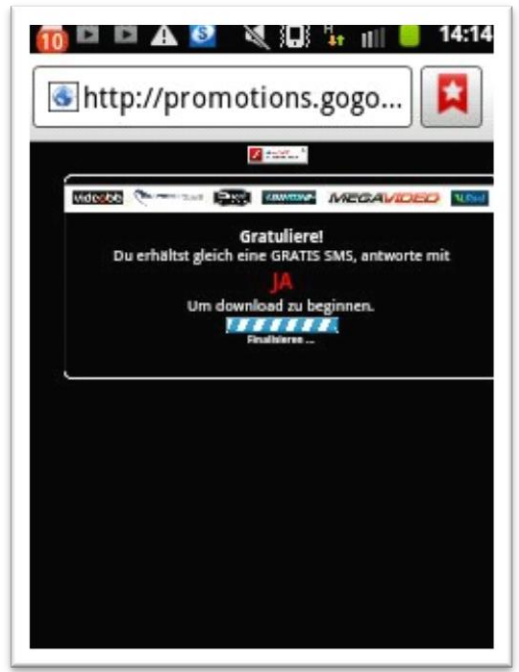

Abbildung 57: T-Mobile Mehrwert-SMS Bestätigung

Man erhält die folgende SMS, auf die man mit "Ja" antworten soll:

| automatisch w<br>44044                                                                                                    | iederholt jev                                                                                      | weils nach 1                                                             |
|----------------------------------------------------------------------------------------------------|----------------------------------------------------------------------------------------------------|--------------------------------------------------------------------------|
| Senden Sie JA<br>EUR 3,00 f. GO<br>Anbieter Mob<br>mit nachfolge<br>Abrechnungsz<br>genehmigen.<br>wird automati<br>jeweils nach | um Zahlu<br>DGOGY - J<br>ile Minde<br>nd angefu<br>yklus zu<br>Diese Zah<br>sch wiede<br>1 Tag, 18 | lung von<br>Abo von<br>ed B.V.<br>uehrtem<br>hlung<br>erholt<br>Stunden. |
| Nachricht hier                                                                                                    | eingeber                                                                                           | 160 / 1<br>n<br>Senden                                                   |

Abbildung 58: T-Mobile Mehrwert-SMS Bestätigungs-SMS für Abo

Durch das Absenden der Antwort mit dem Inhalt "Ja" schließt man ein Abo ab, welches 12 Euro in der Woche kostet. In Folge erhält man vier Mal die Woche eine SMS mit einem Link, der ermöglicht einen Song runterzuladen. Jede dieser SMS wird mit drei Euro auf der nächsten Mobilfunkrechnung verrechnet:

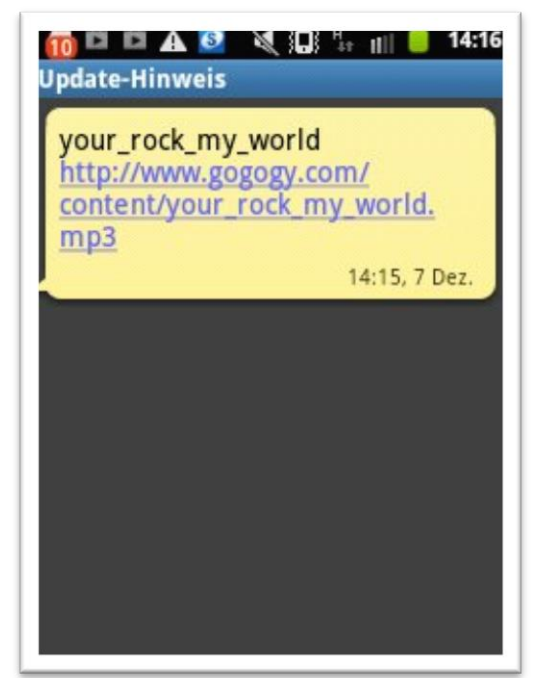

Abbildung 59: T-Mobile Mehrwert-SMS Downloadlink SMS

# Telering

# Web- und WAP-Billing:

Bei Telering erfolgt die Bestätigung der Zahlung über Web- und WAP-Billing durch das Drücken eines Buttons auf einer Zwischenseite. Beim Web-Billing muss der zuvor per SMS zugeschickte TAN-Code eingegeben werden.

# **Beispiel WAP-Billing:**

Die Website www.praline.de wird über das Mobiltelefon angesurft:

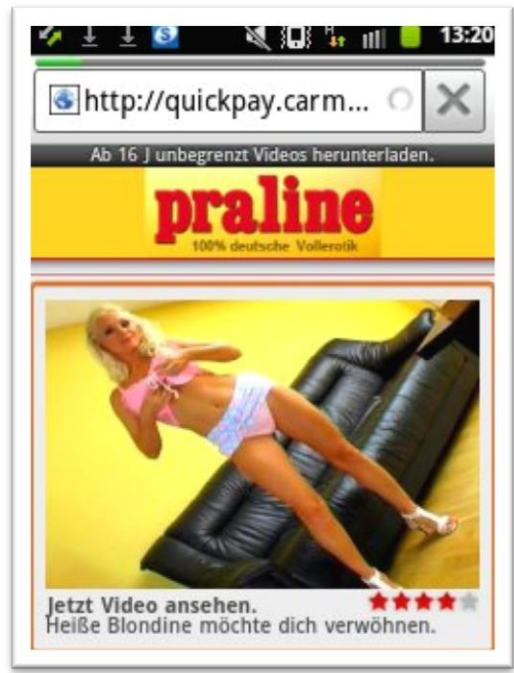

Abbildung 60: Telering WAP-Billing Beispiel

Durch das Klicken auf "Jetzt Video ansehen" erfolgt eine Weiterleitung zur Zwischenseite von Telering:

| 🥠 🛓<br>💽 h                           | ± 🔮 🔌 🕄 👫 🔟 📒 13:20<br>http://mein.t-mobile.at 🚺 |
|--------------------------------------|--------------------------------------------------|
|                                      | *******                                          |
| SPIEL<br>in met sets                 | B bootles and Spat Scher                         |
|                                      |                                                  |
|                                      |                                                  |
|                                      |                                                  |
| Zahlung                              | Intercon Media                                   |
| an:                                  | GmbH & Co. KG                                    |
| Produkt                              | SCHARF                                           |
| Preis:                               | € 5.0                                            |
| Intervall:                           | 1 wöchentlich                                    |
| Mit Klick av                         | uf Weiter                                        |
| Zahlungsb<br>Content so<br>sbrufbar. | dingungen. Erster<br>fort nach Zahlung           |
| Abbrechen                            |                                                  |
|                                      | + Zahung traigeban                               |
|                                      |                                                  |
|                                      |                                                  |

Abbildung 61: Telering WAP-Billing Beispiel Zahlungsbestätigung

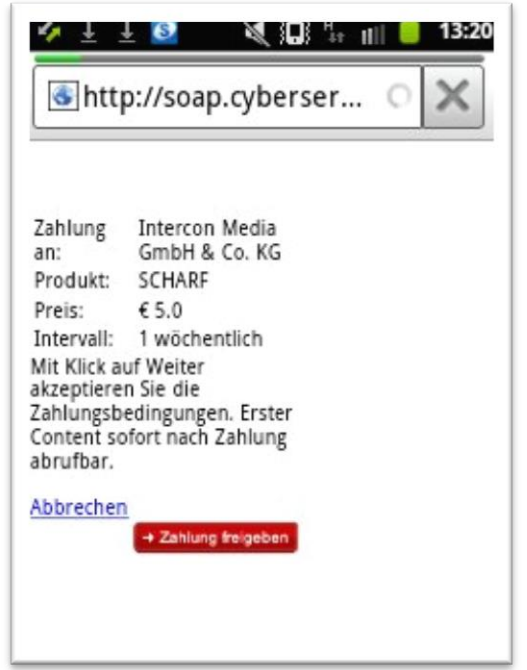

Abbildung 62: Telering WAP-Billing Beispiel Zahlung freigeben

Der Nutzer kann jetzt der Zahlung von 5 Euro pro Woche für das Produkt "Scharf" durch das Drücken des Buttons "Zahlung freigeben" zustimmen. Verlässt der Nutzer die Website oder drückt er den Button "Abbrechen" erfolgt keine Zahlung an den Drittanbieter.

Wurde die Zahlung freigegeben wird der Nutzer wieder zur Website des Drittanbieters weitergeleitet und kann die entsprechenden Dienste nutzen. Das Abo wird auch per SMS bestätigt:

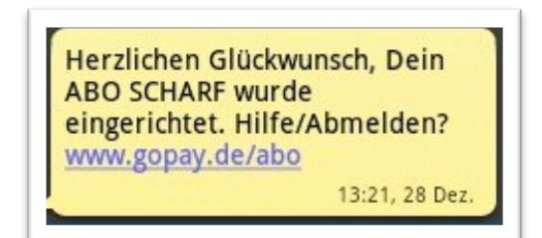

Abbildung 63: Telering WAP-Billing Beispiel SMS-Bestätigung

### **Beispiel WAP-Billing:**

In einer populären kostenlosen App ("Wahrheit oder Pflicht"), die sich primär an Kinder und Jugendliche richtet, wird eine Werbeanzeige mit dem Text "Hol dir ein gratis Game!" eingeblendet:

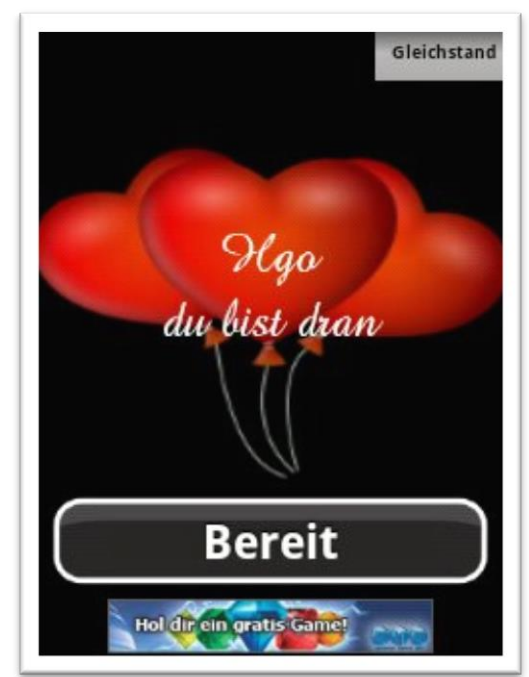

Abbildung 64: Telering WAP-Billing Beispiel 2

Klickt man auf den Werbebanner, wird man auf die folgende Website weitergeleitet:

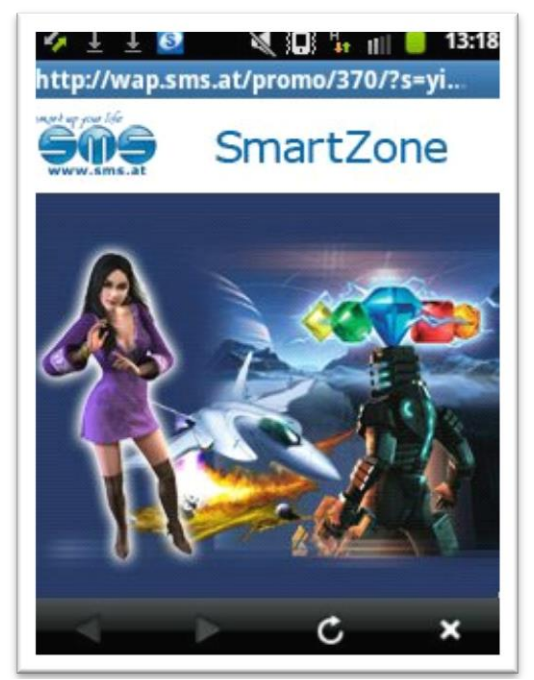

Abbildung 65: Telering WAP-Billing Beispiel Weiterleitung

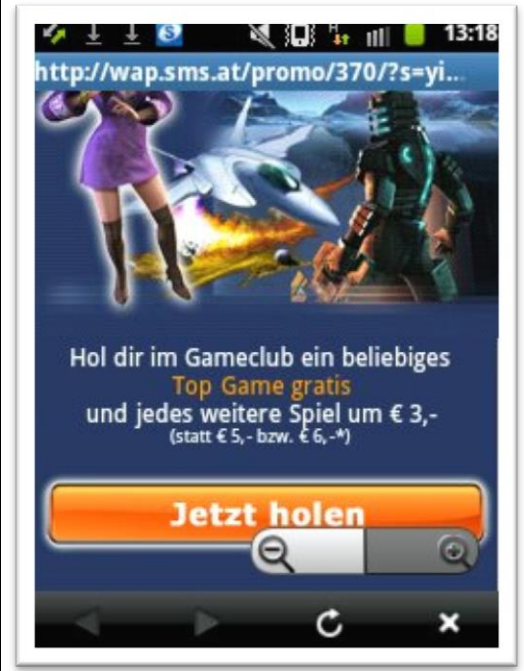

Abbildung 66: Telering WAP-Billing Beispiel Gratis-Game

Hinweise, dass hier eine nicht nur ein gratis "Top Game" angeboten wird, sondern ein kostenpflichtiges Abo abgeschlossen werden soll, findet man nur unterhalb des "Jetzt holen" Buttons (Runterscrollen notwendig!). Der Durchschnittsnutzer sieht den Kostenhinweis wohl nicht:

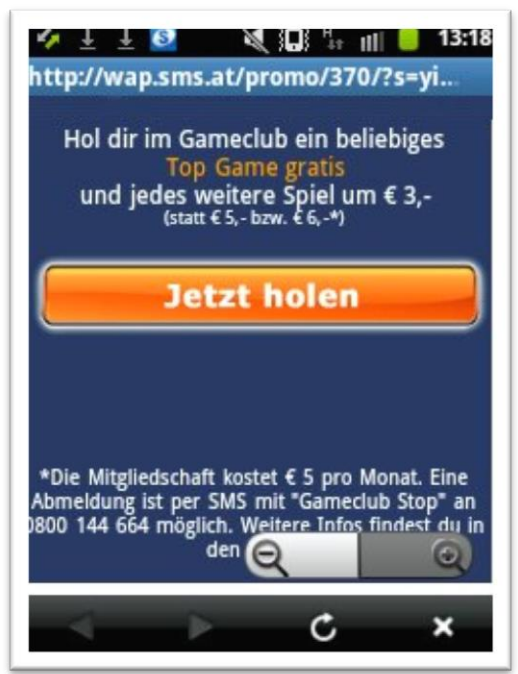

Abbildung 67: Telering WAP-Billing Beispiel Gratis-Game wird Abo

Durch das Drücken des Buttons "Jetzt holen" wird man auf die folgende Website weitergeleitet:

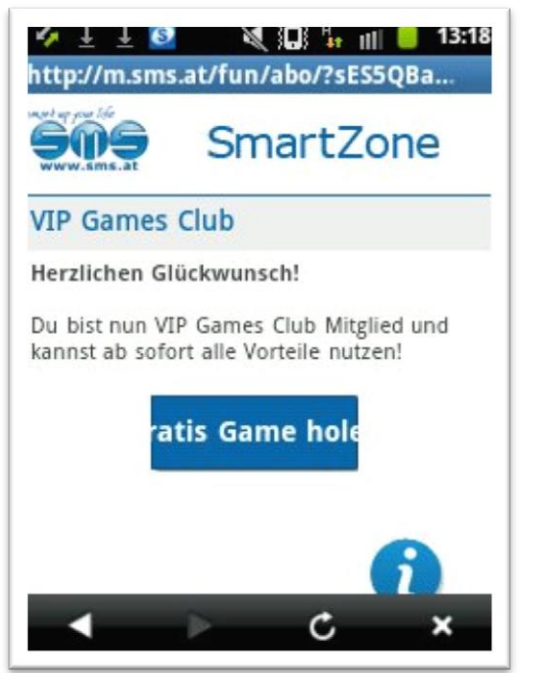

Abbildung 68: Telering WAP-Billing Beispiel Gratis-Game ist nicht gratis

Drückt man nun auf den Button "Gratis Game holen" werden künftig 5 Euro pro Monat von der Mobilfunkrechnung abgebucht. Die Bestätigung der Zahlung wird nicht über eine Zwischenseite von Telering abgewickelt. Der Kostenhinweis ist versteckt.

#### **Beispiel Web-Billing:**

Die Website Kinox.to wird angesurft und es wird ein bestimmter Film ausgewählt. Es erscheint die folgende Seite:

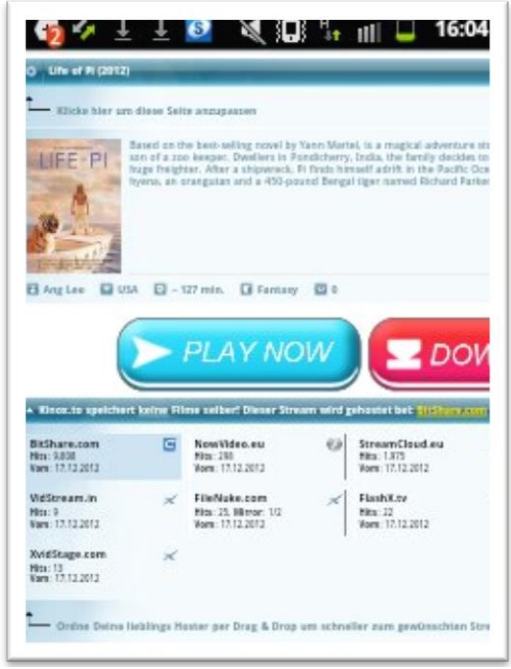

Abbildung 69: Telering Web-Billing Beispiel

Durch das Drücken des Buttons "PLAY NOW" gelangt man zur folgenden Website:

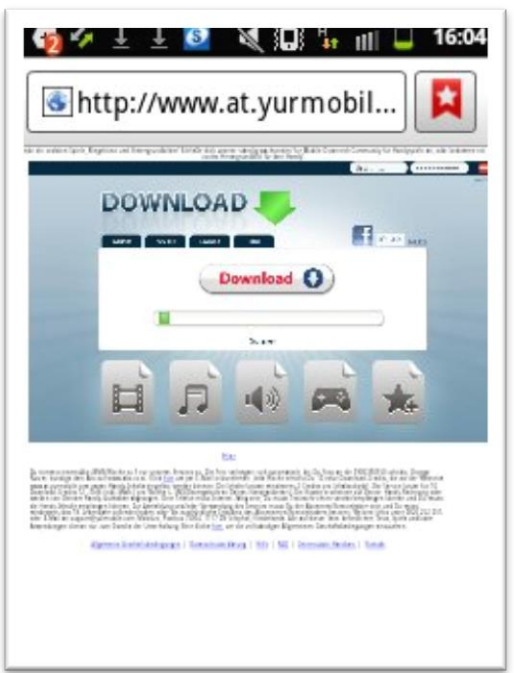

Abbildung 70: Telering Web-Billing Beispiel Download

Drückt man nun auf "Download" wird man zur Angabe seiner Mobilfunknummer aufgefordert:

| 6 + 16:05<br>Games Film                   |
|-------------------------------------------|
| Handynummer ein für Inhalt auf deinem Ha  |
| 06                                        |
| Download (                                |
| $q^1 w^2 e^3 r^4 t^5 z^6 u^7 i^8 o^9 p^6$ |
| a s d f g h j k l                         |
| ↑ y x c v b n m <                         |
| ?123 🖳 🛏 . 🧔 Los                          |

Abbildung 71: Telering Web-Billing Nummerneingabe

Drückt man nach Eingabe der Handynummer erneut auf "Download" erhält man einen TAN-Code per SMS und man wird zu einer Zwischenseite von Telering weitergeleitet, auf der der Code eingegeben wird und die Zahlung für ein Abo bestätigt werden kann:

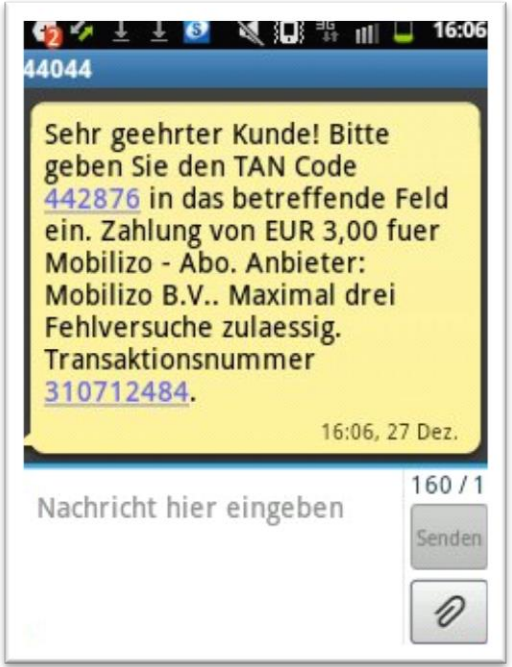

Abbildung 72: Telering Web-Billing Beispiel Download wird Abo

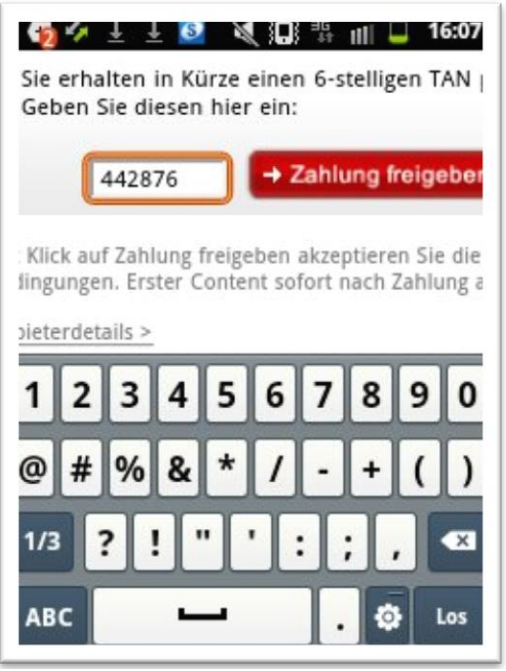

Abbildung 73: Telering Web-Billing Beispiel Zahlungsfreigabe

Nach Bestätigung der Zahlung erhält man die folgende SMS. Man hat nun "10 Download-Credits":

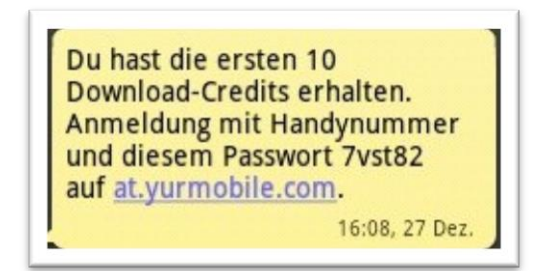

Abbildung 74: Telering Web-Billing Bestätigungs-SMS

# Mehrwert-SMS:

Bei Telering erfolgt der Abschluss eines Mehrwert-SMS-Abos durch das Absenden einer Antwort mit dem Wortlaut "Ja" per SMS.

# **Beispiel:**

Auf der Website 123people.at ist der folgende Werbebanner zu finden, der den Eindruck erweckt, es handle sich um ein integriertes Video, welches man durch einen Klick abspielen könne:

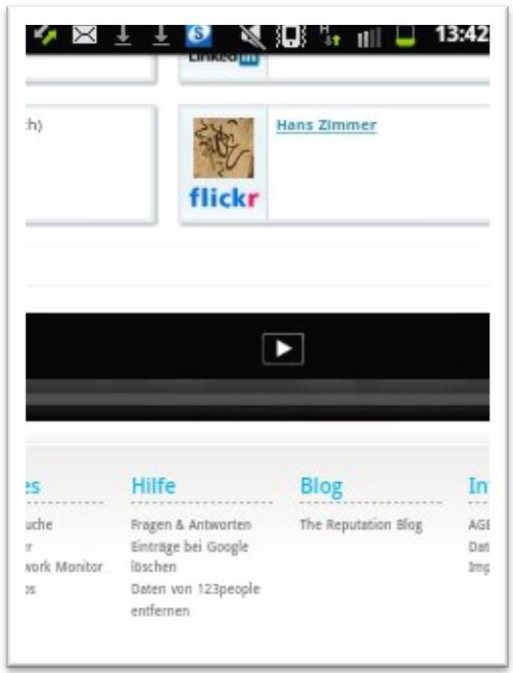

Abbildung 75: Telering Mehrwert-SMS Beispiel

Klickt man auf den Werbebanner gelangt man zur folgenden Seite, auf der ein Gewinn versprochen wird. Man soll auf den Button "OK" drücken:

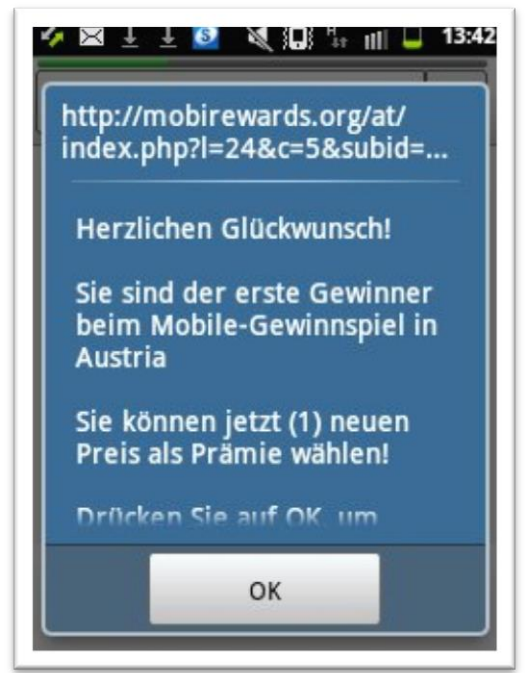

Abbildung 76: Telering Mehrwert-SMS Beispiel Gewinnspiel

Durch das Drücken des Buttons kommt es zu einer Weiterleitung auf die folgende Website:

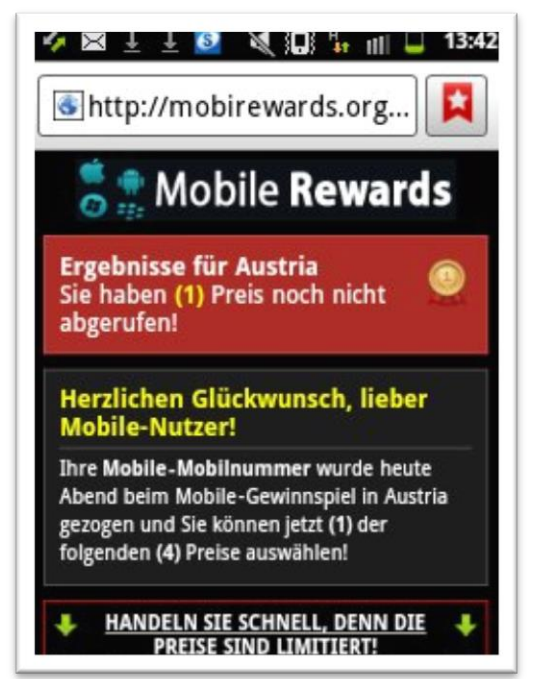

Abbildung 77: Telering Mehrwert-SMS Beispiel Gewinnspiel Details

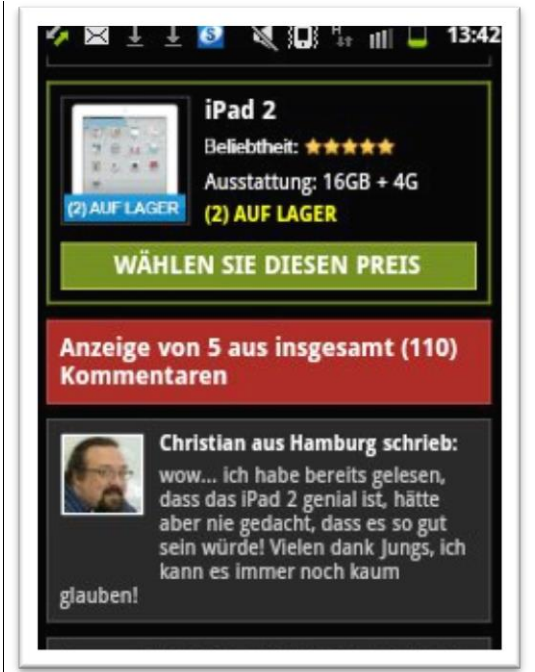

Abbildung 78: Telering Mehrwert-SMS Beispiel Gewinnspiel Details 2

Es wird ein iPad 2 durch das Drücken des entsprechenden Buttons gewählt. Es folgt eine weitere Seite, auf der man scheinbar den "OK" Button drücken muss:

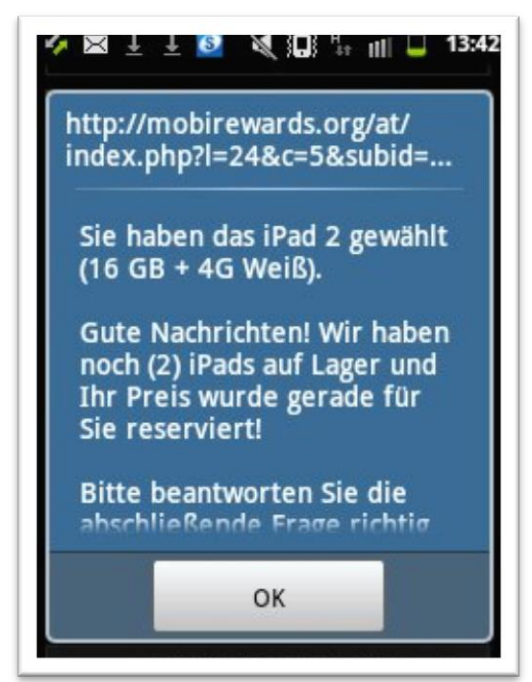

Abbildung 79: Telering Mehrwert-SMS Beispiel Gewinnspiel Details 3

Weiter geht es mit der Frage "Wer macht das iPad?". Diese wird mit "Apple" beantwortet. Nun muss man seine Mobilfunknummer eingeben:

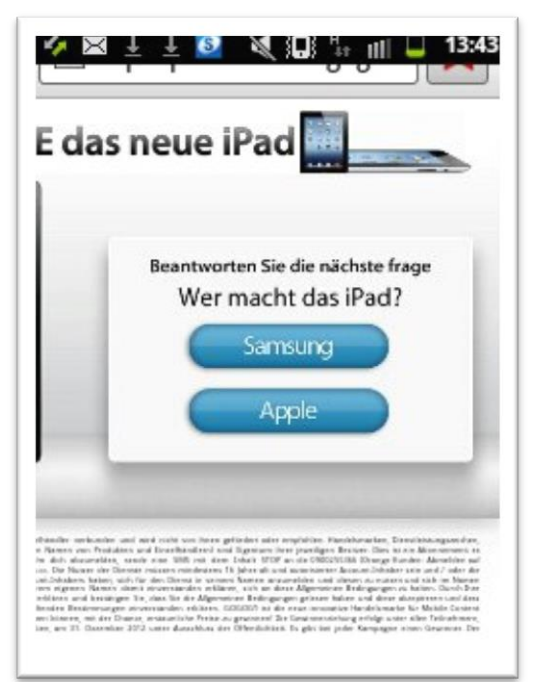

Abbildung 80: Telering Mehrwert-SMS Beispiel Gewinnspiel Fragen

| 💅 🖂 🗄 🗄 🔯 💐 🛄 🕌 💷 13:43                                 |
|---------------------------------------------------------|
| 💽 http://promotions.gogo                                |
| las neue iPad                                           |
| Gib deine Handynummer ein,<br>und gewinne das neue iPad |
| 06 weiter                                               |
|                                                         |
|                                                         |

Abbildung 81: Telering Mehrwert-SMS Beispiel Gewinnspiel Nummerneingabe

Nach Eingabe der Mobilfunknummer und dem Drücken auf den Button "weiter" wird mitgeteilt, man erhalte eine SMS, auf die man mit "Ja" antworten soll. Dies soll erforderlich sein um das versprochene iPad zu gewinnen.

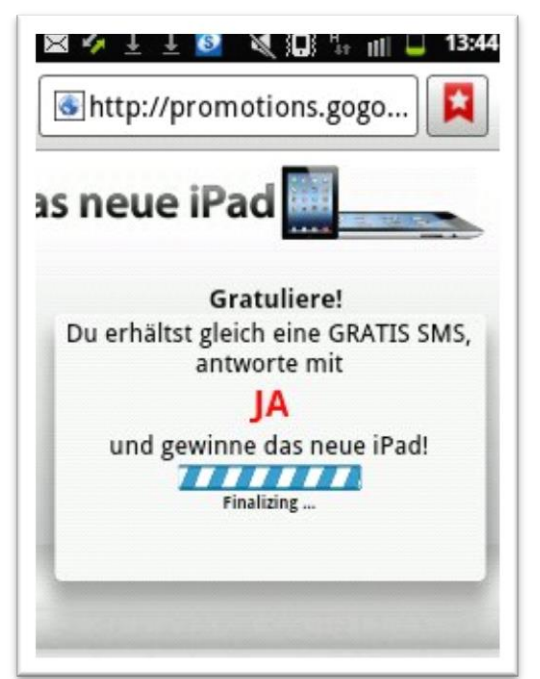

Abbildung 82: Telering Mehrwert-SMS Beispiel Gewinnspiel wird Abo

Man erhält die folgende SMS, auf die man mit "Ja" antworten soll:

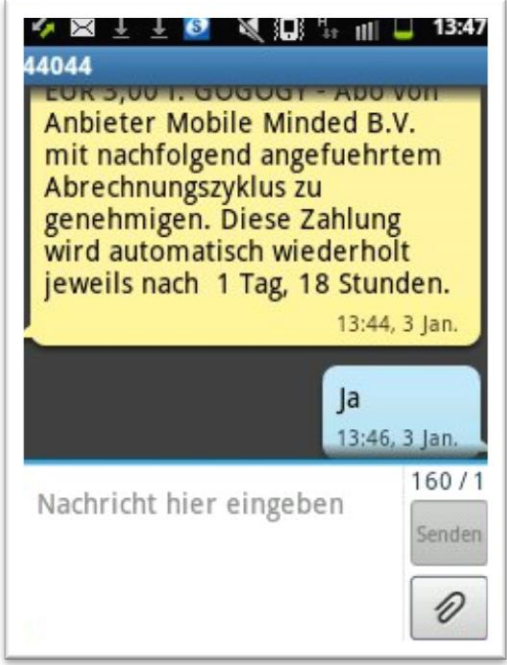

Abbildung 83: Telering Mehrwert-SMS Beispiel Gewinnspiel wird Abo Angebots-SMS

Durch das Absenden der Antwort mit dem Inhalt "Ja" schließt man ein Abo ab, welches 12 Euro in der Woche kostet. Das iPad erhält man nicht. In Folge erhält man vier Mal die Woche eine SMS mit einem Link, der ermöglicht einen Song runterzuladen. Jede dieser SMS wird mit drei Euro auf der nächsten Mobilfunkrechnung verrechnet:

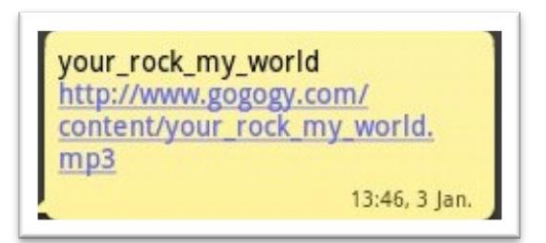

Abbildung 84: Telering Mehrwert-SMS Beispiel Gewinnspiel Details

# Orange

# Web- und WAP-Billing:

Bei Orange erfolgt die Bestätigung der Zahlung über Web- und WAP-Billing durch das Drücken eines Buttons auf einer Zwischenseite. Beim Web-Billing muss der zuvor per SMS zugeschickte TAN-Code eingegeben werden.

# **Beispiel WAP-Billing:**

Die Website www.praline.de wird über das Mobiltelefon angesurft:

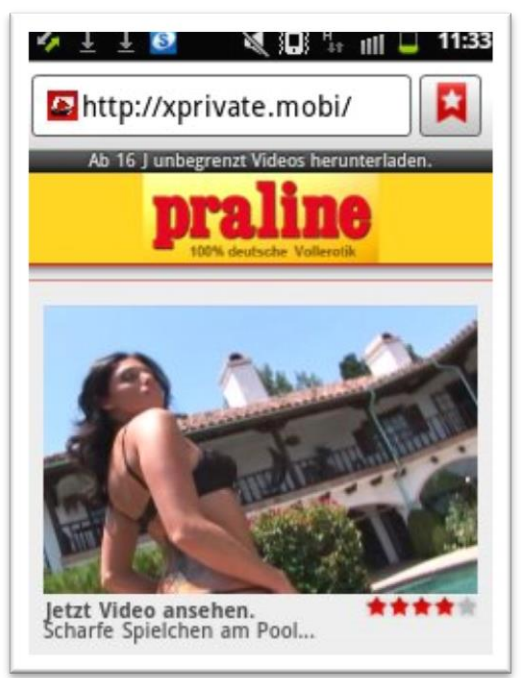

Abbildung 85: Orange WAP-Billing Beispiel

Durch das Klicken auf "Jetzt Video ansehen" erfolgt eine Weiterleitung zur Zwischenseite

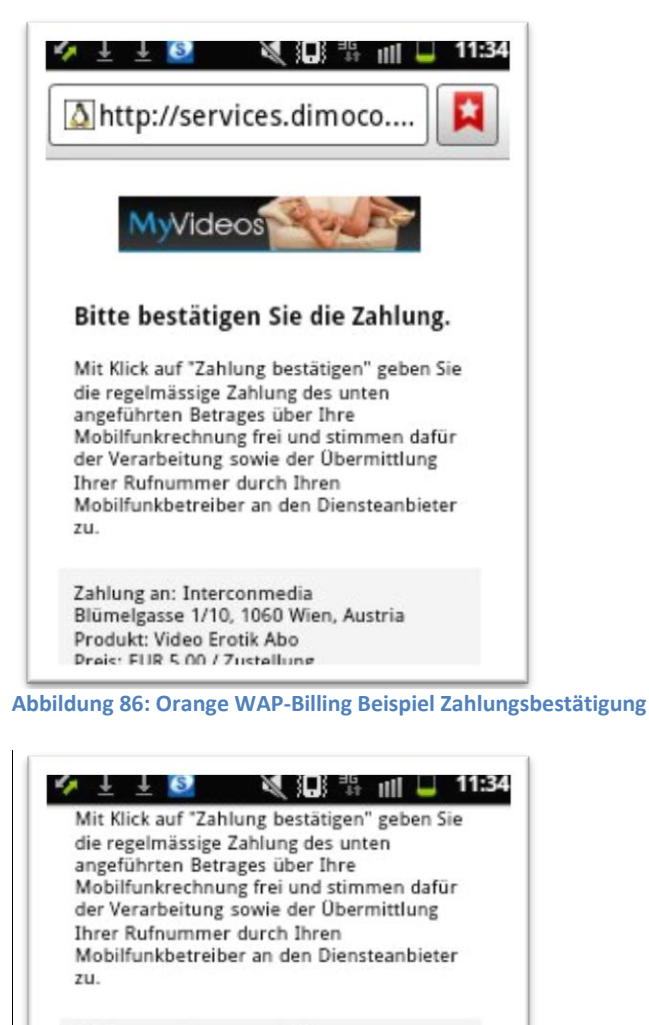

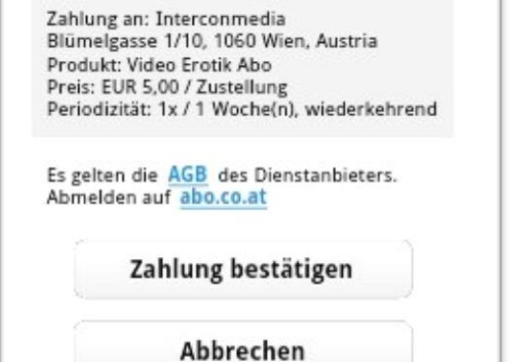

Abbildung 87: Orange WAP-Billing Beispiel Zahlung bestätigen

Der Nutzer kann jetzt der Zahlung von 5 Euro pro Woche für das Produkt "Video Erotik Abo" durch das Drücken des Buttons "Zahlung bestätigen" zustimmen. Verlässt der Nutzer die Website oder drückt er den Button "Abbrechen" erfolgt keine Zahlung an den Drittanbieter.

Wurde die Zahlung freigegeben wird der Nutzer wieder zur Website von praline.de weitergeleitet und kann die entsprechenden Dienste nutzen. Das Abo wird auch per SMS bestätigt:

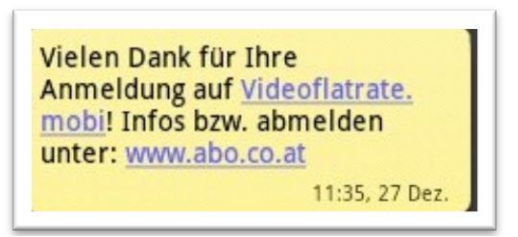

Abbildung 88: Orange WAP-Billing Bestätigungs-SMS

# **Beispiel WAP-Billing:**

In einer populären kostenlosen App ("Wahrheit oder Pflicht"), die sich primär an Kinder und Jugendliche richtet, wird eine Werbeanzeige mit dem Text "Hol dir ein gratis Game!" eingeblendet. Klickt man auf den Werbebanner, wird man auf die folgende Website weitergeleitet:

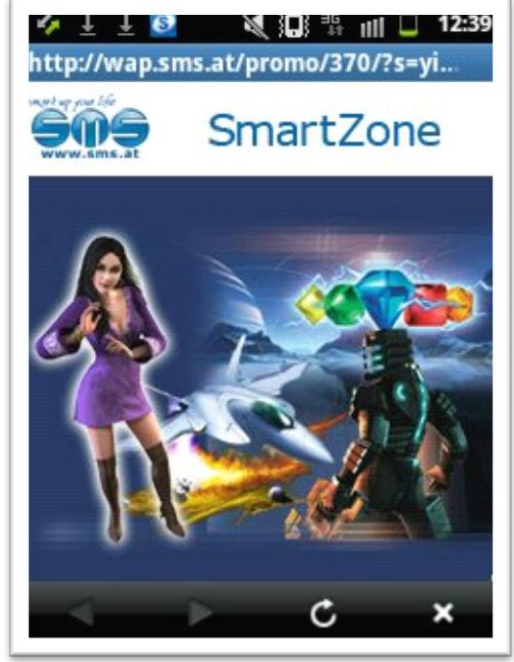

Abbildung 89: Orange WAP-Billing Beispiel 2

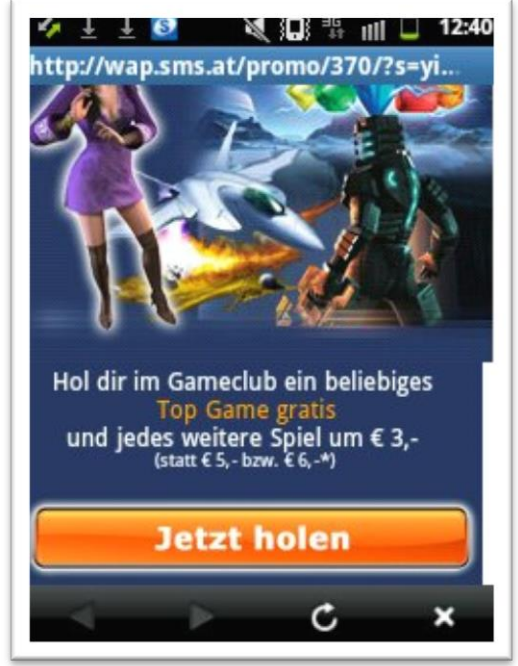

Abbildung 90: Orange WAP-Billing Beispiel Gratis Game

Hinweise, dass hier nicht nur ein gratis "Top Game" angeboten wird, sondern ein kostenpflichtiges Abo abgeschlossen werden soll, findet man nur unterhalb des "Jetzt holen" Buttons (Runterscrollen notwendig!). Der Durchschnittsnutzer sieht den Kostenhinweis wohl nicht:

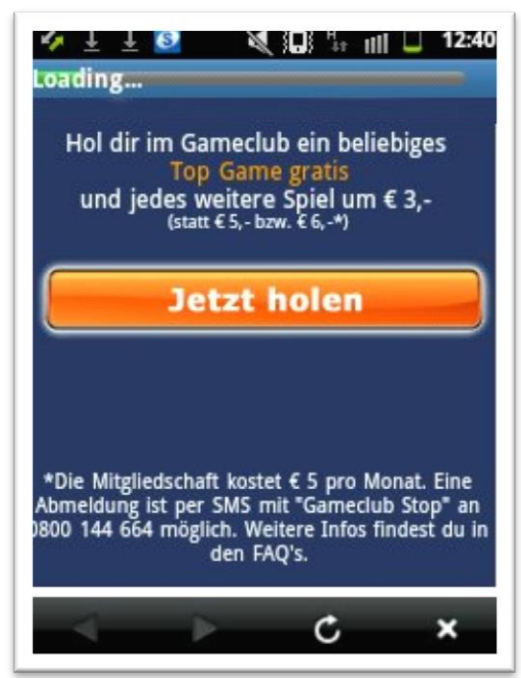

Abbildung 91: Orange WAP-Billing Gratis Game nur über Abo

Durch das Drücken des Buttons "Jetzt holen" wird man auf die folgende Website weitergeleitet:

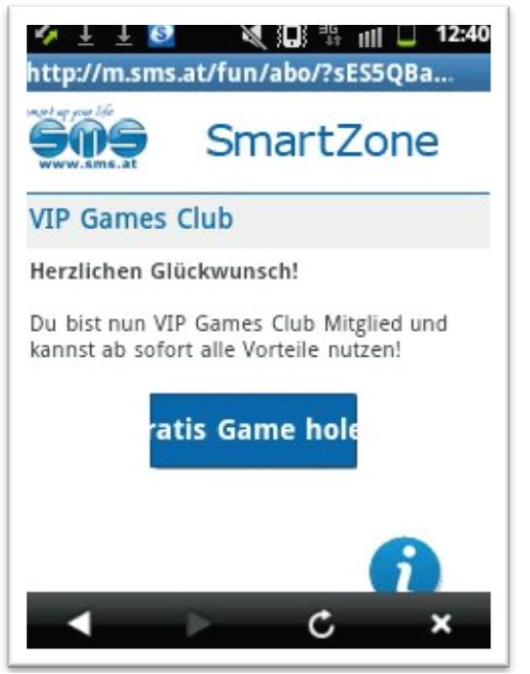

Abbildung 92: Orange WAP-Billing Gratis Game ist nicht gratis

Drückt man nun auf den Button "Gratis Game holen" werden künftig 5 Euro pro Monat von der Mobilfunkrechnung abgebucht. Der Kostenhinweis ist versteckt.

### **Beispiel Web-Billing:**

Auf der Website www.123people.at ist der folgende Werbebanner zu finden, der den Eindruck erweckt, man habe einen Preis gewonnen:

| Neb gefunden<br>ns Zimmer auf Bador<br>offe im Wes gefunden                      | 17 Jetzt nachsehen und                                                                          | gretis registrieren)        |                                        |
|----------------------------------------------------------------------------------|-------------------------------------------------------------------------------------------------|-----------------------------|----------------------------------------|
| ns Zimmer auf Bador<br>offe im Web gefunder                                      | 17 jetzt nachsehen und                                                                          | gratis registrieren)        |                                        |
| ns Zimmer auf Bado                                                               | o? jetzt nachsehen und                                                                          | gratis registrieren!        |                                        |
| offe im Web getunden                                                             |                                                                                                 |                             |                                        |
|                                                                                  |                                                                                                 |                             |                                        |
|                                                                                  |                                                                                                 |                             |                                        |
| uchricht                                                                         |                                                                                                 |                             |                                        |
| Sis Juka                                                                         | en nuch keinen An                                                                               | earach cail (1) Preis       | entinken                               |
| 4                                                                                | F                                                                                               | OK                          |                                        |
|                                                                                  |                                                                                                 |                             |                                        |
|                                                                                  |                                                                                                 |                             |                                        |
| -                                                                                | 100                                                                                             | Dian                        | 1.4                                    |
| Services                                                                         | Hilfe                                                                                           | Blog                        | Info                                   |
| Services<br>Personensatie                                                        | Hilfe<br>Frager & Arbwortes                                                                     | Blog<br>The Reputation Slog | Info                                   |
| Services<br>Personensache<br>Webckannen<br>Versiel Network Manaker               | Hilfe<br>Pragen & Antwortes<br>Entrige bel Google<br>Nortes                                     | Blog<br>The Reputation Slog | Info<br>AG8<br>Datematica              |
| Services<br>Personerwathe<br>Webskener<br>Social Network Monikor<br>Woble Apps   | Hilfe<br>Fragen & Antavortas<br>Ekstage bel Google<br>Bostere<br>Dater von 123psepie            | Blog<br>The Reputation Blog | Info<br>AGB<br>Daterochus<br>Impressan |
| Services<br>Personermuston<br>Watchamer<br>Social Network Monitor<br>Mobile Apps | Hilfe<br>Progen & Ankevertes<br>Ethräge bei Google<br>Kochen<br>Dater von 123people<br>enternen | Blog<br>The Reputation Blog | Info<br>AGB<br>Dedenschut<br>Impressum |

Abbildung 93: Orange Web-Billing Beispiel

Klickt man auf die Gewinnzusage, wird man auf die folgende Zwischenseite weitergeleitet. Nun muss man erneut auf "OK" drücken:

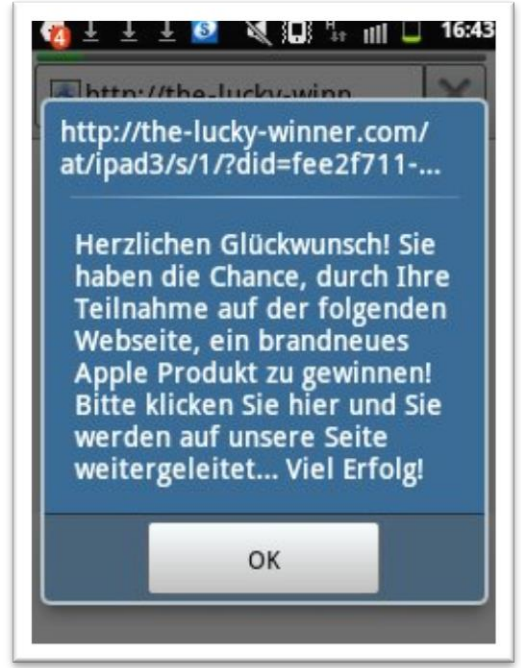

Abbildung 94: Orange Web-Billing Gewinnspielteilnahme

Es kommt zur Weiterleitung auf die folgende Seite.

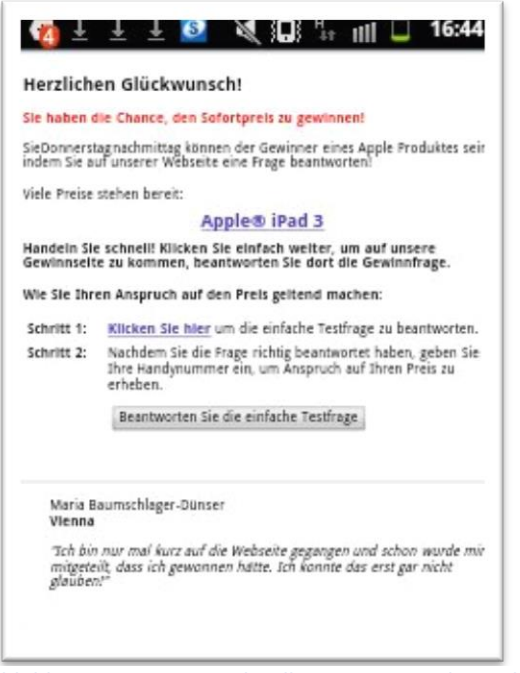

Abbildung 95: Orange Web-Billing Gewinnspiel Details

Um den "Sofortpreis" zu gewinnen soll man auf den Button "Beantworten Sie die einfache Testfrage" klicken. Es folgt eine Weiterleitung zu der eigentlichen Frage:

|             | In welch<br>gegründe | em Land wurde Ap<br>et? | ople |
|-------------|----------------------|-------------------------|------|
|             |                      | USA                     |      |
| 1<br>1<br>1 |                      | Kanada                  |      |
|             |                      |                         |      |
| 2           |                      |                         |      |

Beantwortet man die Frage "In welchem Land wurde Apple gegründet?" mit "USA" soll man seine Mobilfunknummer angeben um zu gewinnen:

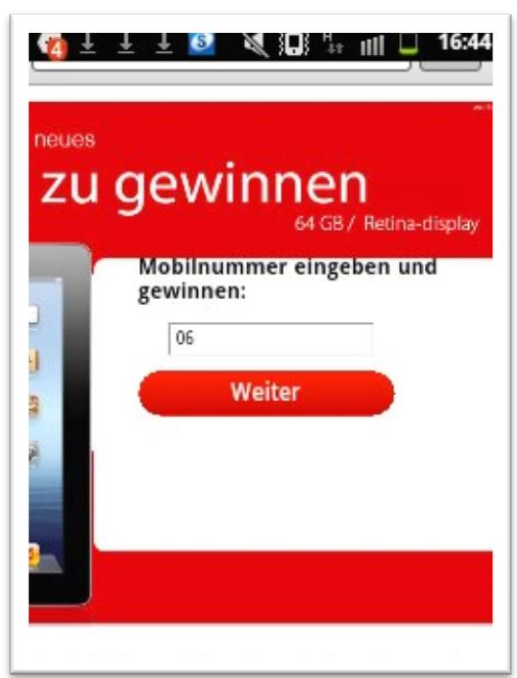

Abbildung 97: Orange Web-Billing Gewinnspiel Nummerneingabe

Drückt man auf weiter erhält man einen TAN-Code per SMS und gelangt zu einer Seite, auf der die Zahlung bestätigt werden soll. Dort kann dann der TAN-Code eingegeben werden:

Bitte geben Sie zur Zahlung im Internet diesen PIN auf der Webseite ein: U2WD5 16:45, 3 Jan.

Abbildung 98: Orange Web-Billing Gewinnspiel PIN

| De Ruyte<br>Produkt:   | rkade 6, 1013 AA Amsterdam,<br>Mobilizo - Abo                                       |
|------------------------|-------------------------------------------------------------------------------------|
| Preis: EU<br>Periodizi | R 3,00 / Zustellung<br>tät: 4x / 1 Woche(n), wiederkehrend                          |
| itte hie               | r TAN eingeben (erhalten Sie                                                        |
| er SMS)                | :                                                                                   |
|                        |                                                                                     |
|                        |                                                                                     |
| Es gelten<br>Abmelde   | die <u>AGB</u> des Dienstanbieters.<br>n auf <u>abo.co.at</u>                       |
| Es gelten<br>Abmelde   | die <u>AGB</u> des Dienstanbieters.<br>n auf <u>abo.co.at</u><br>Zahlung bestätigen |

Abbildung 99: Orange Web-Billing Gewinnspiel TAN

Bestätigt man die Zahlung durch den Button "Zahlung bestätigen" wird künftig ein kostenpflichtiges "Mobilizo - Abo" über die Mobilfunkrechnung verrechnet. Einen Gewinn bekommt man nicht. Nach Bestätigung der Zahlung erhält man die folgende SMS. Man hat nun "10 Download-Credits":

| Biti     | te h<br>r SM | ier T.<br>IS):  | AN e                | inge         | ben         | ≇ţ<br>(erha | ı <b>ll</b><br>alten | Sie | 5:47 |
|----------|--------------|-----------------|---------------------|--------------|-------------|-------------|----------------------|-----|------|
| U        | U2WD5        |                 |                     |              |             |             |                      | )   |      |
| Es<br>At | gelt         | en die<br>den a | AGE<br>uf <u>ab</u> | des<br>o.co. | Diens<br>at | iaor        | eters                |     | -    |
| 1        | 2            | 3               | 4                   | 5            | 6           | 7           | 8                    | 9   | 0    |
| 1        | 2 #          | 3               | 4                   | 5<br>*       | 6           | 7           | 8                    | 9   | 0    |

Abbildung 100: Orange Web-Billing Gewinnspiel TAN Details

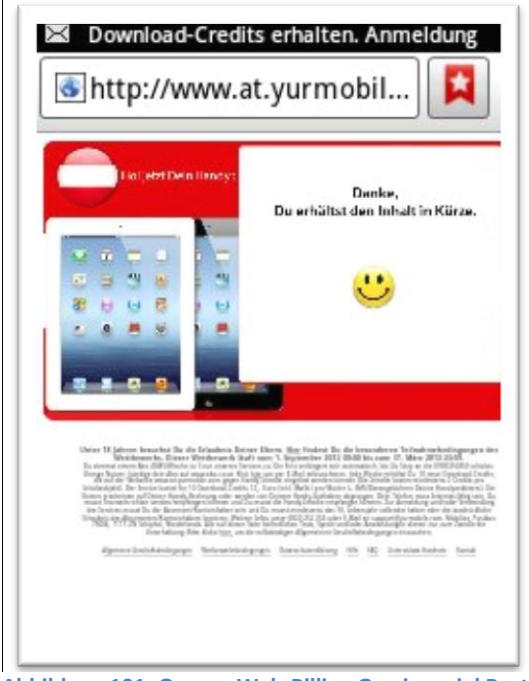

Abbildung 101: Orange Web-Billing Gewinnspiel Bestätigung

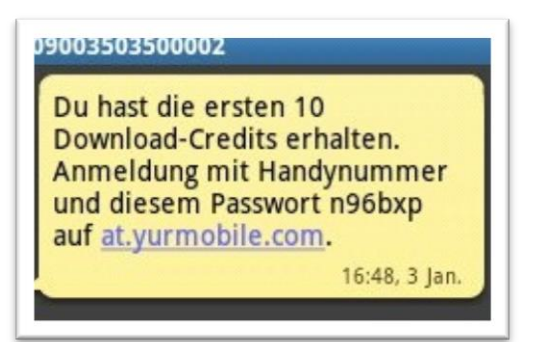

Abbildung 102: Orange Web-Billing Gewinnspiel Bestätigungs-SMS

### Mehrwert-SMS:

Der Abschluss eines Mehrwert-SMS-Abos (über eine mobile Website) über Orange war bei unserem Test nicht möglich, da keine entsprechenden Angebote gefunden werden konnten.

### Drei

### WAP-Billing:

Bei Drei erfolgt die Bestätigung der Zahlung über WAP-Billing durch das Drücken eines Buttons auf einer Zwischenseite.

#### **Beispiel WAP-Billing:**

Die Website www.praline.de wird über das Mobiltelefon angesurft:

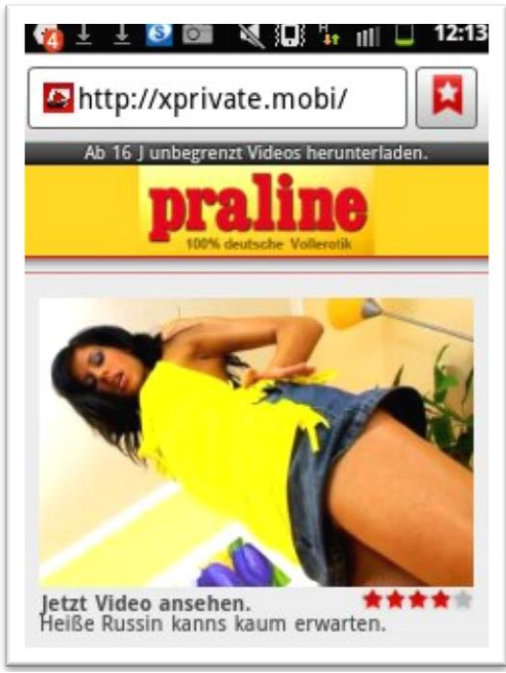

Abbildung 103: Drei WAP-Billing Beispiel

Durch das Klicken auf "Jetzt Video ansehen" erfolgt eine Weiterleitung zur Zwischenseite von Drei:

| 🌠 ± ± 🔮 🞯 💐 💭 นี <sub>่</sub> ווו ⊔ 12:16                                                                                     |
|----------------------------------------------------------------------------------------------------|
| Shttp://services.dimo O 🗙                                                                                                    |
|                                                                                                    |
| Planet3                                                                                                    |
| Zahlungsbestätigung                                                                                                    |
| Bitte bestätigen Sie die<br>Abozahlung an Intercon Media<br>für Video Erotik Abo Abo.<br>Betrag: 5,00€ (Abo, 1x pro<br>Woche) |
| Zahlung freigeben                                                                                                    |
| Zahlung abbrechen                                                                                                    |
| Zahlungen erfolgen regelmäßig<br>mit Zustellung der Abo-Inhalte.                                                              |

Abbildung 104: Drei WAP-Billing Beispiel Zahlung freigeben

Der Nutzer kann jetzt der Zahlung von 5 Euro pro Woche für das Produkt "Video Erotik Abo" durch das Drücken des Buttons "Zahlung freigeben" zustimmen. Verlässt der Nutzer die Website oder drückt er den Button "Zahlung abbrechen" erfolgt keine Zahlung an den Drittanbieter.

Wurde die Zahlung freigegeben wird der Nutzer wieder zur Website von praline.de weitergeleitet und kann die entsprechenden Dienste nutzen:

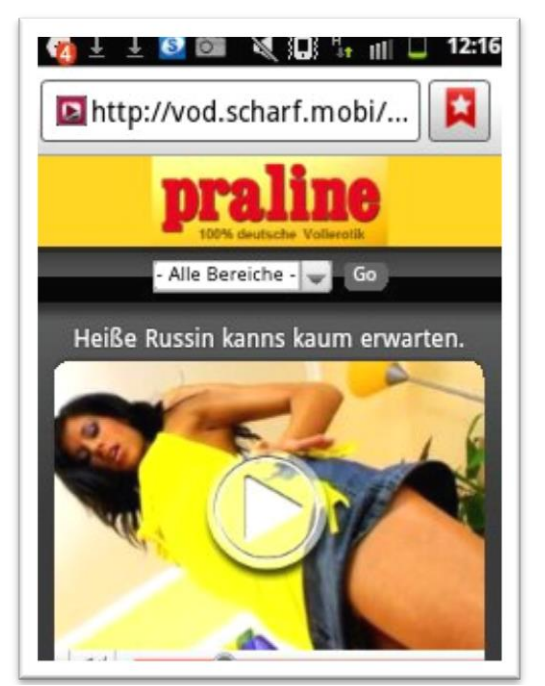

Abbildung 105: Drei WAP-Billing Beispiel Inhaltsbereitstellung

### Web-Billing:

Die Zahlung mittels Web- Billing war bei unserem Test nicht möglich.<sup>6</sup>

#### Mehrwert-SMS:

Bei Drei erfolgt der Abschluss eines Mehrwert-SMS-Abos durch das Absenden einer Antwort mit dem Wortlaut "Ja" per SMS.

#### **Beispiel:**

Auf der Website 123people.at ist der folgende Werbebanner zu finden, der einen IQ-Test verspricht:

<sup>&</sup>lt;sup>6</sup> Im Rahmen des Tests konnten keine Angebote gefunden werden, die mittels Drei Web-Billing zu bezahlen waren.

| 🔞 🛨 🛨 📴 🕅                                                                                                    | 💐 🔲 🥼 🔢 🛄 🛄 12:46                                                                                                    |
|----------------------------------------------------------------------------------------------------|----------------------------------------------------------------------------------------------------|
| http://www.1                                                                                                    | 23people 😫                                                                                                    |
| a contra contra | er soch finn Varrigen wechneln                                                                                                    |
| Centerio Anna Anna Anna                                                                                                    | tal Network Nasiter Bebdikur en                                                                                                    |
| storgebeiner für hars dimmer                                                                                                    | Carrent - BSULL                                                                                                    |
| Wie hoch ist<br>dein IQ?                                                                                                    | Welche Zshi siehst du?<br>23 29 79                                                                                                    |
| futut                                                                                                    | Diama (1)                                                                                                    |
| Interest Late out the Anny opti Their<br>Head So I, Linns for Ban, Dennes gebooks in<br>Rev. 2 Foundation<br>Spin Contention Interesting and Panny Insul                                                                                                    |                                                                                                    |
| al bienen (1)<br>- Plan. Jones (1) (1) (1) (1) (1)<br>- al 1) (1) (1) (1) (1) (1) (1) (1) (1) (1)                                                                                                    | · 🚺 💓 🎽                                                                                                    |
| ebering at                                                                                                    | T 2222 Annual Annual Annua |
| Semilar Str.                                                                                                    | Extendence (1)                                                                                                    |
| invest in Bavaria                                                                                                    | T take of the comparison of propulse strengthere<br>Strengting, Travel & Assemblishing, Franklik, Brinds, Carr, &                                                                                                    |
| Kompetente Unterstützung bei<br>der Unternehmenzensiedlung<br>in Bayers.                                                                                                    | Transfer and Automation                                                                                                    |

Abbildung 106: Drei Mehrwert-SMS Beispiel

Klickt man auf den Werbebanner gelangt man zur folgenden Seite, auf der man mehrere Fragen beantworten kann:

| http://www.yepp-yepp                                                                                                    |                                                                                                    |                                                                                                    |
|----------------------------------------------------------------------------------------------------|----------------------------------------------------------------------------------------------------|----------------------------------------------------------------------------------------------------|
| 0:22                                                                                                    | S. Wielche Fingge gebört<br>nicht zu Europa?                                                                                                    | A second second se |
| <sup>20</sup> Large box angles y in sugar to \$20 bits<br>box angles of the sugar state of the sugar<br>box and the sugar state of the sugar state<br>box angles of the box angles of the sugar<br>box angles of the sugar state of the sugar state | ng Alaman ngana ka Pang di Banagata (ng Ku<br>Sang Alaman ngana ka Pang di Banagata (ng Ku<br>Sang Alaman ng Ku<br>Sang di Banagata (ng Ku<br>Sang di Banagata (ng | a fortik (* mantenansk forti (* m. 1)<br>20 Maria – Jacob Maria, forti (* m. 1)<br>20 Maria – Jacob Maria, forti (* m. 1)<br>20 Maria – Maria Jacob Maria (* m. 1)<br>20 Maria – Maria Jacob Maria (* m. 1)                                                                                                    |

Abbildung 107: Drei Mehrwert-SMS Beispiel IQ Test

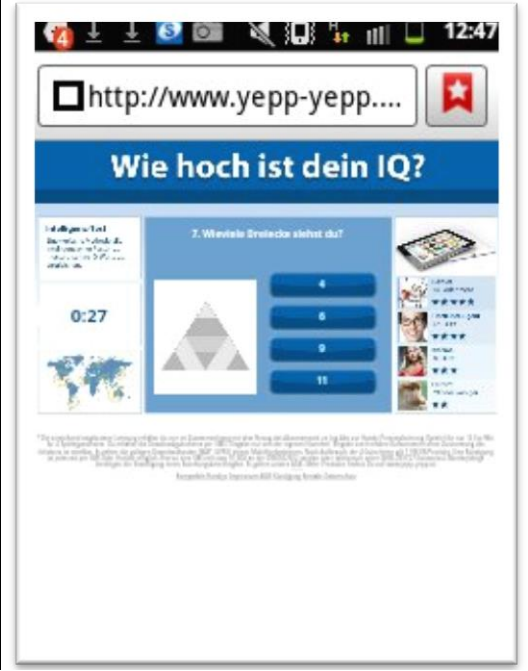

Abbildung 108: : Drei Mehrwert-SMS Beispiel IQ Test Fragen

Wurden sämtliche Fragen beantwortet, wird man aufgefordert seine Mobilfunknummer bekanntzugeben, um das Ergebnis des IQ-Tests geschickt zu bekommen:

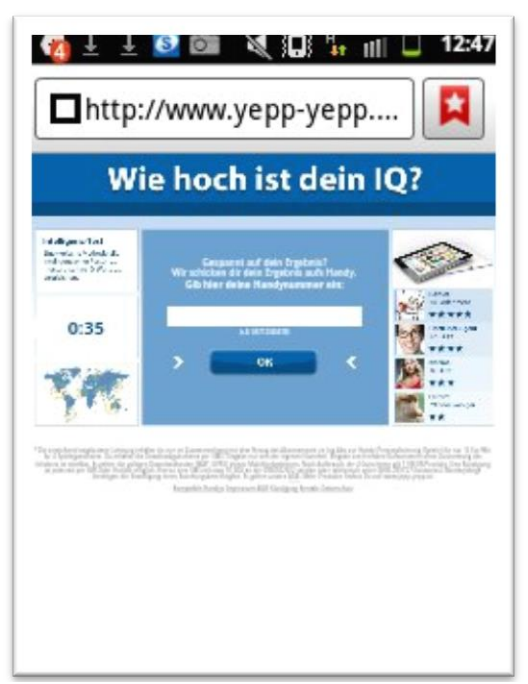

Abbildung 109: Drei Mehrwert-SMS Beispiel IQ Test Nummerneingabe

Nach dem Drücken des Buttons "OK" erhält man eine SMS, auf die man mit "Ja" antworten soll, angeblich um die Ergebnisse des IQ-Tests zu erhalten. In Wirklichkeit wird dadurch ein Mehrwert-Abo abgeschlossen, die Ergebnisse des angeblichen Tests erhält man nicht. In Folge erhält man vier Mal die Woche eine SMS mit einem Link, der ermöglicht einen Song runterzuladen. Jede dieser SMS wird mit drei Euro auf der nächsten Mobilfunkrechnung veranschlagt:

| Wie hoch ist dein IQ?                                                                                                    |                                                                                                    |  |
|----------------------------------------------------------------------------------------------------|----------------------------------------------------------------------------------------------------|--|
| deligensel tot<br>hervese sekslede die<br>velsenser verbasie se<br>dissesser verbasie<br>verbasie<br>verbasie<br>verbasie | Wir haben die sawken<br>eine SMS geschicks.                                                                                                    |  |
| 1:13                                                                                                    | Antworte mit jA, um dels<br>perstelliches Ergebniz<br>zu bekomment                                                                                                    |  |
| SPT.                                                                                                    |                                                                                                    |  |
| redispatient, soweit<br>soweit beforder der starte<br>soweit beforder der starte                                          | na na policie primeroj de Armani depontationa de la servici<br>antes en la servicie de la servicie de la servicie de la servicie<br>de la servicie de la servicie de la servicie de la servicie<br>Recentra Anteja Ingenera Alfonda per la servicie de la servicie<br>Recentra Anteja Ingenera Alfonda per la servicie de la servicie |  |
|                                                                                                    |                                                                                                    |  |

Abbildung 110: Drei Mehrwert-SMS Beispiel IQ Test wird Abo

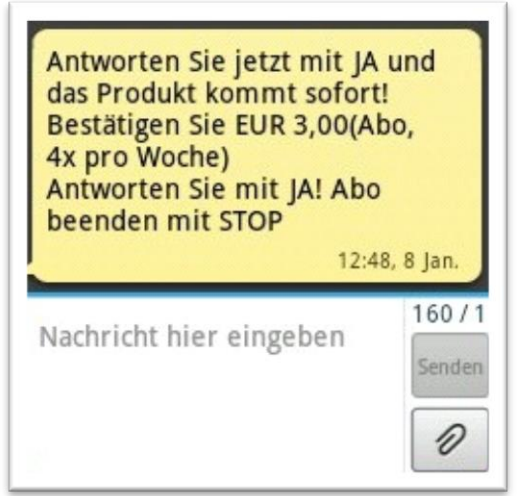

Abbildung 111: Drei Mehrwert-SMS Beispiel IQ Test Abo SMS
## Wie können KonsumentInnen einen Dienst/Abo kündigen bzw. beenden?<sup>7</sup>

Wünschenswert wäre wenn jeder Web-/WAP und Mehrwert-SMS Dienst bzw. Abo beim Mobilfunkbetreiber online gekündigt werden kann. Dies ist jedoch bei nicht allen Mobilfunkanbietern möglich. Ein Mehrwert-SMS-Abo muss beendet werden, wenn der Nutzer auf eine der Mehrwert-SMS mit "Stop" antwortet. Auch kann direkt vom Mobilfunkanbieter eine Mehrwertsperre verlangt werden, durch die die weitere Verrechnung von Mehrwert-SMS-Abos beendet wird. Mobilfunkanbieter in Österreich sind gesetzlich verpflichtetet eine entsprechende Mehrwertsperre auf Wunsch des Nutzer durchzuführen.

Die Erhebung hat gezeigt dass eine Kündigung von Web-/WAP aber auch Mehrwert-SMS Diensten in der Praxis oft nicht so einfach ist. Bei einem Mobilfunkanbieter (A1) bei dem die Kündigung der Dienste (WAP-Dienst und Mehrwert-SMS) bei der Erhebung nicht online möglich war, verwiesen die Mitarbeiter/innen der Hotline auf die Drittanbieter. Durchschnittsnutzer/innen ist jedoch oft nicht bekannt, wer der Drittanbieter ist (etwa weil nicht deutlich auf der Rechnung erkennbar). Kennt man den Namen des Anbieters muss man jedoch auch dessen Kontaktdaten eruieren. Aber auch die Kontaktaufnahme mit dem Drittanbieter führt nicht immer zur gewünschten Kündigung des Abos. Denn viele der Drittanbieter, die Dienste über Web- bzw. WAP-Billing abrechnen, sind – wie einige der getesteten Beispiele gezeigt haben – irreführend und missachten gesetzliche Bestimmungen. Deshalb ist es fraglich ob diese eine Kündigung auch wirklich durchführen.

| Mobilfunkanbieter | Kündigung von<br>Web- & WAP<br>Billing Diensten<br>Online möglich | Kündigung von<br>Mehrwert-SMS<br>Diensten Online<br>möglich | Anmerkungen                                                                                                    |
|-------------------|-------------------------------------------------------------------|-------------------------------------------------------------|----------------------------------------------------------------------------------------------------|
| A1                | Nein                                                              | Nein                                                        | Bestellte Dienste können lt. Online-<br>Information online gekündigt werden,<br>wurden beim Test jedoch nicht im<br>Fenster "Abos verwalten" angezeigt |
| Bob               | Nein                                                              | Nein                                                        | Es konnten keine Dienste bestellt<br>werden und deshalb konnte auch keine<br>Kündigung getestet werden.                                                |
| T-Mobile          | Ja                                                                | Ja                                                          |                                                                                                    |
| Telering          | Ja                                                                | Ja                                                          |                                                                                                    |
| Orange            | Nein                                                              | Nein                                                        | Bestellte Dienste konnten angezeigt,<br>aber nicht online gekündigt werden                                                                             |
| Drei              | Ja                                                                | Ja                                                          |                                                                                                    |

Tabelle 3: Online-Kündigung bestehender Web-/WAP und Mehrwert-SMS Dienste

<sup>&</sup>lt;sup>7</sup> Bezieht sich auf einzelne bereits abgeschlossene Dienste.

**A1** 

Die Kündigung von Abos, die über Web- bzw. WAP-Billing oder Mehrwet-SMS verrechnet werden, sollte laut den auf <u>www.a1.net</u> zu Verfügung gestellten Informationen, möglich sein (Mein A1  $\rightarrow$  Angebote & Produkte  $\rightarrow$ SMS & MMS Abos):

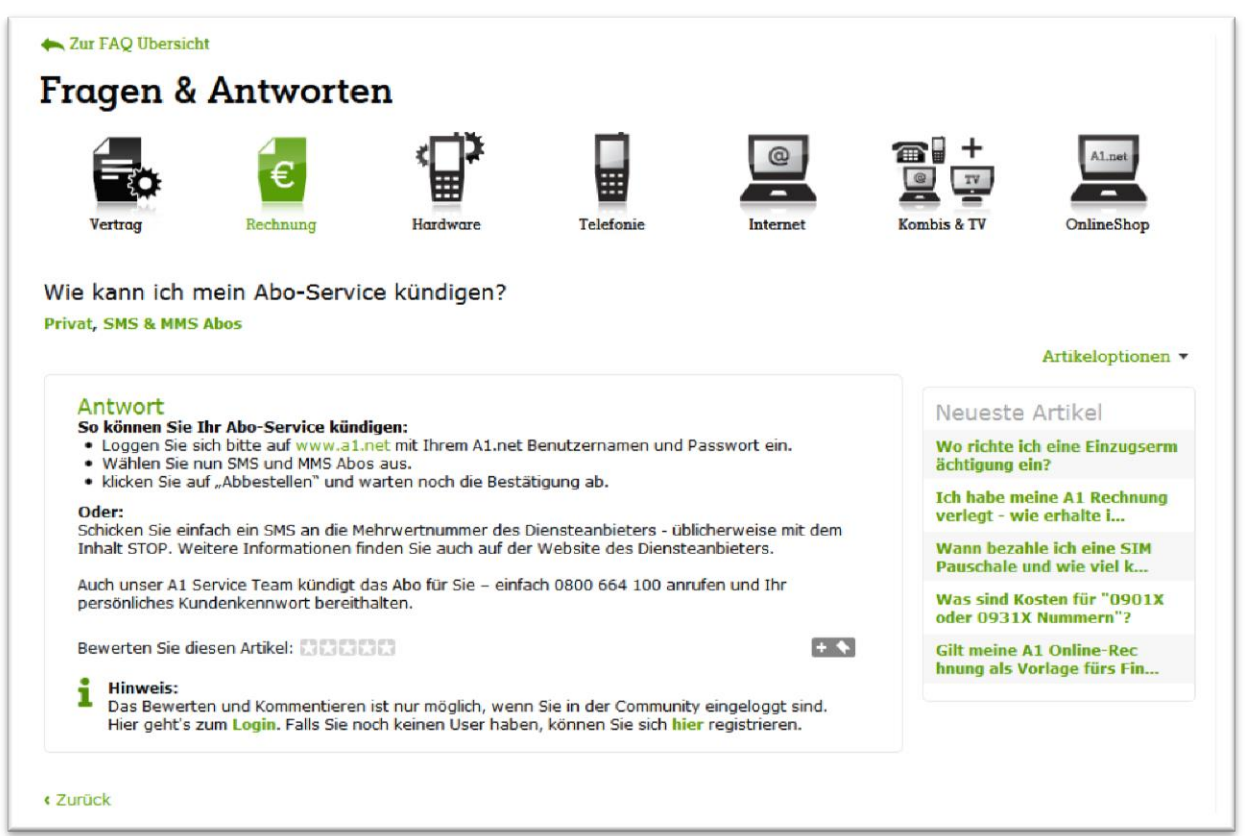

Abbildung 112: A1 Abo-Service FAQ

Bei der Erhebung konnten jedoch keine über Web- bzw. WAP-Billing verrechneten Abos beendet werden, da diese, obwohl abgeschlossen und auf der Mobilfunkrechnung ausgewiesen, nicht im Fenster "Abos verwalten" angezeigt wurden:

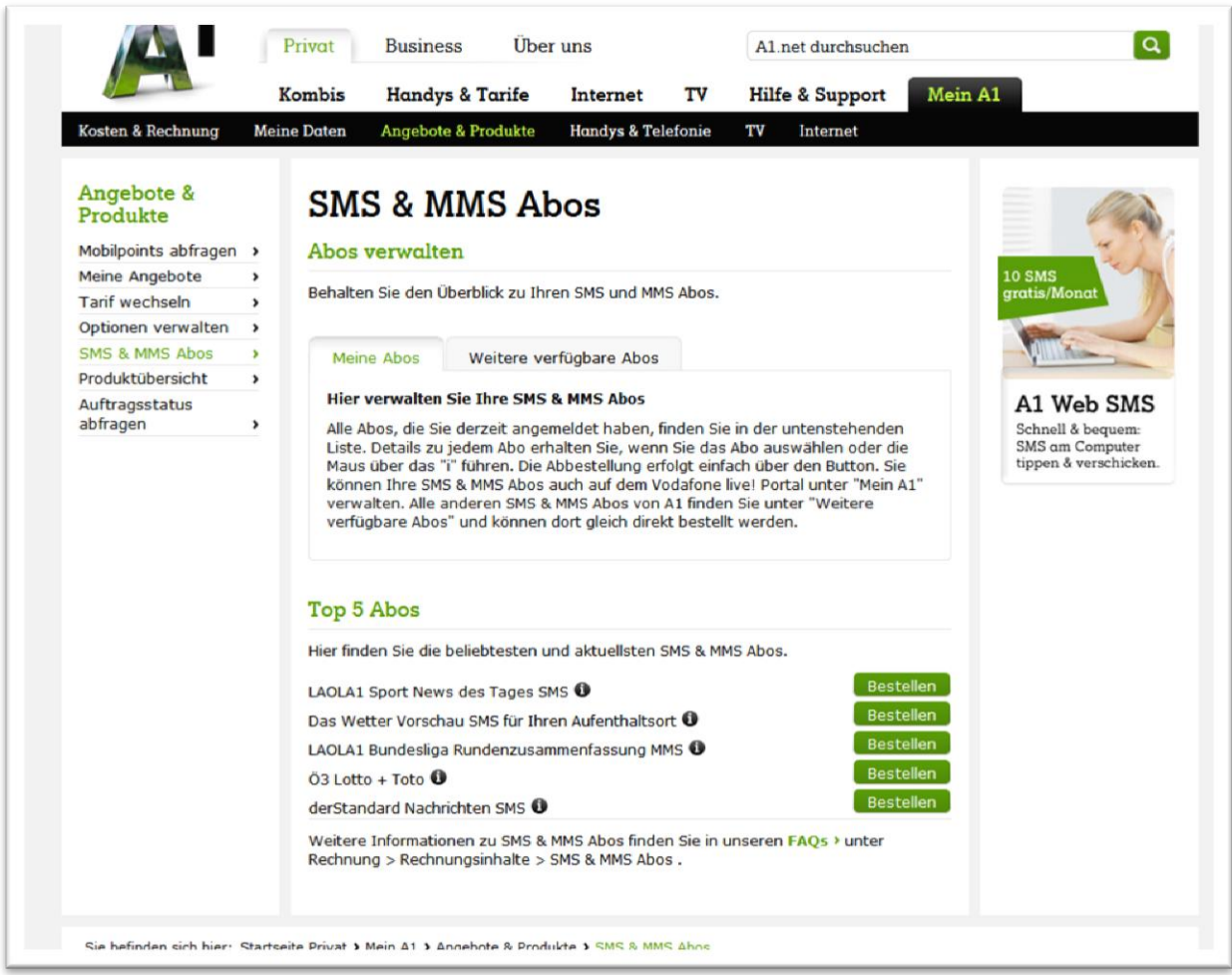

Abbildung 113: A1 Aboverwaltung

#### Bob

Auf www.Bob.at ist die Beendigung von Web-und WAP-Billing- bzw. Mehrwert-SMS-Abos nicht möglich.

#### **T-Mobile**

Auf www.t-mobile.at findet man im Login-Bereich unter Meine Gebühren → Zahlungen digitale Güter eine genaue Übersicht über Zahlungen für Web-und WAP-Billing- bzw. Mehrwert-SMS-Abos, inklusive Kontaktdaten zum jeweiligen Drittanbieter:

|                              |                                   |                        | (O,                                                                                                    | Suchen   FAQ                                 | Shops   Busines |
|------------------------------|-----------------------------------|------------------------|----------------------------------------------------------------------------------------------------|----------------------------------------------|-----------------|
| Aus der Werbung              | Handys & Tarife                   | Internet & Tarife      | Info & Support Mein                                                                                                    | T-Mobile 🕒 Logo                              | ut 🔋 Warenkorb  |
| Ausloggen                    | Zahlungen                         | digitale Gü            | iter                                                                                                    |                                              | TA              |
| Meine Startseite             | Vertrag:                          | Tan<br>Co              | II. 4000 i                                                                                                    |                                              |                 |
| Mein Vertrag                 | 0676                              | - Ca                   | 11 10001                                                                                                    |                                              |                 |
| Meine Daten                  |                                   |                        |                                                                                                    |                                              | alle Mark       |
| Meine Gebühren               |                                   |                        |                                                                                                    |                                              | and the         |
| Onlinerechnung               |                                   |                        |                                                                                                    | 4                                            |                 |
| E-Mail Rechnung              |                                   |                        |                                                                                                    |                                              |                 |
| Aktuelle Verbindunnen        |                                   |                        |                                                                                                    |                                              |                 |
| Gebühren                     | <ul> <li>Ihre Einmalza</li> </ul> | hlungen & laufer       | nden Abozahlungen für d                                                                                                    | igitale Güter:                               |                 |
| Kosteolimit Roamino          |                                   |                        | -                                                                                                    |                                              |                 |
| Zahlungen digitale Güter     | TRX Nummer                        | Gebucht am             | Anbieter                                                                                                    | Rechnungstext                                | € brutto        |
| Aboverwaltung digitale Güter |                                   |                        | Murray - hills                                                                                                    | - The first of a million - The second of the |                 |
| Benachrichtigungen           |                                   |                        | De Ruyterkade 6n                                                                                                    |                                              |                 |
| Maine Software               | 309900090                         | 20.12.2012             | 1013 Amsterdam Netherlands                                                                                                   | Mobilizo - Abo                               | €3.00           |
| Mein Bonusprogramm           |                                   | 09:27:38               | 0820 252 255<br>support@vurmobile.com                                                                                        |                                              | ,               |
| Handy & Finstellungen        | -                                 |                        | www.at.yurmobile.com                                                                                                    |                                              |                 |
| Neb SMS & F_Mail             |                                   |                        | Conserv                                                                                                    |                                              |                 |
| Infodienste & Newsletter     | 309862141                         | 19.12.2012<br>22:15:12 | Meander 252<br>6825 Armhem Netherlands<br>0820 252 255<br>info@mobileinfo.cc<br>www.gogogy.com                               | GOGOGY - Abo                                 | € 3,00          |
|                              | 309682480                         | 18.12.2012<br>15:45:18 | Yurmobile<br>De Ruyterkade ôn<br>1013 Amsterdam Netherlands<br>0820 252 255<br>support@yurmobile.com<br>www.at.yurmobile.com | Mobilizo - Abo                               | € 3,00          |
|                              | 309612199                         | 18.12.2012<br>04:15:19 | Gogogy<br>Meander 252<br>6825 Arnhem Netherlands<br>0820 252 255<br>info@mobileinfo.cc<br>www.gogogy.com                     | GOGOGY - Abo                                 | € 3,00          |
|                              | 309370950                         | 16.12.2012<br>10:15:18 | Gogogy<br>Meander 252<br>6825 Arnhem Netherlands<br>0820 252 255<br>info@mobileinfo.cc<br>www.gogogy.com                     | GOGOGY - Abo                                 | € 3,00          |
|                              | 308926701                         | 14.12.2012<br>16:59:03 | Intercon<br>Bluemelgasse 1/10<br>A 1060 Wien<br>+43 1 71728 353<br>support@interconmedia.at<br>www.interconmedia.at          | SCHARF                                       | € 5,00          |

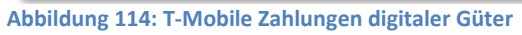

Die Beendigung der Abos ist unter Meine Gebühren  $\rightarrow$  Aboverwaltung digitale Güter durch das Drücken auf den Button "Abmelden" und einer Bestätigung durch den Button "OK" möglich:

| Aus der Werbung              | Handys & Tarife                                                                                                    | Internet & Tarife                                                                                                    | Info & Support                                                                                                    | Mein T-Mobile                                                                                                    | 🕒 Logout                                                                                                    | Warenkorb                                                                        |
|------------------------------|----------------------------------------------------------------------------------------------------|----------------------------------------------------------------------------------------------------|----------------------------------------------------------------------------------------------------|----------------------------------------------------------------------------------------------------|----------------------------------------------------------------------------------------------------|----------------------------------------------------------------------------------|
| Ausloggen                    | Aboverwal                                                                                                    | tung digi                                                                                                    | tale Güter                                                                                                    |                                                                                                    |                                                                                                    | ~                                                                                |
|                              | Vertrag:                                                                                                    | Tarif:                                                                                                    |                                                                                                    |                                                                                                    | 10                                                                                                    | B                                                                                |
| Meine Startseite             | 0676                                                                                                    | - Call 100                                                                                                    | 00 i                                                                                                    |                                                                                                    |                                                                                                    |                                                                                  |
| Meine Daten                  | -                                                                                                    |                                                                                                    |                                                                                                    |                                                                                                    | 120                                                                                                    |                                                                                  |
| Meine Gebühren               |                                                                                                    |                                                                                                    |                                                                                                    |                                                                                                    | the l                                                                                                    | mu -                                                                             |
| Onlinerechnung               |                                                                                                    |                                                                                                    |                                                                                                    |                                                                                                    |                                                                                                    |                                                                                  |
| E-Mail Rechnung              |                                                                                                    |                                                                                                    |                                                                                                    |                                                                                                    |                                                                                                    |                                                                                  |
| Aktuelle Verbindungen        | -                                                                                                    |                                                                                                    |                                                                                                    |                                                                                                    |                                                                                                    |                                                                                  |
| Gebühren                     | Sie können d                                                                                                    | ie folgenden A                                                                                                    | bos verwalten:                                                                                                    |                                                                                                    |                                                                                                    |                                                                                  |
| Kostenlimit Roaming          |                                                                                                    |                                                                                                    |                                                                                                    |                                                                                                    |                                                                                                    |                                                                                  |
| Zahlungen digitale Güter     | Transaktions-                                                                                                    | Gebucht am                                                                                                    | Anbieter Information                                                                                                    | Rechnungstext                                                                                                    | Zahlungs-                                                                                                    |                                                                                  |
| Aboverwaltung digitale Güter | nummer                                                                                                    |                                                                                                    |                                                                                                    |                                                                                                    | intervall                                                                                                    |                                                                                  |
| Benachrichtigungen           |                                                                                                    |                                                                                                    | Intercon                                                                                                    |                                                                                                    |                                                                                                    |                                                                                  |
| Meine Software               | 307777471                                                                                                    | 07.12.2012                                                                                                    | Bluemelgasse 1/10                                                                                                    | BLONDE                                                                                                    | 1 wöchentlich                                                                                                    | Abmaldan                                                                         |
| Mein Bonusprogramm           |                                                                                                    | 13:46:36                                                                                                    | +43 1 71728 353                                                                                                    | € 5.0                                                                                                    |                                                                                                    | (Apmeigen)                                                                       |
| Handy & Einstellungen        | 1                                                                                                    |                                                                                                    | www.interconmedia.at                                                                                                    |                                                                                                    |                                                                                                    |                                                                                  |
| Web SMS & E-Mail             |                                                                                                    |                                                                                                    | Intercon                                                                                                    |                                                                                                    |                                                                                                    |                                                                                  |
| Infodienste & Newsletter     | 307804266                                                                                                    | 07.12.2012<br>16:57:07                                                                                                    | Bluemelgasse 1/10<br>A 1060 Wien<br>+43 1 71728 353<br>www.interconmedia.at                                                                                                    | SCHARF<br>€5.0                                                                                                    | 1 wöchentlich                                                                                                    | Abmelden                                                                         |
|                              | 309682480                                                                                                    | 18.12.2012<br>15:47:35                                                                                                    | Yurmobile<br>De Ruyterkade 6n<br>1013 Amsterdam<br>Netherlands<br>0820 252 255<br>www.at.yurmobile.com                                                                                                    | Mobilizo - Abo<br>€ 3.0                                                                                                    | 1 täglich<br>18 stündlich                                                                                                    | (Abmelden)                                                                       |
|                              | 307781758                                                                                                    | 07.12.2012<br>14:15:50                                                                                                    | Gogogy<br>Meander 252<br>6825 Amhem Netherlands<br>0820 252 255<br>www.gogogy.com                                                                                                    | GOGOGY - Abo<br>€ 3.0                                                                                                    | 1 täglich<br>18 stündlich                                                                                                    | Abmelden                                                                         |
|                              | Sehr geehrter Kund<br>In der angezeigten<br>für digitale Güter au<br>betreffenden Anbiet<br>Bitte beachten Sie:<br>Eine Abozustimmut<br>Für die Freigabe wu<br>sofern es sich bei o<br>wenn Sie den Kaufi | lel<br>Übersicht werden al<br>Irgelistet. Für Detailin<br>fer. Ein Löschen der<br>:<br>g für digitale Güter<br>röden ihnen vorab di<br>der betreffenden Trar<br>details zugestimmt h | le aktiven Abozustimmungen I<br>nformationen, Rückfragen und<br>Abozustimmung kann jederze<br>kann nur erfolgen, wenn Ihr Mo<br>e relevanten Kaufdetails wie A<br>ns aktion um eine Abozustimm<br>naben erfolgt eine Speicherun | hrer Rufnummer betreffer<br>Reklamationen wenden i<br>t durch drücken des Butto<br>bbilfunkanbieter zuvor einn<br>nbietername, Produktinfo<br>ung handelt, zusätzlich di<br>g der Abozustimmung. | id einer fortlaufender<br>Sie sich bitte direkt ar<br>n "abmelden" erfolge<br>e Freigabe durch Sie<br>rmation, Kaufpreis in<br>e Aboperiodizität übe | i Vergebührung<br>n den<br>en.<br>erhalten hat.<br>€ brutto und<br>rmittelt. Nur |

Abbildung 115: T-Mobile Aboverwaltung digitale Güter-Abmeldung

| Ausloggen                    | Aboverwalt     | ung digi   | tale Güter                            |                |                           | 8        |
|------------------------------|----------------|------------|---------------------------------------|----------------|---------------------------|----------|
|                              | Vertrag:       | Tarif      |                                       |                |                           | B D      |
| Meine Startseite             | 0676           | - Call 10  | 00 i                                  |                | -                         | =====/   |
| Mein Vertrag                 |                |            |                                       |                |                           |          |
| Meine Daten                  |                |            |                                       |                | the                       | Mit-     |
| Meine Gebühren               |                |            |                                       |                |                           |          |
| Onlinerechnung               |                |            |                                       |                |                           |          |
| E-Mail Rechnung              |                |            |                                       |                |                           |          |
| Aktuelle Verbindungen        | Sie können die | folge      |                                       |                |                           |          |
| Gebühren                     | ore normori an | roige      |                                       |                |                           |          |
| Kostenlimit Roaming          | Transaktione   | Wolle      | en Sie dieses Abo appestellen?        |                | 7shlunac                  |          |
| Zahlungen digitale Güter     | nummer         | Gebu       |                                       | Rechnungstext  | intervall                 |          |
| Aboverwaltung digitale Güter |                |            |                                       |                |                           |          |
| Benachrichtigungen           |                |            | OK Abbrechen                          |                |                           |          |
| Meine Software               | 307777471      | 07.1.      |                                       | BLONDE<br>€50  | 1 wochentlich             | Abmelden |
| Mein Bonusprogramm           |                | 10.        | www.interconmedia.at                  |                |                           |          |
| Handy & Einstellungen        |                |            | www.intercontrice.et                  |                |                           |          |
| Web SMS & E-Mail             |                |            | Intercon                              |                |                           |          |
| Infodienste & Newsletter     | 307804266      | 07.12.2012 | A 1060 Wien                           | SCHARF         | 1 wöchentlich             | Abmelden |
|                              |                | 10:57:07   | +43 1 71728 353                       | E 5.0          |                           |          |
|                              |                |            | www.interconmedia.at                  |                |                           |          |
|                              |                |            | Yurmobile                             |                |                           |          |
|                              |                | 18 12 2012 | De Ruyterkade 6n<br>1013 Amsterdam    | Mobilizo - Abo | 1 täglich                 |          |
|                              | 309682480      | 15:47:35   | Netherlands                           | € 3.0          | 18 stündlich              | Abmelden |
|                              |                |            | 0820 252 255                          |                |                           |          |
|                              |                |            | www.acyorniobile.com                  |                |                           |          |
|                              |                |            | Gogogy                                |                |                           |          |
|                              | 307781758      | 07.12.2012 | Meander 252<br>6825 Amhem Netherlands | GOGOGY - Abo   | 1 täglich<br>18 stündlich | Abmelder |
|                              | 201101120      | 14:15:50   | 0820 252 255                          | € 3.0          | to standich               |          |

Abbildung 116: T-Mobile Aboverwaltung digitale Güter-Abmeldungsbestätigung

|                                                 |                                                                                                    |                                                                                                    | 0,                                                                                                    | Suchen                                                                                                    | FAQ   Sho                                                                                                    | ps   Busines                                                                      |
|-------------------------------------------------|----------------------------------------------------------------------------------------------------|----------------------------------------------------------------------------------------------------|----------------------------------------------------------------------------------------------------|----------------------------------------------------------------------------------------------------|----------------------------------------------------------------------------------------------------|-----------------------------------------------------------------------------------|
| Aus der Werbung                                 | Handys & Tarife                                                                                                    | Internet & Tarife                                                                                                    | Info & Support                                                                                                    | Mein T-Mobile                                                                                                    | 🕒 Logout                                                                                                    | 😨 Warenkorb                                                                       |
|                                                 | Abovorus                                                                                                    | ltung digi                                                                                                    | talo Gütor                                                                                                    |                                                                                                    |                                                                                                    |                                                                                   |
| Ausloggen                                       | Vertrag                                                                                                    | Torit                                                                                                    | lale Guter                                                                                                    |                                                                                                    |                                                                                                    | B                                                                                 |
| Meine Startseite                                | 0676                                                                                                    | Call 100                                                                                                    | 00 i                                                                                                    |                                                                                                    | -                                                                                                    |                                                                                   |
| Mein Vertrag                                    | 0070                                                                                                    |                                                                                                    |                                                                                                    |                                                                                                    | and the second second se |                                                                                   |
| Meine Daten                                     |                                                                                                    |                                                                                                    |                                                                                                    |                                                                                                    | Alex                                                                                                    | Mich /                                                                            |
| Meine Gebühren                                  | _                                                                                                    |                                                                                                    |                                                                                                    |                                                                                                    |                                                                                                    |                                                                                   |
| Onlinerechnung                                  |                                                                                                    |                                                                                                    |                                                                                                    |                                                                                                    | -                                                                                                    |                                                                                   |
| E-Mail Rechnung                                 |                                                                                                    |                                                                                                    |                                                                                                    |                                                                                                    |                                                                                                    |                                                                                   |
| Aktuelle Verbindungen                           | Das A                                                                                                    | bo wurde erfolgreich a                                                                                                    | bgemeldet.                                                                                                    |                                                                                                    |                                                                                                    |                                                                                   |
| Gebühren                                        |                                                                                                    |                                                                                                    |                                                                                                    |                                                                                                    |                                                                                                    |                                                                                   |
| Kostenlimit Roaming                             |                                                                                                    |                                                                                                    |                                                                                                    |                                                                                                    |                                                                                                    |                                                                                   |
| Zahlungen digitale Güter                        | Sie können                                                                                                    | die folgenden A                                                                                                    | bos verwalten:                                                                                                    |                                                                                                    |                                                                                                    |                                                                                   |
| <ul> <li>Aboverwaltung digitale Güte</li> </ul> | r                                                                                                    |                                                                                                    |                                                                                                    |                                                                                                    |                                                                                                    |                                                                                   |
| Benachrichtigungen                              | Transaktions                                                                                                    | Gebucht am                                                                                                    | Anbieter Information                                                                                                    | Rechnungstext                                                                                                    | Zahlungs-                                                                                                    |                                                                                   |
| Meine Software                                  | nummer                                                                                                    | octorent uni                                                                                                    | And the internation                                                                                                    | Rectinguigeters                                                                                                    | intervall                                                                                                    |                                                                                   |
| Mein Bonusprogramm                              | _                                                                                                    |                                                                                                    | Intercon                                                                                                    |                                                                                                    |                                                                                                    |                                                                                   |
| Handy & Einstellungen                           | 207777474                                                                                                    | 07.12.2012                                                                                                    | Bluemelgasse 1/10                                                                                                    | BLONDE                                                                                                    | 1 wöchentlich                                                                                                    |                                                                                   |
| Web SMS & E-Mail                                | 307777471                                                                                                    | 13:46:36                                                                                                    | +43 1 71728 353                                                                                                    | € 5.0                                                                                                    |                                                                                                    |                                                                                   |
| Infodienste & Newsletter                        |                                                                                                    |                                                                                                    | www.interconmedia.at                                                                                                    |                                                                                                    |                                                                                                    |                                                                                   |
|                                                 | 307804266                                                                                                    | 07.12.2012<br>16:57:07                                                                                                    | Intercon<br>Bluemelgasse 1/10<br>A 1060 Wien<br>+43 1 71728 353<br>www.interconmedia.at                                                                                                    | SCHARF<br>€5.0                                                                                                    | 1 wöchentlich                                                                                                    | Abmeiden                                                                          |
|                                                 | 309682480                                                                                                    | 18.12.2012<br>15:47:35                                                                                                    | Yurmobile<br>De Ruyterkade 6n<br>1013 Amsterdam<br>Netherlands<br>0820 252 255<br>www.at.yurmobile.com                                                                                                    | Mobilizo - Abo<br>€ 3.0                                                                                                    | 1 täglich<br>18 stündlich                                                                                                    | Abmeiden                                                                          |
|                                                 | 307781758                                                                                                    | 07.12.2012<br>14.15:50                                                                                                    | Gogogy<br>Meander 252<br>6825 Arnhem Netherlands<br>0820 252 255<br>www.gogogy.com                                                                                                    | GOGOGY - Abo<br>€ 3.0                                                                                                    | 1 täglich<br>18 stündlich                                                                                                    | Abmelden                                                                          |
|                                                 | Sehr geehrter Ku<br>In der angezeigte<br>für digitale Güter i<br>betreffenden Anbi<br>Bitte beachten Si<br>Eine Abozustimm<br>Für die Freigabe<br>sofern es sich be<br>wenn Sie den Ka | nde!<br>n Übersicht werden all<br>aufgelistet. Für Detaillr<br>eter. Ein Löschen der<br>ie:<br>ung für digitale Güter i<br>werden ihnen vorab di<br>i der betreffenden Trar<br>idetaile zugestimmt b | le aktiven Abozustimmungen I<br>nformationen, Rückfragen und<br>Abozustimmung kann jederze<br>kann nur erfolgen, wenn Ihr M<br>e relevanten Kaufdetails wie A<br>saktion um eine Abozustimm<br>Jahen effelt eine Sneicherun | hrer Rufnummer betreffer<br>Reklamationen wenden<br>it durch drücken des Buttr<br>oblifunkanbieter zuvor ein<br>nbietername, Produktinfo<br>ung handelt, zusätzlich di<br>oder Aborustimmung | nd einer fortlaufender<br>Sie sich bitte direkt a<br>on "abmelden" erfolg<br>e Freigabe durch Sie<br>rmation, Kaufpreis ir<br>e Aboperiodizität übe                                                                                                    | n Vergebührung<br>n den<br>en.<br>erhalten hat.<br>e€ brutto und<br>rmitteit. Nur |

Abbildung 117: T-Mobile Aboverwaltung digitale Güter-Abmeldung durchgeführt

Abos von Sms.at konnten nicht im Login-Bereich, sondern nur direkt bei Sms.at, gekündigt werden.

#### **Telering**

Auf www.telering.at findet man im Login-Bereich unter Rechnung → Zahlungen digitale Güter eine genaue Übersicht über Zahlungen für Web-und WAP-Billing- bzw. Mehrwert-SMS-Abos, inklusive Kontaktdaten zum jeweiligen Drittanbieter:

| Home                                                           | Aus der Werbu              | ng Handys     | Tarife                 | Info & Service                                                                                                   | My tele.ring                 | ≒ Warenkorb   | Logout   |
|----------------------------------------------------------------|----------------------------|---------------|------------------------|----------------------------------------------------------------------------------------------------|------------------------------|---------------|----------|
| My tele.ring                                                   |                            | Rechnung      |                        |                                                                                                    |                              |               |          |
| → Ihre Kundend     → Tarif & Zusatz     → Daten änderr         | taten<br>Ipakete           | Zahlungen o   | ligitale Güt           | er                                                                                                    |                              |               |          |
| → Weitere Einst<br>→ Rechnung                                  | tellungen                  | Übersicht     |                        |                                                                                                    |                              |               |          |
| <ul> <li>E-Mail Rech</li> <li>Rechnungs</li> </ul>             | hnung<br>sübersicht        | Anred         |                        |                                                                                                    | Kundennummer: 1.             | 19067:        |          |
| <ul> <li>Freiminuter</li> <li>Aboverwaltu<br/>Güter</li> </ul> | n/SMS/Data<br>ung digitale | Adresse: Leop | oldsgasse 2A/1         | 0, 1020 Wien                                                                                                    | Tarif: Masta Mini Q3         | 2012 i        |          |
| <ul> <li>Zahlungen<br/>Güter</li> </ul>                        | digitale                   | Ihre Einmala  | ahlungen 8             | & laufenden Aboza                                                                                                | hlungen für digita           | le Güter      |          |
| ··· Wertkartenre                                               | gistrierung                | TRX Nummer    | Gebucht am             | Anbieter                                                                                                    | Re                           | chnungstext   | € brutto |
| → Kontakt<br>→ Logout                                          | en                         | 312598801     | 09.01.2013<br>19:01:30 | Yurmobile<br>De Ruyterkade 6<br>1013 Amsterdam Neth<br>0820 252 255<br>support@yurmobile.<br>www.at.yurmobile.   | n<br>erlands M<br>com<br>om  | obilizo - Abo | €3,00    |
|                                                                |                            | 312483182     | 08.01.2013<br>20:15:14 | Gogogy<br>Meander 252<br>6825 Arnhem Nether<br>0820 252 255<br>info@mobileinfo.<br>www.gogogy.com                | lands GC                     | IGOGY - Abo   | € 3,00   |
|                                                                |                            | 312191997     | 08.01.2013<br>01:21:57 | Yurmobile<br>De Ruyterkade 6<br>1013 Amsterdam Neth<br>0820 252 255<br>support@yurmobile.<br>www.at.yurmobile.co | n<br>erlands M<br>com<br>iom | obilizo - Abo | € 3,00   |
|                                                                |                            | 312055942     | 07.01.2013<br>02:15:22 | Gogogy<br>Meander 252<br>6825 Arnhem Nether<br>0820 252 255<br>info@mobileinfo.<br>www.gogogy.com                | lands GC<br>n                | DGOGY - Abo   | € 3,00   |
|                                                                |                            | 311953921     | 06.01.2013<br>07:41:29 | Yurmobile<br>De Ruyterkade 6<br>1013 Amsterdam Neth<br>0820 252 255<br>support@yurmobile.                        | n<br>erlands M<br>com        | obilizo - Abo | €3,00    |

Abbildung 118: Telering Zahlungen digitale Güter

Die Beendigung der Abos ist unter Rechnung → Aboverwaltung digitale Güter durch das Drücken auf den Button "Abmelden" möglich:

| Ibre Kundendaten                                                                                                    |                                                                                                    |                                                                                                    |                                                                                                    |                                                   |                                                                                                    |                                                                                                    |  |  |  |
|----------------------------------------------------------------------------------------------------|----------------------------------------------------------------------------------------------------|----------------------------------------------------------------------------------------------------|----------------------------------------------------------------------------------------------------|---------------------------------------------------|----------------------------------------------------------------------------------------------------|----------------------------------------------------------------------------------------------------|--|--|--|
| Tarif & Zusatzpakete<br>Daten ändern<br>Weitere Einstellungen                                                                                      | Aboverwaltung digitale Güters<br>Übersicht                                                                                                    |                                                                                                    |                                                                                                    |                                                   |                                                                                                    |                                                                                                    |  |  |  |
| Rechnung<br>• E-Mail Rechnung<br>• Rechnungsübersicht<br>• Freiminuten/SMS/Data<br>• Aboverwaltung digitale<br>Güter<br>• Zahlungen digitale Güter | Anrede: Herr     Kundennummer: 1.19       Name:     Telefonnummer(n):       O650       Adresse:     Tarif: Masta Mini Q3 2012 i                                                                                                    |                                                                                                    |                                                                                                    |                                                   |                                                                                                    |                                                                                                    |  |  |  |
|                                                                                                    | Ihre Abos                                                                                                    |                                                                                                    |                                                                                                    |                                                   |                                                                                                    |                                                                                                    |  |  |  |
| Wertkartenregistrierung<br>Webmail öffnen<br>Kontakt                                                                                               | Transaktions-<br>nummer                                                                                                    | Gebucht<br>am                                                                                                    | Anbieter Informationen                                                                                                    | Rechnungstext                                     | Zahlungsintervall                                                                                                    |                                                                                                    |  |  |  |
| Logout                                                                                                    | 310811098                                                                                                    | 28.12.2012<br>13:20:43                                                                                                    | Intercon<br>Bluemelgasse 1/10<br>A 1060 Wien<br>+43 1 71728 353<br>www.interconmedia.at                                                                                                    | SCHARF<br>€5.0                                    | 1 wöchentlich                                                                                                    | abmelden                                                                                                    |  |  |  |
|                                                                                                    | 310712484                                                                                                    | 27.12.2012<br>16:08:03                                                                                                    | Yurmobile<br>De Ruyterkade 6n<br>1013 Amsterdam<br>Netherlands<br>0820 252 255<br>www.at.yurmobile.com                                                                                                    | Mobilizo - Abo<br>€ 3.0                           | 1 täglich<br>18 stündlich                                                                                                    | abmelden                                                                                                    |  |  |  |
|                                                                                                    | 311631816                                                                                                    | 03.01.2013<br>13:46:35                                                                                                    | Gogogy<br>Meander 252<br>6825 Amhem Netherlands<br>0820 252 255<br>www.gogogy.com                                                                                                    | GOGOGY -<br>Abo<br>€ 3.0                          | 1 täglich<br>18 stündlich                                                                                                    | abmelden                                                                                                    |  |  |  |
|                                                                                                    | Preise in EUR, inkl.<br>Sehr geehrter Kunde<br>In der angezeigten U<br>aufgelistet. Für Detz<br>Abozustimmung kan<br>Bitte beachten Sie:<br>Eine Abozustimmung<br>werden Ihnen vorab<br>Transaktion um eine<br>Speicherung der Abo | MwSt.<br>bersicht werden al<br>ilinformationen, R<br>n jederzeit durch d<br>für digitale Güter<br>die relevanten Ka<br>Abozustimmung. | le aktiven Abozustimmungen Ihrer Ruf<br>lückfragen und Reklamationen wenden<br>rücken des Button "abmeiden" erfolgen<br>kann nur erfolgen, wenn Ihr Mobilfunk<br>urfdetalls wie Anbietername, Produktinfr<br>andelt, zusätzlich die Aboperiodizität üb | nummer betreffend ein<br>Sie sich bitte direkt an | er fortlaufenden Vergebühr<br>den betreffenden Anbieter<br>gabe durch Sie erhalten ha<br>brutto und sofern es sich<br>den Kaufdetalls zugestimr | rung für digitale Güter<br>: Ein Löschen der<br>st. Für die Freigabe<br>bei der betreffenden<br>mt haben erfolgt eine |  |  |  |

Abbildung 119: Telering Aboverwaltung digitale Güter - Abmeldung

| Ny tele.ring                                                                                      | Rechnung                                                                                                    |                                                                                                    |                                                                                                    |                                                                                                    |                                                                                                    |                                                                                                    |  |  |  |
|---------------------------------------------------------------------------------------------------|----------------------------------------------------------------------------------------------------|----------------------------------------------------------------------------------------------------|----------------------------------------------------------------------------------------------------|----------------------------------------------------------------------------------------------------|----------------------------------------------------------------------------------------------------|----------------------------------------------------------------------------------------------------|--|--|--|
| <ul> <li>→ Ihre Kundendaten</li> <li>→ Tarif &amp; Zusatzpakete</li> <li>→ Dates äsder</li> </ul> | Aboverwaltung digitale Güters                                                                                                    |                                                                                                    |                                                                                                    |                                                                                                    |                                                                                                    |                                                                                                    |  |  |  |
| Weitere Einstellungen     Packnung                                                                | Übersicht                                                                                                    |                                                                                                    |                                                                                                    |                                                                                                    |                                                                                                    |                                                                                                    |  |  |  |
| <ul> <li>E-Mail Rechnung</li> </ul>                                                               | Anrede: Herr                                                                                                    |                                                                                                    |                                                                                                    | Kundennumm                                                                                                    | er: 1.19(                                                                                                    |                                                                                                    |  |  |  |
| <ul> <li>Rechnungsubersicht</li> <li>Freiminuten/SMS/Data</li> </ul>                              | Name:                                                                                                    |                                                                                                    |                                                                                                    | Telefonnumme                                                                                                    | er(n): 0650-                                                                                                    |                                                                                                    |  |  |  |
| Aboverwaltung digitale<br>Güter     Sahlungen digitale Güter                                      | Adresse:                                                                                                    | 1                                                                                                    |                                                                                                    | Tarif: Masta Mi                                                                                                    | ni Q3 2012 i                                                                                                    |                                                                                                    |  |  |  |
| Medlestanosistismos                                                                               | Ihre Abos                                                                                                    |                                                                                                    |                                                                                                    |                                                                                                    |                                                                                                    |                                                                                                    |  |  |  |
| → Webmail öffnen<br>→ Kontakt                                                                     |                                                                                                    | Das Abo wu                                                                                                    | rde erfolgreich abgemeldet.                                                                                                    |                                                                                                    |                                                                                                    |                                                                                                    |  |  |  |
| → Logout                                                                                          | Transaktions-<br>nummer                                                                                                    | Gebucht<br>am                                                                                                    | Anbieter Informationen                                                                                                    | Rechnungstext                                                                                                    | Zahlungsintervall                                                                                                    |                                                                                                    |  |  |  |
|                                                                                                   | 310811098                                                                                                    | 28.12.2012<br>13:20:43                                                                                                    | Intercon<br>Bluemelgasse 1/10<br>A 1060 Wien<br>+43 1 71728 353<br>www.interconmedia.at                                                                                                    | SCHARF<br>€5.0                                                                                                    | 1 wöchentlich                                                                                                    |                                                                                                    |  |  |  |
|                                                                                                   | 310712484                                                                                                    | 27.12.2012<br>16:08:03                                                                                                    | Yurmobile<br>De Ruyterkade 6n<br>1013 Amsterdam<br>Netherlands<br>0820 252 255<br>www.at.yurmobile.com                                                                                                    | Mobilizo - Abo<br>€ 3.0                                                                                                    | 1 täglich<br>18 stündlich                                                                                                    | abmelden                                                                                                    |  |  |  |
|                                                                                                   | 311631816                                                                                                    | 03.01.2013<br>13:46:35                                                                                                    | Gogogy<br>Meander 252<br>6825 Arnhem Netherlands<br>0820 252 255<br>www.gogogy.com                                                                                                    | GOGOGY -<br>Abo<br>€ 3.0                                                                                                    | 1 täglich<br>18 stündlich                                                                                                    | abmelden                                                                                                    |  |  |  |
|                                                                                                   | Preise in EUR, inkl.                                                                                                    | MwSt.                                                                                                    |                                                                                                    |                                                                                                    |                                                                                                    |                                                                                                    |  |  |  |
|                                                                                                   | Sehr geehrter Kunde<br>In der angezeigten U<br>aufgelistet. Für Deta<br>Abozustimmung kann<br>Bitte beachten Sie:<br>Eine Abozustimmung<br>werden Ihnen vorab o<br>Transaktion um eine<br>Sneirberung der Abo | bersicht werden all<br>ilinformationen, R<br>n jederzeit durch di<br>für digitale Güter<br>die relevanten Kau<br>Abozustimmung h<br>zustimmung h | ie aktiven Abozustimmungen Ihrer Ruft<br>ückfragen und Reklamationen wenden<br>rücken des Button "abmelden" erfolgen<br>kann nur erfolgen, wenn Ihr Mobilfunkk<br>fötetalls wie Anbietername, produktinfo<br>andelt, zusätzlich die Aboperiodizität üb | nummer betreffend eine<br>Sie sich bitte direkt an o<br>snbieter zuvor eine Frei<br>vrmation, Kaufpreis in €<br>ermittelt. Nur wenn Sie | er fortlaufenden Vergebühr<br>den betreffenden Anbieter<br>gabe durch Sie erhalten ha<br>brutto und sofern es sich<br>den Kaufdetails zugestimm | ung für digitale Güter<br>Ein Löschen der<br>t. Für die Freigabe<br>bei der betreffenden<br>mt haben erfolgt eine |  |  |  |

Abbildung 120: Telering Aboverwaltung digitale Güter-Abmeldung durchgeführt

Abos von Sms.at konnten nicht im Login-Bereich, sondern nur direkt bei Sms.at, gekündigt werden.

#### Orange

Auf www.orange.at kann man im Login-Bereich die Kosten für Web- bzw. WAP-Billing Einkäufe z.B. unter Kosten & Vertrag  $\rightarrow$  Rechnung & Kosten überblicken  $\rightarrow$  Bezahlen im Internet  $\rightarrow$  Weiter zu Ihren Einkäufen  $\rightarrow$  In neuem Fenster "Anzeigen" drücken einsehen:

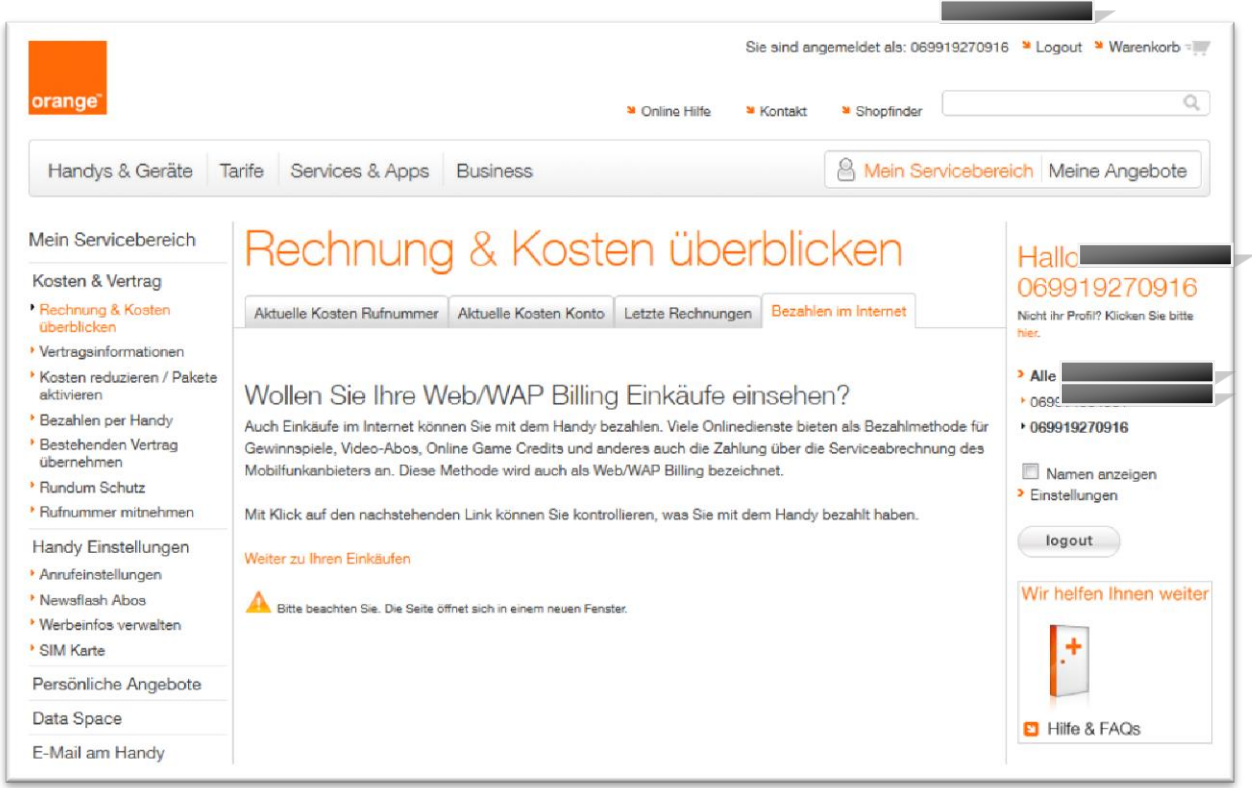

Abbildung 121: Orange Web/WAP Billing Einkäufe

| Finkäufe Finstellungen DIN verwalten Abos                                |  |
|--------------------------------------------------------------------------|--|
|                                                                          |  |
| Meine Einkäufe                                                           |  |
| Fisking für ORANCE Bufeummer 0600                                        |  |
|                                                                          |  |
|                                                                          |  |
|                                                                          |  |
| für: Laufzeit von: 11 / 12 / 2012 II 12:00 v bis: 10 / 1 / 2013 II 13:00 |  |
|                                                                          |  |
| filtern nach:                                                            |  |
| Händler. <a>Alle&gt;</a>                                                 |  |
| Transaktionsstatus: erfolgreiche Transaktionen 💌                         |  |
| Abrechnungsart: <alle></alle>                                            |  |
|                                                                          |  |
| Zwischensumme Keine                                                      |  |
| nach.                                                                    |  |
| Anzeigen                                                                 |  |
|                                                                          |  |
| Nach bestimmter Transaktion suchen                                       |  |
|                                                                          |  |
| Transaktionsnummer:                                                      |  |
|                                                                          |  |
| Anzeigen                                                                 |  |
|                                                                          |  |

Abbildung 122: Orange Web/WAP Billing Meine Einkäufe

| aufzeit vom: 11. Dezember 20 <sup>.</sup><br>ert nach: Transaktionsstatus -<br>chensumme nach:Keine<br>zeichnungen gefunden | 12 12:00 bis: 10. Jänner 20<br>erfolgreiche Transaktioner | 13 13:00                             |                           |                                      |                 |
|----------------------------------------------------------------------------------------------------|-----------------------------------------------------------|--------------------------------------|---------------------------|--------------------------------------|-----------------|
| Transaktionsnr.                                                                                                    | Kaufdatum                                                 | Händler                              | Abrechnungsart            | Beschreibung                         | Autorisiert (El |
| 311943437819                                                                                                    | 10.01.13 11:37                                            | Intercon Media RS                    | Mobile Dienste (Reseller) | Abo Interconmedia RS (www.abo.co.at) | 5,00            |
| 313000402397                                                                                                    | 03.01.13 16:49                                            | Mobilizo RS                          | Mobile Dienste (Reseller) | Abo Mobilizo B.V. RS (www.abo.co.at) | 3,00            |
| 310718701021                                                                                                    | 03.01.13 16:49                                            | Mobilizo RS                          | Mobile Dienste (Reseller) | Abo Mobilizo B.V. RS (www.abo.co.at) | 3,00            |
| 311322680797                                                                                                    | 03.01.13 16:48                                            | Mobilizo RS                          | Mobile Dienste (Reseller) | Abo Mobilizo B.V. RS (www.abo.co.at) | 3.00            |
| 313721822585                                                                                                    | 03.01.13 18:48                                            | Mobilizo RS                          | Mobile Dienste (Reseller) | Abo Mobilizo B.V. RS (www.abo.co.at) | 3,00            |
| 312396422621                                                                                                    | 03.01.13 16:35                                            | sms.at mobile internet services gmbh | Mobile Dienste (Reseller) | sms.at shop                          | 6,00            |
| 313017179414                                                                                                    | 03.01.13 11:38                                            | Intercon Media RS                    | Mobile Dienste (Reseller) | Abo Interconmedia RS (www.abo.co.at) | 5,00            |
| 312077641133                                                                                                    | 27.12.12 12:40                                            | sms at mobile internet services gmbh | Mobile Dienste (Reseller) | sms.at shop                          | 5,00            |
| 214007020048                                                                                                    | 27 12 12 11 34                                            | Intercon Media RS                    | Mobile Dienste (Reseller) | Abo Intercommedia RS (www.abo.co.at) | 5.00            |

Abbildung 123: Orange Web/WAP Billing Meine Einkäufe Details

Kosten für Mehrwert-SMS sind unter Kosten & Vertrag→ Rechnung & Kosten überblicken → Aktuelle Kosten Rufnummer →Verbindungen bzw. Einzelgesprächsliste einsehbar:

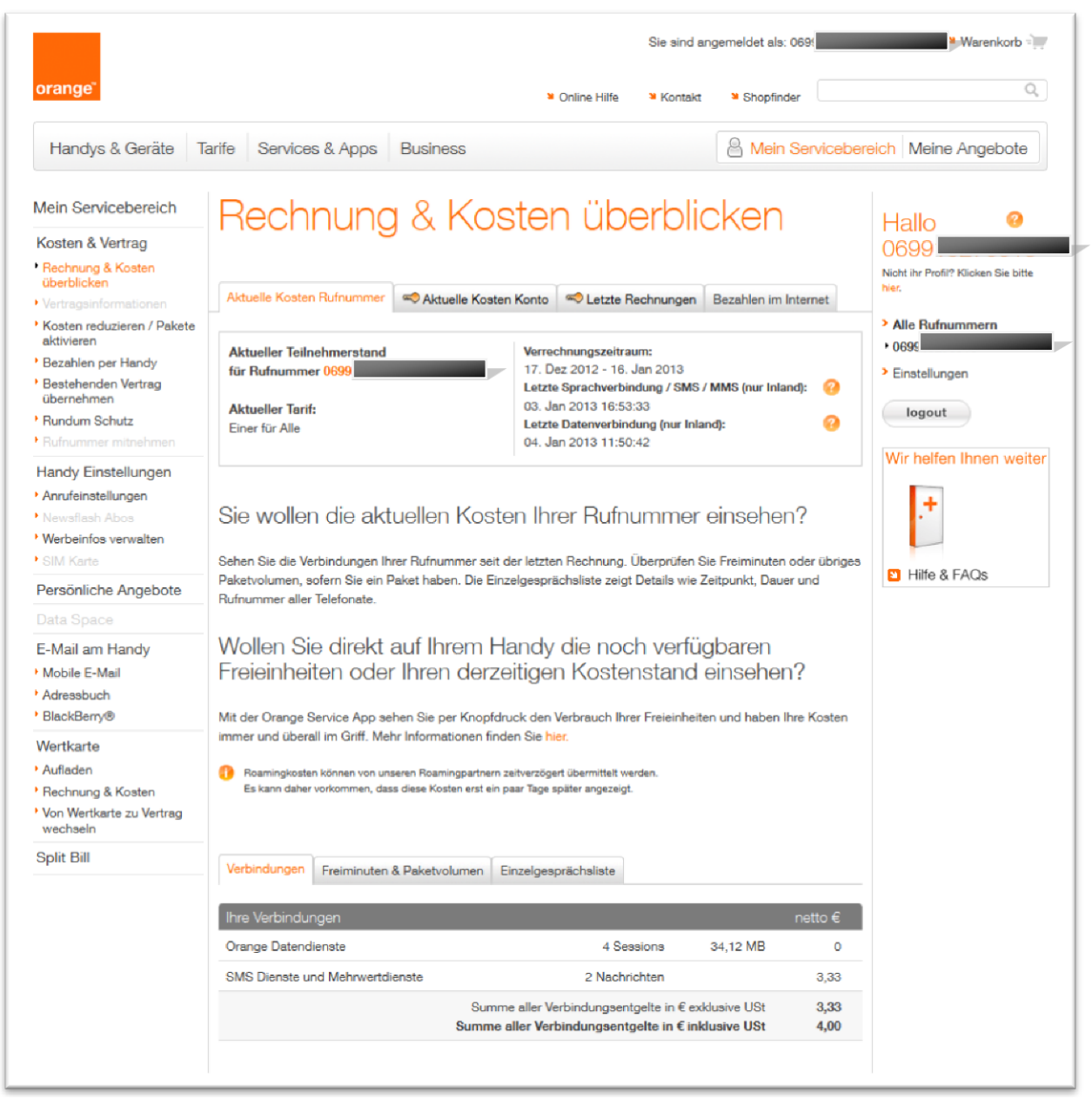

Abbildung 124: Orange Web/WAP Billing Kosten

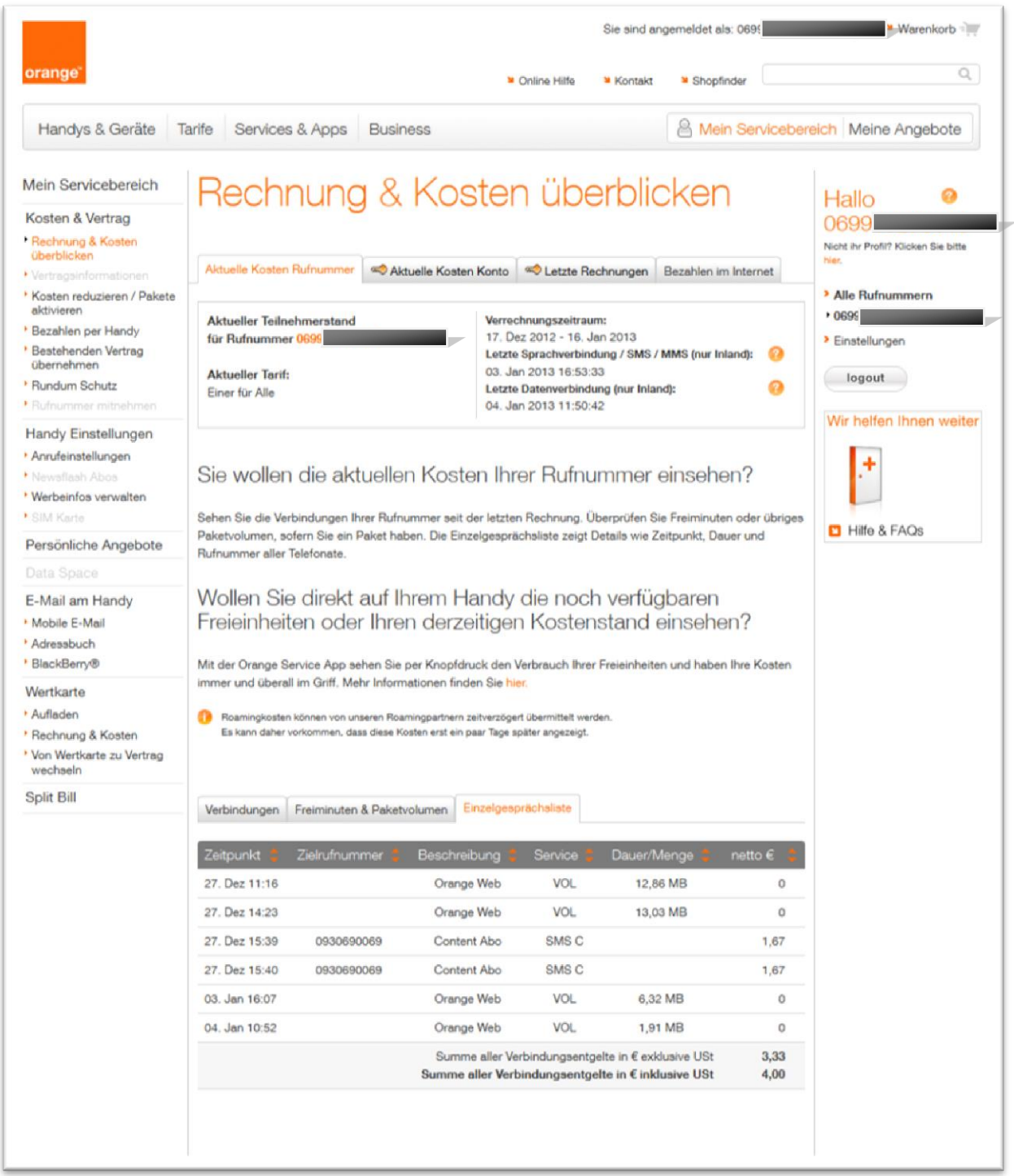

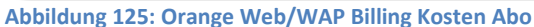

Einzelne Abos konnten bei der Erhebung auf www.orange.at nicht gekündigt werden.

#### Drei

Auf www.drei.at konnten Web- bzw. WAP-Billing- und Mehrwert-SMS-Abos im Login-Bereich unter  $\rightarrow$  Einstellungen & Sperren  $\rightarrow$  Premium SMS administrieren beendet werden.

| _                                                    | Fontalt 9Day                                                                                                    |  |
|------------------------------------------------------|----------------------------------------------------------------------------------------------------|--|
| 604287382                                            | © KOIIIdKI 0 E-Mails                                                                                                    |  |
| Guthaben & Rechnungen Einstellungen & Sperren        | Vertrag & Zusatzpakete Persönliche Daten Service & Hilfe                                                                                                    |  |
| Einstellu                                            | ngen & Sperren                                                                                                    |  |
| Sprachbox (1)                                        | Rufumleitung (j)<br>Rufnummer:                                                                                                    |  |
| Meine Rufnummer sperren/entsperren (i)<br>6604287382 | AUS<br>Bitte geben Sie die Rufnummer im internationalen Format an,<br>z.8.: +436601234564. Mir ist bewusst, dass bei einer Rufumleitung<br>auf ein anderes Mobilfunknetz oder eine ausländische Rufnummer<br>Gebühren anfallen können. |  |
| Planet3 Erotikservice                                | Roaming (i) Details                                                                                                    |  |
| Erotik Hotlines (i)                                  | Roaming Preisinformation ① EIN                                                                                                    |  |
| Mehrwertrufnummern V                                 | Daten-Roaming Kostenlimit                                                                                                    |  |
| Weitere Mehrwertdienste <sup>(1)</sup>               |                                                                                                    |  |
| Mobile News (i)                                      | Telefonbucheintrag                                                                                                    |  |
| Zielnetzansage (i)                                   | Open Internet (i)                                                                                                    |  |

Abbildung 126: Drei Einstellungen und Sperren

Die Kündigung eines Abos erfolgt durch das Drücken auf den roten Button "X" unter "Abo Stornieren":

| Z                               | <b>Exklu</b><br>Privat               | isiv für a<br>Business     | lle.<br>Kunden Planet3 | Apps            | 3Super/           | Acts         |                                                                                                    |             |                   | Suche |
|---------------------------------|--------------------------------------|----------------------------|------------------------|-----------------|-------------------|--------------|----------------------------------------------------------------------------------------------------|-------------|-------------------|-------|
| Ikommen                         |                                      |                            |                        |                 |                   |              |                                                                                                    |             |                   |       |
| usgewählte<br><mark>0660</mark> | Rufnumme                             | er:                        |                        |                 |                   |              | @                                                                                                    | Kontakt     | 3Box<br>0 E-Mails |       |
| <b>Gutha</b>                    | aben & Re                            | chnungen                   | Einstellungen & Sp     | erren           | Vertrag           | & Zusatzpake | te Persön                                                                                                    | liche Daten | Service & Hilfe   |       |
| History                         |                                      |                            |                        |                 |                   |              |                                                                                                    |             |                   |       |
| Тур                             | Datur                                | n                          | Alter Wert             |                 |                   | Neuer Wert   |                                                                                                    | Use         | r                 |       |
| Aboverv                         | valtung                              |                            |                        |                 |                   |              |                                                                                                    |             |                   |       |
| ID                              | Anbieter                             | Dienst                     | Status                 | Туре            | Preis<br>(Brutto) | Aktiv seit   | inaktiv seit                                                                                                    | Letzte      | Abo               |       |
| 6815898                         | Guerilla<br>Mobile<br>(dimoco)       | Guerilla<br>Mobile<br>Abo  | CANCELLED              | 4x pro<br>Woche | 3,00              | 08.01.2013 ( | 8.01.2013                                                                                                    | , action    |                   |       |
| 6815782                         | Mobile<br>Minded<br>B.V.<br>(dimoco) | GOGOGY<br>- Abo<br>Abo     | CHARGED                | 4x pro<br>Woche | 3,00              | 08.01.2013   |                                                                                                    | 08.01.2013  | •                 |       |
| 6815512                         | Intercon<br>Media<br>(dimoco)        | Video<br>Erotik<br>Abo Abo | CHARGECONNECTED        | 1x pro<br>Woche | 5,00              | 08.01.2013   |                                                                                                    |             | 0                 |       |
| 6815506                         | Intercon<br>Media<br>(dimoco)        | Video<br>Erotik<br>Abo Abo | CHARGED                | 1x pro<br>Woche | 5,00              | 08.01.2013   |                                                                                                    | 15.01.2013  | 0                 |       |
| 6814686                         | Mobile<br>Minded<br>B.V.<br>(dimoco) | GOGOGY<br>- Abo<br>Abo     | CANCELLED              | 4x pro<br>Woche | 3,00              | 08.01.2013   | 08.01.2013                                                                                                    |             |                   |       |
| FILTER                          |                                      |                            |                        |                 |                   |              |                                                                                                    |             |                   |       |
| Von:                            |                                      | 21.01.20                   | 13 13:45               |                 |                   |              |                                                                                                    |             |                   |       |
| BIS:                            |                                      | 21.01.20                   | 13 23:59               | ····· /         | ADO ID:           | \            | 1.5                                                                                                    | 1           |                   |       |
| Anhiater                        |                                      |                            |                        |                 | 100 1.1/19        | Ab.          | and the second second sec | 1100 m c -  |                   |       |

Abbildung 127: Drei Aboverwaltung – Abo stornieren

# Ist eine Sperre von Web- /WAP-Billing und Mehrwert-SMS online möglich und wie erfolgt diese?

Eine Sperre von Mehrwert-SMS-Diensten muss von jedem Mobilfunkanbieter in Österreich gesetzlich verpflichtend auf Wunsch des Nutzers durchgeführt werden. Dies ist beispielsweise telefonisch, im Shop des Mobilfunkanbieters oder bei manchen Mobilfunkanbietern auch online möglich.

Eine Sperrmöglichkeit von Web- bzw. WAP-Billing sieht der Gesetzgeber jedoch nicht vor. Dennoch bieten einige der Mobilfunkanbieter solche Sperren über Ihre Websites an. Problematisch kann sein, dass die MitarbeiterInnen der Mobilfunkanbieter oft nicht genau wissen was mit Web- bzw. WAP-Billing gemeint ist und damit nicht den gewünschten Dienst sperren (z.B. Mehrwert-SMS Sperre und nicht Web- oder WAP-Billing, siehe Erfahrung bei Anruf der Hotlines der Mobilfunkbetreiber unten).

Im Folgenden findet sich eine Übersicht und die Beschreibung der Vorgangsweise zur Sperre, soweit möglich, bei den verschiedenen Mobilfunkanbietern:

| Mobilfunkanbieter | (Vorsorgliche) Sperre Web-& WAP<br>Billing Online möglich | (Vorsorgliche) Sperre Mehrwert-SMS<br>Online möglich                         |
|-------------------|-----------------------------------------------------------|------------------------------------------------------------------------------|
| A1                | Nein                                                      | Ja (ausgehende Mehrwert-SMS), Nein<br>(eingehende Mehrwert-SMS) <sup>8</sup> |
| Bob               | Nein                                                      | Nein                                                                         |
| T-Mobile          | Ja                                                        | Ja                                                                           |
| Telering          | Ja                                                        | Ja                                                                           |
| Orange            | Ja                                                        | Ja                                                                           |
| Drei              | Ja                                                        | Ja                                                                           |

Tabelle 4: (Vorsorgliche) Online-Sperre für Web-/WAP-Billing und Mehrwert-SMS

<sup>&</sup>lt;sup>8</sup> Laut Informationen Abbildung 128: "...zu..."

A1

Auf <u>www.a1.net</u> kann der Nutzer im Login-Bereich selbst eine Mehrwert-Sperre vornehmen. Wie es scheint kann jedoch nur der Versand an "Mehrwertdienste" und nicht jene VON "Mehrwertdiensten" Online gesperrt werden.<sup>9</sup> Diese findet man unter Mein A1  $\rightarrow$  Einstellungen $\rightarrow$  Rufnummern & Mehrwertdienstesperre  $\rightarrow$  Meine Einstellungen verwalten:

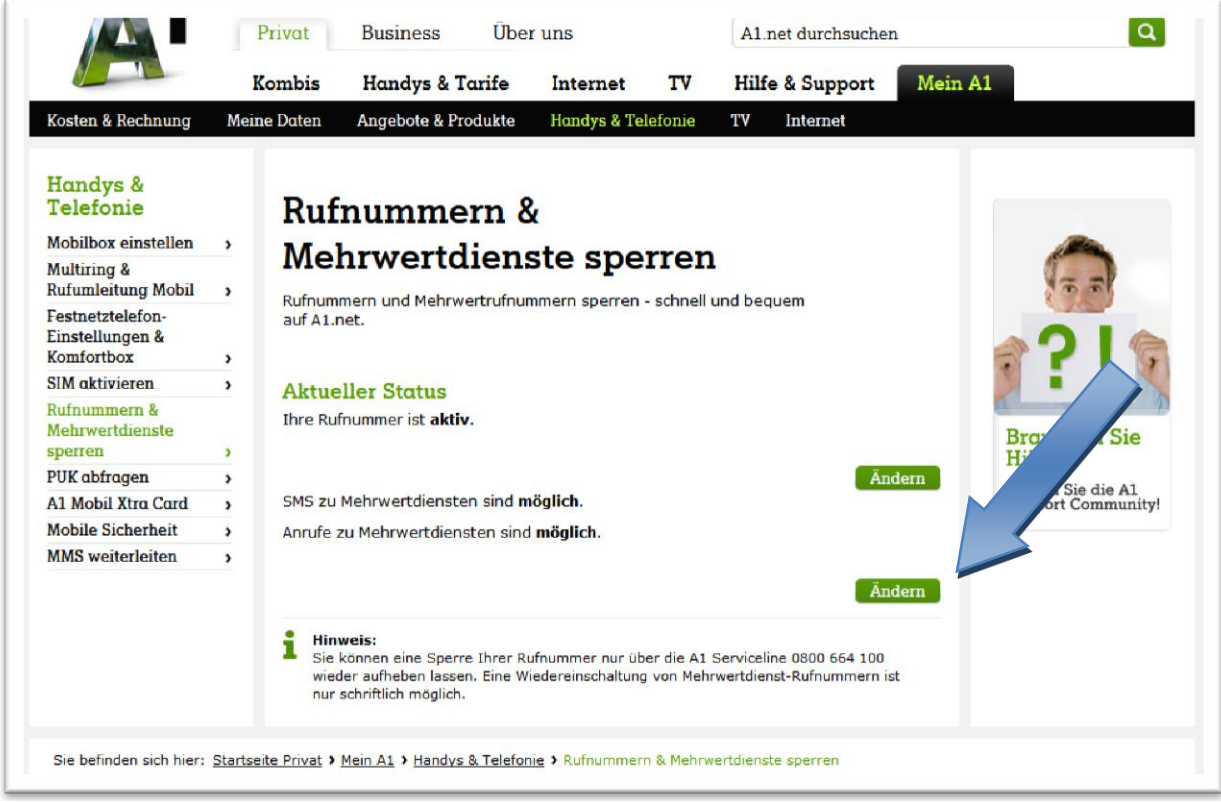

Abbildung 128: A1 Mehrwertdienste online sperren

<sup>&</sup>lt;sup>9</sup> Dies könnte auch der Grund sein, warum trotz der bei der Erhebung vorgenommenen Sperre über Internet, weiterhin Mehrwertdienste verrechnet wurden.

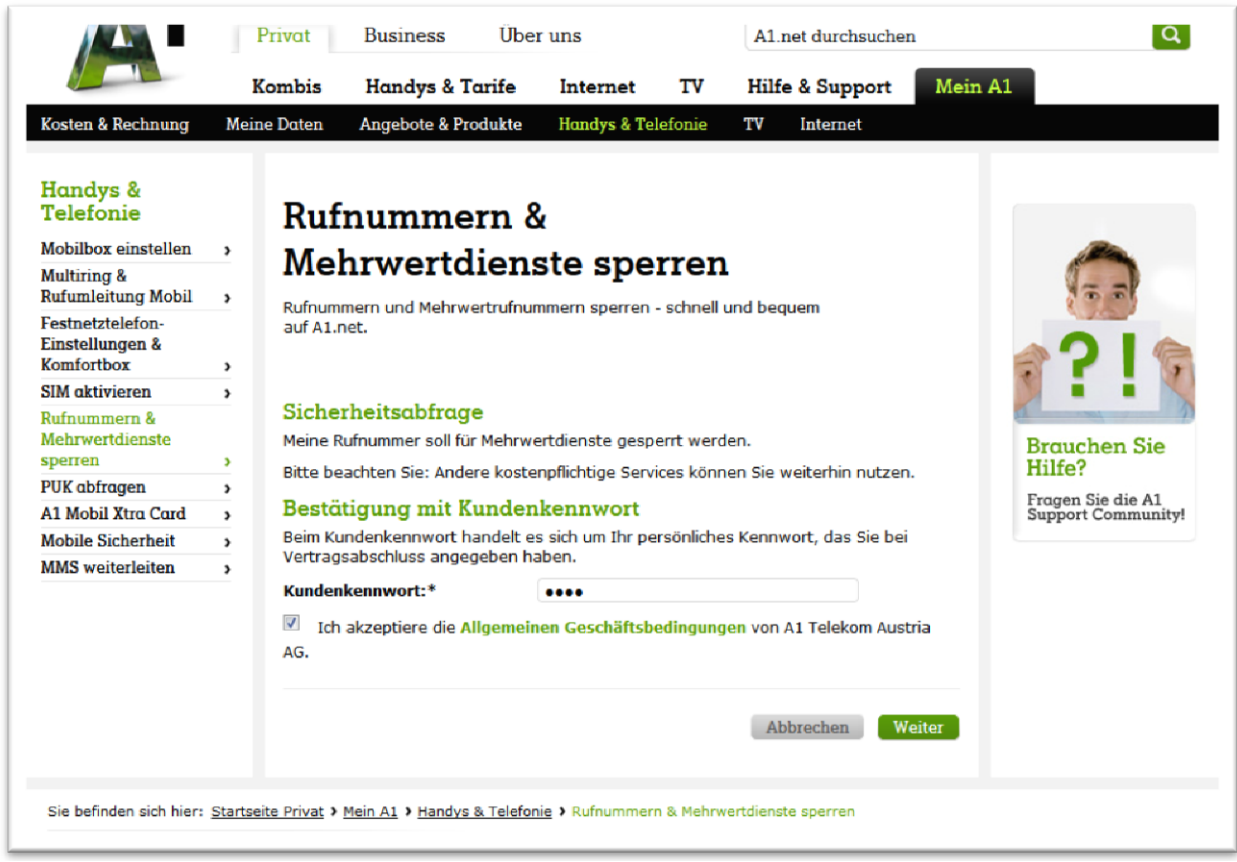

Abbildung 129: A1 Mehrwertdienste online sperren 2

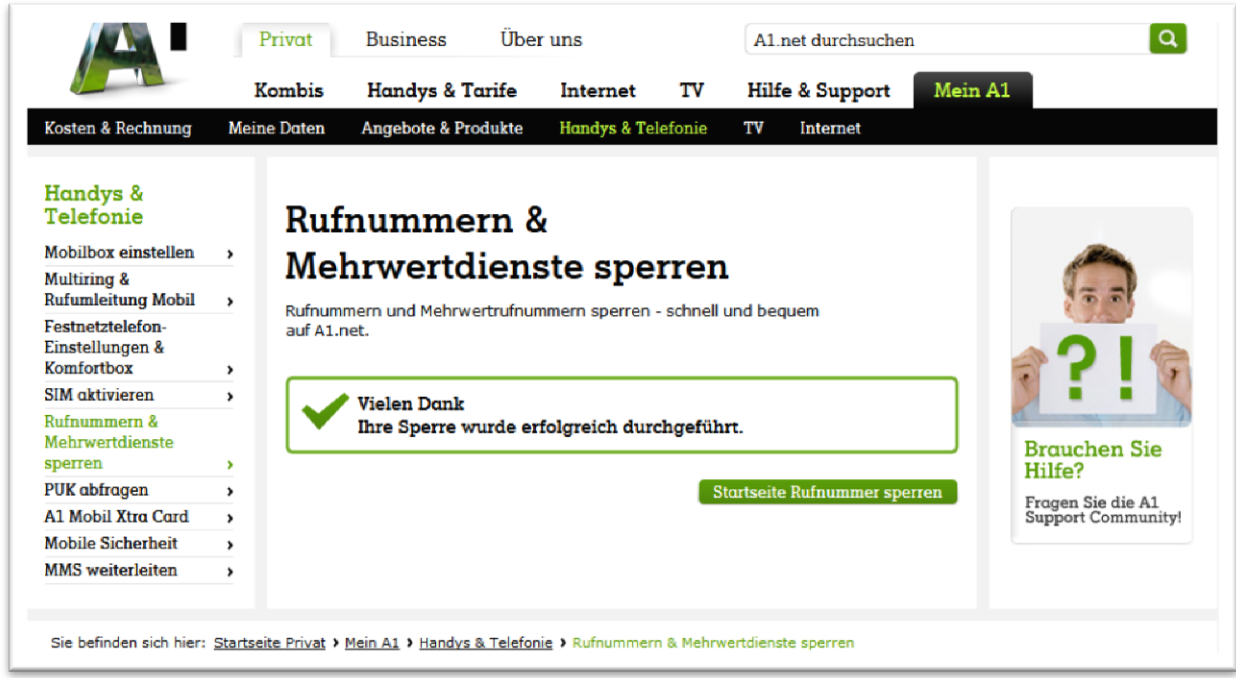

Abbildung 130: A1 Mehrwertdienste online sperren Bestätigung

Eine Sperre von Web- bzw. WAP-Billing wurde im Erhebungszeitraum auf <u>www.a1.net</u> nicht angeboten.

Bob

Auf <u>www.Bob.at</u> wurde im Erhebungszeitraum keine Sperre von Web- bzw. WAP-Billing und Mehrwert-SMS angeboten.

#### T-Mobile

Auf <u>www.t-mobile.at</u> konnte die Sperre von Web- bzw. WAP-Billing und Mehrwert-SMS unter Vertrag & Daten  $\rightarrow$  Sperren durchgeführt werden.

| $\cdots$ <b>T</b> $\cdots$ Mob | ile·····                          |                          | 0                                      | Suchen                    | FAQ.   Sł | nops   Busines |
|--------------------------------|-----------------------------------|--------------------------|----------------------------------------|---------------------------|-----------|----------------|
| Aus der Werbung                | Handys & Tarife                   | Internet & Tarife        | Info & Support                         | Mein T-Mobile             | P Logout  | Warenkorb      |
|                                |                                   |                          |                                        |                           |           |                |
| Ausloggen                      | Sperren                           |                          |                                        |                           |           |                |
| Startseite                     |                                   |                          |                                        |                           |           |                |
| Vertrag & Daten                | 1 Auswählen »                     | 2 Bestätigung            | >>> 3 Durch                            | führung                   |           |                |
| Kennwörter                     |                                   |                          |                                        |                           |           |                |
| Vertragsverlängerung           |                                   |                          |                                        |                           |           |                |
| Zusatzpakete                   | 42676                             | Tarif Call 4             | 000 i 42/2042 bot folgen               | de Cherren:               |           |                |
| Sperren                        | 43070                             | Talli Call               | 1000112/2012 Hattorgen                 | de openen.                |           |                |
| Zahlungsart                    |                                   |                          |                                        |                           |           |                |
| Vertragsübernahme              |                                   |                          |                                        |                           |           |                |
| Adresse                        |                                   | Sperr                    | e Mehrwertdienste (Anr                 | ufe/SMS) i                |           |                |
| Rechnung & Freieinheiten       | -                                 | Sperr                    | e Gespräche ins Auslan                 | di                        |           |                |
| Web SMS & E-Mail               | -                                 | Sperr                    | e Gespräche im Ausland                 | i i                       |           |                |
| Handy & Einstellungen          | -                                 | Sperr                    | e Datenübertragung im                  | Ausland i                 |           |                |
| Software                       | -                                 | Sperr                    | e aller ankommenden G                  | espräche i                |           |                |
| Infodienste & Newsletter       | -                                 | Sperr                    | e Einkauf digitale Güter/              | Downloads i               |           |                |
| Forum & Hilfe                  | -                                 | Sperr<br>Mobile          | e aller abgehenden Ges<br>eTV Sperre i | präche i                  |           |                |
|                                | Hinweis<br>Wenn Sie jetzt auch Ih | ren Tarif ändern möchter | n, führen Sie den Tarifwe              | chsel bitte zuerst durch. |           |                |
|                                |                                   |                          |                                        |                           |           |                |

Abbildung 131: T-Mobile Mehrwertdienste online sperren

Zunächst muss die gewünschte Sperre ausgewählt werden, im Anschluss erfolgt die Bestätigung der Sperre:

| Auswählen »>                                     | 2 Bestätigung »> 3 Durchführung                                                                                                    |
|--------------------------------------------------|----------------------------------------------------------------------------------------------------|
| 3676                                             | Tarif Call 1000 i 12/2012 hat folgende Sperren:                                                                                                    |
|                                                  | <ul> <li>Sperre Mehrwertdienste (Anrufe/SMS) i</li> <li>Sperre Gespräche ins Ausland i</li> <li>Sperre Gespräche im Ausland i</li> <li>Sperre Datenübertragung im Ausland i</li> <li>Sperre aller ankommenden Gespräche i</li> <li>Sperre Einkauf digitale Güter/ Downloads i</li> <li>Sperre aller abgehenden Gespräche i</li> <li>MobileTV Sperre i</li> </ul> |
| weis<br>enn Sie jetzt auch <mark>I</mark> hren T | arif ändern möchten, führen Sie den Tarifwechsel bitte zuerst durch.                                                                                                    |
|                                                  | Zurücksetzen Speichem >                                                                                                    |

Abbildung 132: T-Mobile Mehrwertdienste online sperren Auswahl

| ••• <b>·I</b> •••Mobi         | 1e                   |                           | 0                           | Suchen                     | FAQ   SI | hops   Busines |
|-------------------------------|----------------------|---------------------------|-----------------------------|----------------------------|----------|----------------|
| Aus der Werbung               | Handys & Tarife      | Internet & Tarife         | Info & Support              | Mein T-Mobile              | O Logout | 3 Warenkorb    |
| Ausloggen                     | Änderun              | g Ihrer Spe               | rre(n)                      |                            |          |                |
| /ertrag & Daten<br>Kennwörter | 1 Auswählen :        | >> 2 Bestäti              | gung » 3 Du                 | rchführung                 |          |                |
| Vertragsverlängerung          |                      |                           |                             |                            |          |                |
| Zusatzpakete                  | Sie ändern jetzt Ihr | re Sperre(n). Bitte beach | nten Sie dabei:             |                            |          |                |
| Sperren                       |                      |                           |                             |                            |          |                |
| Zahlungsart                   | Die Aktivieru        | ung der "Anrufsperre be   | i Diebstahl/Verlust" sperrt | ihre SIM Karte.            |          |                |
| Vertragsübernahme             | Sie können           | danach weder telefonie    | ren, SMS verschicken/empl   | fangen noch andere Dienste |          |                |
| Adresse                       | nuizen.              |                           |                             |                            |          |                |
| echnung & Freieinheiten       | i Sie ande           | ern folgende Sperre(n) fi | ür 0676                     |                            |          |                |
| Veb SMS & E-Mail              |                      |                           |                             | -                          |          |                |
| andy & Einstellungen          | Aktivierer           | n der Sperre Sperre Me    | hrwertdienste (Anrufe/SM    | S).                        |          |                |
| Software                      | Aktivierer           | n der Sperre Sperre Ein   | kauf digitale Güter/ Downlo | oads.                      |          |                |
| nfodienste & Newsletter       |                      |                           |                             |                            |          |                |
| orum & Hilfe                  |                      |                           |                             |                            | ]        |                |
|                               | Möchten Sie Ihre Ä   | inderung(en) jetzt durch  | hführen?                    |                            |          |                |
|                               | Nein, abbrechen      | Ja,                       | Änderung(en) durchführe     | n                          |          |                |
|                               |                      |                           |                             |                            |          |                |

Abbildung 133: T-Mobile Mehrwertdienste online sperren bestätigen

| ··· T·· Mobi                                                                                                  | ile                              |                   |               | Gemeinsam meh | nr erleben. |
|----------------------------------------------------------------------------------------------------|----------------------------------|-------------------|---------------|---------------|-------------|
|                                                                                                    |                                  | O,                | Suchen        | FAQ   Shops   | Busines     |
| Aus der Werbung                                                                                               | Handys & Tarife Internet & Tarif | ie Info & Support | Mein T-Mobile | 🕒 Logout 🧧    | Warenkorb   |
|                                                                                                    |                                  |                   |               |               |             |
| Ausloggen                                                                                                    | Meine Daten                      |                   |               |               |             |
| Startseite                                                                                                    | _                                | _                 |               |               |             |
| Vertrag & Daten                                                                                               | 1 Auswählen »> 2 Bestä           | tigung »» 3 Durch | führung       |               |             |
| Kennwörter                                                                                                    |                                  |                   |               |               |             |
| Vertragsverlängerung                                                                                          | Ibre Dates sind in Reachaiture   |                   |               |               |             |
| Zusatzpakete                                                                                                  | Herzlichen Dankl                 | I                 |               |               |             |
| Sperren                                                                                                    | Herzichen Bank                   |                   |               |               |             |
| Zahlungsart                                                                                                   | Zur Kategorieübersicht           |                   |               |               |             |
| Vertragsübernahme                                                                                             |                                  |                   |               |               |             |
| Adresse                                                                                                    |                                  |                   |               |               |             |
|                                                                                                    |                                  |                   |               |               |             |
| Rechnung & Freieinheiten                                                                                      |                                  |                   |               |               |             |
| Rechnung & Freieinheiten<br>Web SMS & E-Mail                                                                  |                                  |                   |               |               |             |
| Rechnung & Freieinheiten<br>Web SMS & E-Mail<br>Handy & Einstellungen                                         |                                  |                   |               |               |             |
| Rechnung & Freieinheiten<br>Web SMS & E-Mail<br>Handy & Einstellungen<br>Software                             |                                  |                   |               |               |             |
| Rechnung & Freieinheiten<br>Web SMS & E-Mail<br>Handy & Einstellungen<br>Software<br>Infodienste & Newsletter |                                  |                   |               |               |             |

Abbildung 134: T-Mobile Mehrwertdienste online sperren Bestätigung

### Telering

Auf <u>www.telering.at</u> konnte die Sperre von Web- bzw. WAP-Billing und Mehrwert-SMS unter Vertrag & Daten→ Sperren durchgeführt werden. Zunächst muss die gewünschte Sperre ausgewählt werden (Screenshot 1 und 2), im Anschluss erfolgt die Bestätigung der Sperre:

| Home Aus der Wer | tbung Handys Tarife Info & Service My tele.ring 🍽 Warenkorb 上 Logo                                                                                                    |
|------------------|----------------------------------------------------------------------------------------------------|
| Home Aus der Wer | Handys       Tarife       Info & Service       My tele.ring       ₩ Warenkorb       L Logo         Weitere Einstellungen         Sperren         Bitte wähle die gewünschte Telefonnummer:       0650-       Go         Hier können Sie Funktionen Ihrer SIM-Karte aktivieren oder deaktivieren:       Go         Sperre von Mehrwertdiensten (Anrufe/SMS)       Sperre von Gesprächen ins Ausland         Sperre von Gesprächen im Ausland       Sperre von Datenübertragung im Ausland         Sperre aller ankommenden Gespräche       Sperre Einkauf digitale Güter/ Downloads         Sperre FSK 18 Content       Sperre FSK 18 Content |
|                  | speichern ++                                                                                                    |

Abbildung 135: Telering Mehrwertdienste online sperren

| itte wähle die gewünschte Telefonnummer: 0650-          | - 🗖 Go            |
|---------------------------------------------------------|-------------------|
| lier können Sie Funktionen Ihrer SIM-Karte aktivieren o | der deaktivieren: |
| Sperre von Mehrwertdiensten (Anrufe/SMS)                |                   |
| Sperre von Gesprächen ins Ausland                       |                   |
| Sperre von Gesprächen im Ausland                        |                   |
| Sperre von Datenübertragung im Ausland                  |                   |
| Sperre aller ankommenden Gespräche                      |                   |
| 🛛 Sperre Einkauf digitale Güter/ Downloads              |                   |
| Sperre aller abgehenden Gespräche                       |                   |
| Sperre FSK 18 Content                                   |                   |
|                                                         | speichern →       |
|                                                         |                   |

Abbildung 136: Telering Mehrwertdienste online sperren bestätigen

| Home                                                                     | Aus der We                 | bung Handys Tarife Info & Servic                                                                         | e My tele.ring | 🗮 Warenkorb | 上 Logout |
|--------------------------------------------------------------------------|----------------------------|----------------------------------------------------------------------------------------------------|----------------|-------------|----------|
| My tele.ring                                                             |                            | Weitere Einstellungen                                                                                    |                |             |          |
| → Ihre Kunde<br>→ Tarif & Zus                                            | endaten<br>atzpakete       | Sperren                                                                                                  |                |             |          |
| → Weitere Ein                                                            | nstellungen<br>nfiguration | Für die Telefonnummer.                                                                                   | 0650~          |             |          |
| <ul> <li>♦ Freizeich</li> <li>♦ Infodiens</li> <li>→ Rechnung</li> </ul> | entöne<br>ste              | Sie ändern Ihre Sperre(n):                                                                               |                |             |          |
| → Wertkarten<br>→ Webmail ö<br>→ Kontakt                                 | registrierung<br>ffnen     | Sperre von Mehrwertdiensten (Anrufe/SMS) aktiviert<br>Sperre Einkauf digitale Güter/ Downloads aktiviert |                |             |          |
| > Logout                                                                 |                            | Möchten Sie diese Änderung nun durchführen?                                                              |                |             |          |
|                                                                          |                            | ••zurück                                                                                                 | speich         | em 🙌        |          |
|                                                                          |                            |                                                                                                    |                |             |          |
|                                                                          |                            |                                                                                                    |                |             |          |
|                                                                          |                            |                                                                                                    |                |             |          |

Abbildung 137: Telering Mehrwertdienste online sperren speichern

Abbildung 138: Telering Mehrwertdienste online sperren Bestätigung

#### Orange

#### Auf <u>www.orange.at</u> konnte die Sperre von Mehrwertdiensten unter Mein Servicebereich $\rightarrow$ Handy Einstellungen $\rightarrow$ Anrufeinstellungen $\rightarrow$ Sperre Mehrwertdienste $\rightarrow$ SMS/MMS Dienste vorgenommen werden<sup>10</sup>.

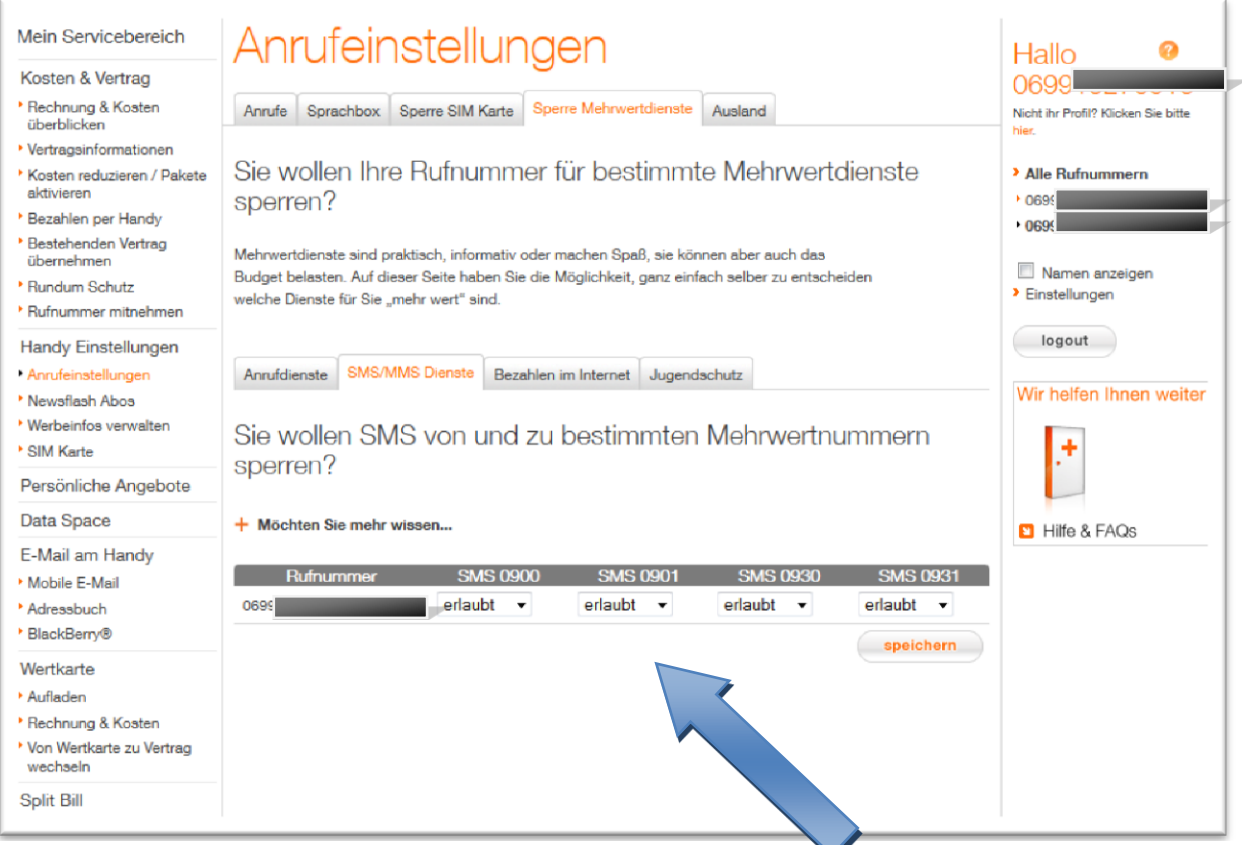

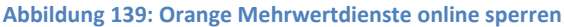

<sup>&</sup>lt;sup>10</sup> Die Sperre der Funktion "Bezahlen per Handy" führt laut Auskunft der Servicehotline automatisch zur Sperre von Web- bzw. WAP-Billing, da keine Verrechnung von Diensten über die Mobilfunkrechnung mehr möglich ist.

Die Sperre kann für bestimmte Rufnummernkreise gesetzt werden und erfolgt durch die Auswahl "gesperrt" beim konkreten Rufnummernkreis und die Bestätigung durch den Button "Speichern":

| Handys & Geräte T                                                                                                    | arife Services & Apps Business                                                                                                    | 5                                                                                                    | E                                                                           | Mein Serviceber                     | reich Meine Angebote                                                                                  |
|----------------------------------------------------------------------------------------------------|----------------------------------------------------------------------------------------------------|----------------------------------------------------------------------------------------------------|-----------------------------------------------------------------------------|-------------------------------------|----------------------------------------------------------------------------------------------------|
| Iein Servicebereich<br>Kosten & Vertrag<br>Rechnung & Kosten<br>überblicken<br>Vertragsinformationen<br>Kosten reduzieren / Pakete<br>aktivieren<br>Bezahlen per Handy<br>Bestehenden Vertrag<br>übernehmen<br>Rundum Schutz<br>Rufnummer mitnehmen | Anrufeinstellur<br>Anrufe Sprachbox Sperre SIM Karte<br>Sie wollen Ihre Rufnumm<br>sperren?<br>Mehrwertdienste sind praktisch, informativ<br>Budget belasten. Auf dieser Seite haben Si<br>welche Dienste für Sie "mehr wert" sind. | Sperre Mehrwertdienste<br>ner für bestimm<br>oder machen Spaß, sie kö<br>e die Möglichkeit, ganz eir | Ausland<br>Ite Mehrwerto<br>Sinnen aber auch das<br>Ifach selber zu entsche | dienste                             | Hallo<br>0699<br>Nicht ihr Profil? Kilcken Sie bitte<br>hie:<br>• Alle Rufnummern<br>• 069!<br>• 069! |
| Handy Einstellungen<br>Anrufeinstellungen<br>Newsflash Abos<br>Werbeinfos verwalten<br>SIM Karte<br>Persönliche Angebote                                                                                                    | Anrufdienste SMS/MMS Dienste Bez<br>Sie wollen SMS von und<br>sperren?                                                                                                    | <sup>ahlen im Internet</sup> Jugen<br>zu bestimmter                                                  | <sup>dschutz</sup><br>n Mehrwertnu                                          | ummern                              | Vir helfen Ihnen weite                                                                                |
| )ata Space                                                                                                    | + Möchten Sie mehr wissen                                                                                                    |                                                                                                    |                                                                             |                                     |                                                                                                    |
| E-Mail am Handy<br>Mobile E-Mail<br>Adressbuch<br>BlackBerny®                                                                                                    | Rufnummer SMS 09<br>0699 gespert                                                                                                    | 00 SMS 0901<br>▼ gesperrt ▼                                                                          | SMS 0930<br>gesperrt 🔻                                                      | SMS 0931<br>gesperrt ▼<br>speichern |                                                                                                    |
| Vertkarte<br>Aufladen<br>Rechnung & Kosten<br>Von Wertkarte zu Vertrag<br>wechseln                                                                                                    |                                                                                                    |                                                                                                    |                                                                             |                                     |                                                                                                    |

Abbildung 140: Orange Mehrwertdienste online sperren speichern

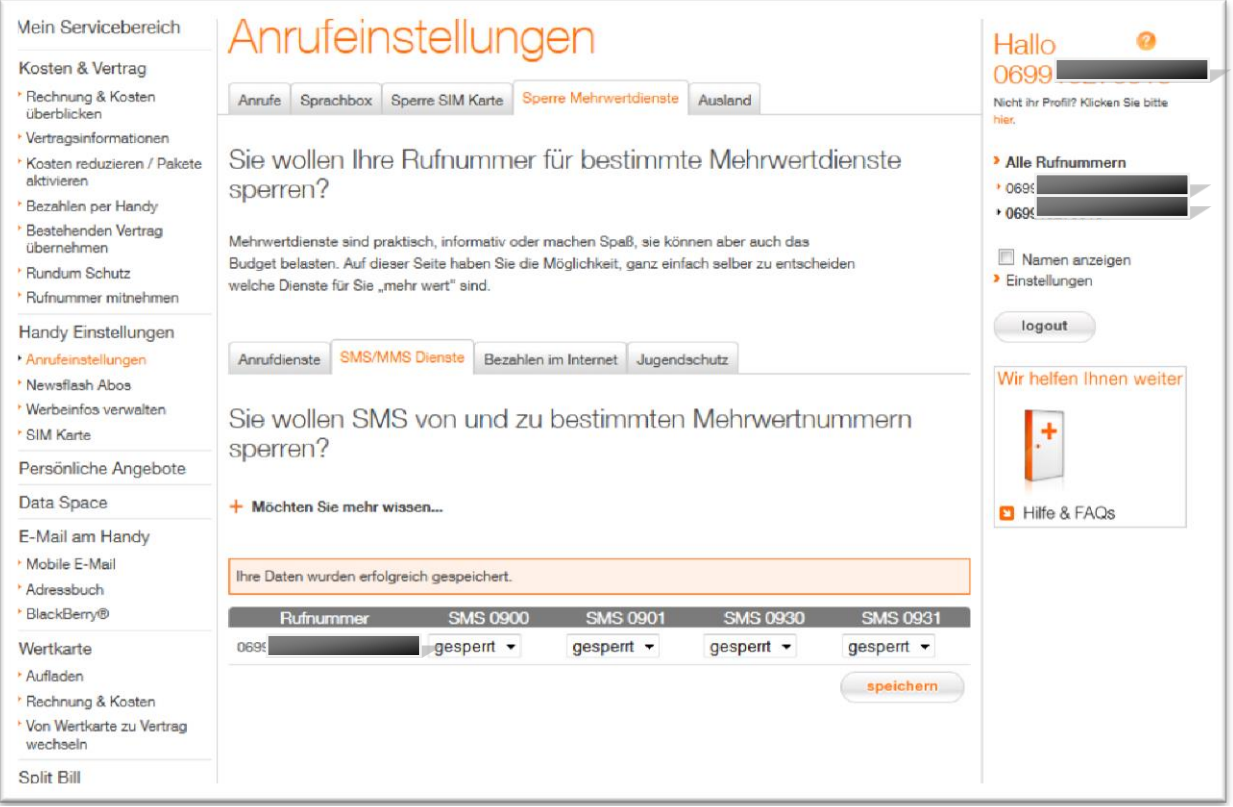

Abbildung 141: Orange Mehrwertdienste online sperren Bestätigung

Die Sperre für Web- bzw. WAP-Billing Einkäufe kann unter Kosten & Vertrag→ Rechnung & Kosten überblicken → Bezahlen im Internet → Weiter zu Ihren Einkäufen → Einstellungen vorgenommen werden. Orange bietet hier mehrere Möglichkeiten: Entweder man klickt das Hackerl bei "Freischaltung Bezahlen per Handy" weg und setzt quasi eine generelle Sperre, oder man sperrt einzelne der aufgezählten vier "Branchen" (bei "Branchen" Option "öffnen" wählen und die jeweiligen Hackerl entfernen). Auch hat man die Möglichkeit ein Monatslimit festzulegen:

| ine Einstellungen für ORAI                             | IGE Rufnummer 0699-       |                           |
|--------------------------------------------------------|---------------------------|---------------------------|
| Sprache:                                               | Deutsch (Ös               | terreich)                 |
| Monatslimit                                            | EUR                       | Maximales Limit:EUR 250,0 |
| Einkaufseinstellung:<br>Freischaltung Beza<br>Branchen | ahlen per Handy<br>jöffne | en 💌                      |
| Name                                                   | Alter                     | Zulassen                  |
| Business Services                                      | keine Altersbeschränkung  |                           |
| Erotik                                                 | Über 16                   |                           |
| MobileContent                                          | keine Altersbeschränkung  |                           |
|                                                        |                           |                           |

Abbildung 142: Orange online Sperre Web- und WAP-Billing

| Einkäufe     Einstellungen     PIN verwalten     Abos       Meine Einstellungen                        |                                                 |                              |                  |  |  |  |  |
|----------------------------------------------------------------------------------------------------|-------------------------------------------------|------------------------------|------------------|--|--|--|--|
| Meine Einstellungen für ORANGE Ru                                                                      | fnummer 0699-                                   |                              |                  |  |  |  |  |
| Sprache:<br>Monatslimit:<br><b>Einkaufseinstellung:</b><br>Freischaltung Bezahlen p<br><b>Branchen</b> | Deutsch (Öste<br>EUR 1,00<br>er Handy<br>Öffner | erreich)<br>Maximales Limit: | <b>U</b> R 250,0 |  |  |  |  |
| Name                                                                                                   | Alter                                           | Zulassen                     |                  |  |  |  |  |
| Business Services                                                                                      | keine Altersbeschränkung                        |                              |                  |  |  |  |  |
| Erotik                                                                                                 | Über 16                                         |                              |                  |  |  |  |  |
| MobileContent                                                                                          | keine Altersbeschränkung                        |                              |                  |  |  |  |  |
| Spenden                                                                                                | keine Altersbeschränkung                        |                              |                  |  |  |  |  |
| Spenden keine Altersbeschränkung                                                                       |                                                 |                              |                  |  |  |  |  |

#### Abbildung 143: Orange online Sperre Web- und WAP-Billing speichern

| Linkaure              | Einstellungen      | PIN verwalten  | Abos |  |
|-----------------------|--------------------|----------------|------|--|
| Bitte geben S<br>ein: | Sie Ihr persönlich | es Kundenkennw | ort  |  |

Abbildung 144: Orange online Sperre Web- und WAP-Billing Kundenkennwort

| orange                                     |                                   |               |               |
|--------------------------------------------|-----------------------------------|---------------|---------------|
| Einkäufe Einstellungen PIN                 | verwalten Abos                    |               |               |
| Meine Einstel                              | lungen                            |               |               |
| Meine Einstellungen für ORANGE Ruft        | nummer 0699-                      |               |               |
| Ihre Einstellungen wurden erfe<br>Sprache: | olgreich aktualisiert.            | reich)        |               |
| Monatslimit:                               | EUR 1,00                          | Maximales Lin | nit:EUR 250,0 |
| Einkaufseinstellung:                       | r Handy                           |               |               |
| Branchen                                   | öffnen                            | •             |               |
| Name                                       | Alter                             | Zulassen      |               |
| Business Services                          | keine Altersbeschränkung          |               |               |
| Erotik                                     | Über 16                           |               |               |
| MobileContent                              | keine Altersbeschränkung          |               |               |
| Spenden                                    | keine Altersbeschränkung          |               |               |
| ■ Alles markie<br>Speichern                | eren 🎽 Alle Markierungen aufheben |               | 2             |

Abbildung 145: Orange online Sperre Web- und WAP-Billing Bestätigung

#### Drei

Auf <u>www.drei.at</u> konnten im Erhebungszeitraum Web- bzw. WAP-Billing und Mehrwert-SMS im Menüpunkt "Einstellungen & Sperren" gesperrt werden. Zu diesem Zweck müssen die Punkte "Mehrwert SMS" und "Weitere Mehrwertdienste"<sup>11</sup> auf "AUS" gesetzt werden. Die Bestätigung erfolgt durch das Drücken des Buttons "Speichern"

| 16604287382                                          | Contakt 3Box                                                                                                    |
|------------------------------------------------------|----------------------------------------------------------------------------------------------------|
| Guthaben & Rechnungen Einstellungen & Sperren        | Vertrag & Zusatzpakete Persönliche Daten Service & Hilfe                                                                                                    |
| Einstellu                                            | ngen & Sperren                                                                                                    |
| Sprachbox <sup>(1)</sup>                             | Rufumleitung <sup>(1)</sup><br>Rufnummer:                                                                                                    |
| Meine Rufnummer sperren/entsperren (i)<br>6604287382 | AU S<br>Bitte geben Sie die Rufnummer im internationalen Format an,<br>z.B.: +436601234564. Mir ist bewusst, dass bei einer Rufumleitung<br>auf ein anderes Mobilfunknetz oder eine ausländische Rufnummer<br>Gebühren anfallen können. |
| Planet3 Erotikservice (i) AUS                        | Roaming Details AUS                                                                                                    |
| Mehrwert SMS (i)                                     | Daten-Roaming Kostenlimit (i) EIN                                                                                                    |
| Weitere Mehrwertdienste 🛈                            |                                                                                                    |
| Mobile News D                                        | Telefonbucheintrag                                                                                                    |
| Zielnetzansage <sup>(1)</sup> AUS                    | Open Internet <sup>(1)</sup> AUS                                                                                                    |

Abbildung 146: Drei online Sperre Web- und WAP-Billing

<sup>&</sup>lt;sup>11</sup> Die Servicehotline bestätigte, dass die Sperre von "Weiteren Mehrwertdiensten" für abgeschlossene Abos wirke, die keine Mehrwert-SMS-Abos sind.

| Exklusiv für alle.<br>Privat Business Kunden Planet3 Apps 3St                                                                                                    | uperActs Suche                                                                                                    |
|----------------------------------------------------------------------------------------------------|----------------------------------------------------------------------------------------------------|
| kommen                                                                                                    | Kontakt 3Box<br>0 E-Mails                                                                                                    |
| Einstellunge                                                                                                    | en & Sperren                                                                                                    |
| Bitte vergessen Sie nicht zu speichern.                                                                                                    | Speichern                                                                                                    |
| Sprachbox <sup>(i)</sup><br>Meine Rufnummer sperren/entsperren <sup>(i)</sup><br>6604287382                                                                                       | Rufumleitung ()<br>Rufnummer:<br>AUS<br>Bitte geben Sie die Rufnummer im internationalen Format an,<br>z.B.: +436601234564. Mir ist bewusst, dass bei einer Rufumleitung<br>auf ein anderes Mobilfunknetz oder eine ausländische Rufnummer<br>Gebühren anfallen können. |
| Planet3 Erotikservice (i)     AUS       Erotik Hottines (i)     AUS       Mehrwertrufnummern (i)     AUS       Mehrwert SMS (i)     AUS       Weitere Mehrwertdienste (i)     AUS | Roaming (i)     Details     AUS       Roaming Preisinformation (i)     EIN       Daten-Roaming Kostenlimit (i)     EIN       Roaming WarnSMS (i)     EIN                                                                                                    |
| Mobile News ()                                                                                                    | Telefonbucheintrag ① AUS                                                                                                    |
| Zielnetzansage (i)                                                                                                    | Open Internet (i)                                                                                                    |
| ≫Premium SMS administrieren                                                                                                    | Speichern<br><u> &gt;&gt;Handy Konfigurator</u>                                                                                                    |

Abbildung 147: Drei online Sperre Web- und WAP-Billing speichern

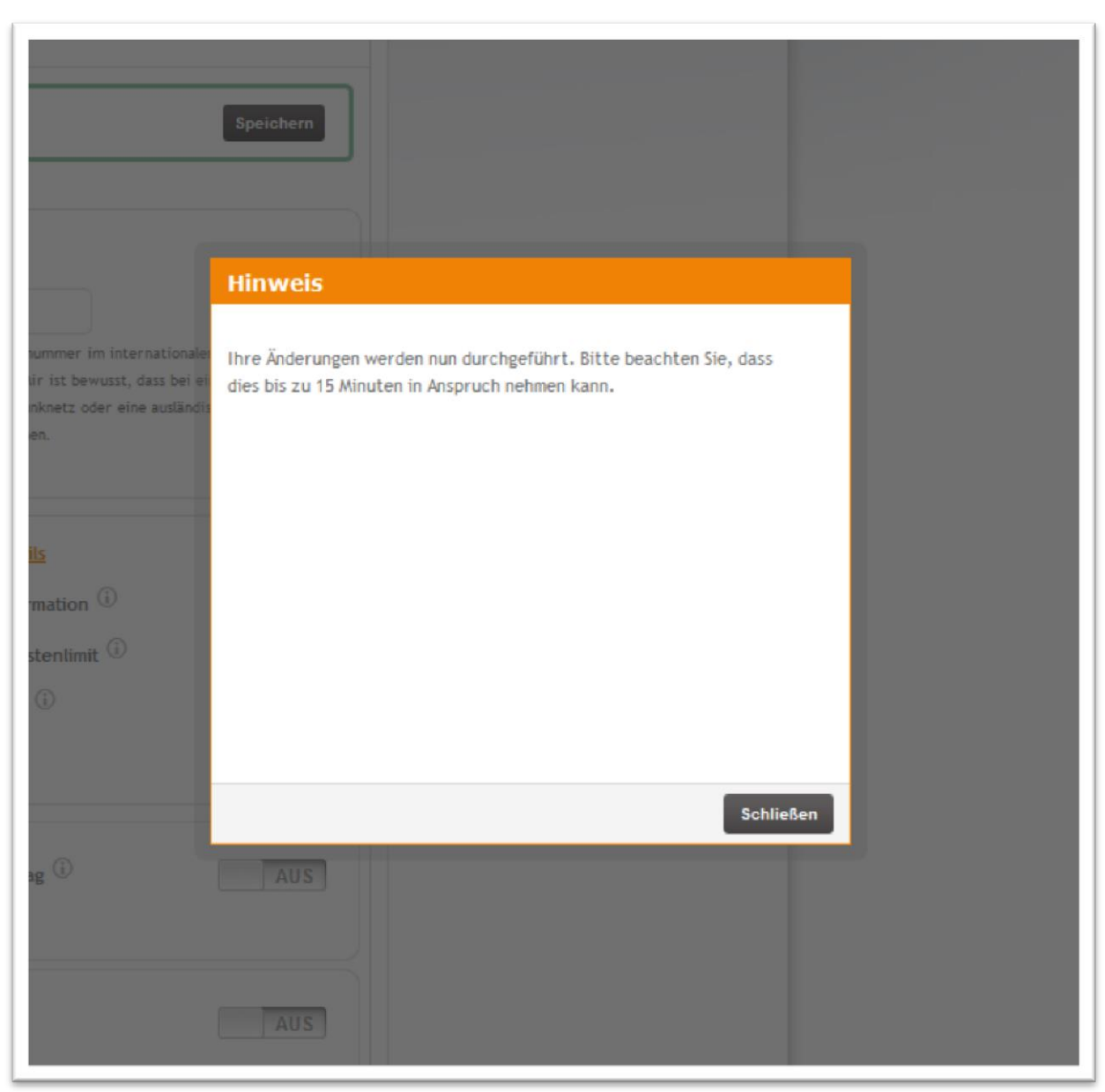

Abbildung 148: Drei online Sperre Web- und WAP-Billing Hinweis

Drei bietet auch die Möglichkeit an, einen Höchstbetrag pro Monat und eine Altersfreigabe für ( $\rightarrow$  Einstellungen & Sperren  $\rightarrow$  Premium SMS administrieren) können Web- bzw. WAP-Billing- und Mehrwert-SMS zu setzen:

| lkommer                                                                                                    | )                                                                                                    |                                                                                                    |                                                                                                    |                                                                                                    |                                                                               |                                                                                                    |                                                                                                    |                                                                 |                                                                           |                |
|----------------------------------------------------------------------------------------------------|----------------------------------------------------------------------------------------------------|----------------------------------------------------------------------------------------------------|----------------------------------------------------------------------------------------------------|----------------------------------------------------------------------------------------------------|-------------------------------------------------------------------------------|----------------------------------------------------------------------------------------------------|----------------------------------------------------------------------------------------------------|-----------------------------------------------------------------|---------------------------------------------------------------------------|----------------|
| KUIIIIIe                                                                                                    | 0.4                                                                                                    |                                                                                                    |                                                                                                    |                                                                                                    |                                                                               |                                                                                                    |                                                                                                    | Fontakt                                                         | 2Por                                                                      |                |
| 066(                                                                                                    | e Rumummer:                                                                                                    |                                                                                                    |                                                                                                    |                                                                                                    |                                                                               |                                                                                                    | 0                                                                                                    | KUIIIdKi                                                        | 0 E-Ma                                                                    | ails           |
| 🔒 Guth                                                                                                    | aben & Rechn                                                                                                    | ungen Ein                                                                                                    | stellungen 8                                                                                          | Sperrer                                                                                                    | N Vertrag                                                                     | g & Zusatzpa                                                                                        | kete Persö                                                                                                    | nliche Daten                                                    | Service & Hilfe                                                           | e              |
| Kundon                                                                                                    | datan ända                                                                                                    |                                                                                                    |                                                                                                    |                                                                                                    |                                                                               |                                                                                                    |                                                                                                    |                                                                 |                                                                           | <u>^</u>       |
| Höchstbe                                                                                                    |                                                                                                    | at                                                                                                    |                                                                                                    |                                                                                                    |                                                                               |                                                                                                    |                                                                                                    |                                                                 |                                                                           |                |
| Altersfrei                                                                                                  | igabe                                                                                                    |                                                                                                    |                                                                                                    | unter 16                                                                                                   | 5 🗸                                                                           |                                                                                                    |                                                                                                    |                                                                 |                                                                           |                |
| Н                                                                                                    |                                                                                                    |                                                                                                    |                                                                                                    |                                                                                                    |                                                                               |                                                                                                    |                                                                                                    |                                                                 |                                                                           | 80<br>80<br>80 |
| History                                                                                                    | ур                                                                                                    | Datum                                                                                                    |                                                                                                    | Alter W                                                                                                    | ert                                                                           |                                                                                                    |                                                                                                    | Neuer W                                                         | ert User                                                                  | E              |
| History<br>46209 L                                                                                          | yp<br>IMIT                                                                                                    | Datum<br>21.01.1                                                                                                    | 3 15:11:41                                                                                            | Alter W                                                                                                    | ert                                                                           | Video Frotik                                                                                        | Abo Abo                                                                                                    | Neuer W                                                         | ert User<br>no user                                                       |                |
| History<br>46209 L<br>46208 A<br>46207 A                                                                    | ур<br>IMIT<br>BO CANCELLE<br>BO CANCELLE                                                                                                    | Datum<br>21.01.1<br>D 21.01.1<br>D 21.01.1                                                                                                    | 3 15:11:41<br>3 15:10:40<br>3 15:10:37                                                                | Alter W<br>Interco<br>Interco                                                                              | 'ert<br>n Media:<br>n Media:                                                  | Video Erotik<br>Video Erotik                                                                        | : Abo Abo<br>: Abo Abo                                                                                                    | Neuer W                                                         | ert User<br>no user<br>no user<br>no user                                 | E              |
| History<br>46209 L<br>46208 A<br>46207 A<br>46206 A                                                         | yp<br>IMIT<br>IBO CANCELLE<br>IBO CANCELLE                                                                                                    | Datum<br>21.01.1<br>D 21.01.1<br>D 21.01.1<br>D 21.01.1                                                                                                    | 3 15:11:41<br>3 15:10:40<br>3 15:10:37<br>3 15:10:11                                                  | Alter W<br>Interco<br>Interco<br>Mobile                                                                    | ert<br>n Media:<br>n Media:<br>Minded B                                       | Video Erotik<br>Video Erotik<br>3.V.: GOGOG                                                         | : Abo Abo<br>: Abo Abo<br>Y - Abo Abo                                                                                                    | Neuer W                                                         | ert User<br>no user<br>no user<br>no user<br>no user                      | E              |
| History<br>46209 L<br>46208 A<br>46207 A<br>46206 A                                                         | yp<br>IMIT<br>IBO CANCELLE<br>IBO CANCELLE<br>IBO CANCELLE<br>Waltung                                                                                                    | Datum<br>21.01.1<br>D 21.01.1<br>D 21.01.1<br>D 21.01.1                                                                                                    | 3 15:11:41<br>3 15:10:40<br>3 15:10:37<br>3 15:10:11                                                  | Alter W<br>Interco<br>Interco<br>Mobile                                                                    | ert<br>n Media:<br>n Media:<br>Minded B                                       | Video Erotik<br>Video Erotik<br>3.V.: GOGOG                                                         | : Abo Abo<br>: Abo Abo<br>Y - Abo Abo                                                                                                    | Neuer W                                                         | ert User<br>no user<br>no user<br>no user<br>no user                      | <b>F</b>       |
| History<br>T<br>46209 L<br>46208 A<br>46207 A<br>46206 A<br>Abover<br>ID                                    | yp<br>IMIT<br>IBO CANCELLE<br>IBO CANCELLE<br>IBO CANCELLE<br>waltung<br>Anbieter                                                                                                    | Datum<br>21.01.1<br>D 21.01.1<br>D 21.01.1<br>D 21.01.1<br>D 21.01.1                                                                                                    | 3 15:11:41<br>3 15:10:40<br>3 15:10:37<br>3 15:10:11<br>Status                                        | Alter W<br>Interco<br>Interco<br>Mobile                                                                    | rent<br>n Media:<br>n Media:<br>Minded E<br>Preis<br>(Brutto)                 | Video Erotik<br>Video Erotik<br>3.V.: GOGOG<br>Aktiv seit                                           | : Abo Abo<br>: Abo Abo<br>Y - Abo Abo<br>Inaktiv seit                                                                                                    | Neuer W<br>1.00<br>Letzte<br>Aktion                             | Abo<br>Stornieren                                                         | E              |
| History<br>History<br>46209 L<br>46208 A<br>46206 A<br>46206 A<br>Abover<br>ID<br>6815896                   | yp<br>IMIT<br>BO CANCELLE<br>BO CANCELLE<br>BO CANCELLE<br>Waltung<br>Anbieter<br>Guerilla<br>Mobile<br>(dimoco)                                                                                                    | Datum           21.01.1           D         21.01.1           D         21.01.1           D         21.01.1           D         21.01.1                                                                     | 3 15:11:41<br>3 15:10:40<br>3 15:10:37<br>3 15:10:11<br>Status                                        | Alter W<br>Interco<br>Interco<br>Mobile                                                                    | ret<br>n Media:<br>n Media:<br>Minded E<br>Preis<br>(Brutto)<br>3,00          | Video Erotik<br>Video Erotik<br>3.V.: GOGOG<br>Aktiv seit                                           | : Abo Abo<br>: Abo Abo<br>Y - Abo Abo<br>Inaktiv seit<br>08.01.2013                                                                                                    | Neuer W<br>1.00<br>Letzte<br>Aktion                             | ert User<br>no user<br>no user<br>no user<br>no user<br>Abo<br>Stornieren | <b>F</b>       |
| History<br>46209 L<br>46207 A<br>46206 A<br>46206 A<br>Abover<br>1D<br>6815896                              | yp<br>IMIT<br>BO CANCELLE<br>BO CANCELLE<br>BO CANCELLE<br>BO CANCELLE<br>Waltung<br>Anbieter<br>Guerilla<br>Mobile<br>(dimoco)<br>Mobile<br>Minded B.V.<br>(dimoco)                                                         | Datum           21.01.1           D           21.01.1           D           21.01.1           Dienst           Guerilla<br>Mobile<br>Abo           GOGOGY -<br>Abo Abo                                      | 3 15:11:41<br>3 15:10:40<br>3 15:10:37<br>3 15:10:11<br>Status<br>CANCELLED                           | Alter W<br>Interco<br>Interco<br>Mobile<br>Type<br>4x pro<br>Woche<br>4x pro                               | n Media:<br>n Media:<br>Minded E<br>(Brutto)<br>3,00<br>3,00                  | Video Erotik<br>Video Erotik<br>3.V.: GOGOG<br>Aktiv seit<br>08.01.2013                             | ( Abo Abo<br>: Abo Abo<br>Y - Abo Abo<br>Inaktiv seit<br>08.01.2013<br>21.01.2013                                                                                       | Neuer W<br>1.00<br>Letzte<br>Aktion<br>08.01.2013               | Abo<br>Stornieren                                                         | E<br>          |
| History<br>46209 L<br>46208 A<br>46206 A<br>46206 A<br>46206 A<br>46206 A<br>6815896<br>68155896<br>6815512 | yp<br>IMIT<br>IBO CANCELLE<br>BO CANCELLE<br>BO CANCELLE<br>BO CANCELLE<br>Waltung<br>Anbieter<br>Guerilla<br>Mobile<br>(dimoco)<br>Mobile<br>Minded B.V.<br>(dimoco)<br>Intercon<br>Intercon<br>Media<br>(dimoco)           | Datum           21.01.1           D           21.01.1           D           21.01.1           Dienst           Guerilla<br>Mobile<br>Abo           GOGOGY -<br>Abo Abo           Video<br>Erotik Abo<br>Abo | 3 15:11:41<br>3 15:10:40<br>3 15:10:37<br>3 15:10:11<br>Status<br>CANCELLED<br>CANCELLED              | Alter W<br>Interco<br>Interco<br>Mobile<br>Type<br>4x pro<br>Woche<br>4x pro<br>Woche<br>Ix pro<br>Woche   | Preis<br>(Brutto)<br>3,00<br>5,00                                             | Video Erotik<br>Video Erotik<br>3.V.: GOGOG<br>Aktiv seit<br>08.01.2013<br>08.01.2013               | ( Abo Abo<br>( Abo Abo<br>Y - Abo Abo<br>Inaktiv seit<br>08.01.2013<br>21.01.2013<br>21.01.2013                                                                         | Neuer W<br>1.00<br>Letzte<br>Aktion<br>08.01.2013               | Abo<br>Stornieren                                                         | E<br>          |
| History<br>46209 L<br>46208 A<br>46206 A<br>46206 A<br>Abover<br>ID<br>68155898<br>68155898<br>68155898     | yp<br>IMIT<br>IBO CANCELLE<br>BO CANCELLE<br>BO CANCELLE<br>BO CANCELLE<br>BO CANCELLE<br>(another<br>Guerilla<br>Mobile<br>(dimoco)<br>Mobile<br>(dimoco)<br>Intercon<br>Media<br>(dimoco)<br>Intercon<br>Media<br>(dimoco) | Datum<br>21.01.1<br>D 21.01.1<br>D 21.01.1<br>D 21.01.1<br>D 21.01.1<br>D 21.01.1<br>Guerilla<br>Mobile<br>Abo<br>GOGOGY -<br>Abo Abo<br>Video<br>Erotik Abo<br>Abo                                         | 3 15:11:41<br>3 15:10:40<br>3 15:10:37<br>3 15:10:11<br>Status<br>CANCELLED<br>CANCELLED<br>CANCELLED | Alter W<br>Interco<br>Interco<br>Mobile<br>4x pro<br>Woche<br>4x pro<br>Woche<br>Ix pro<br>Woche<br>ix pro | n Media:<br>n Media:<br>Minded E<br>Preis<br>(Brutto)<br>3,00<br>3,00<br>5,00 | Video Erotik<br>Video Erotik<br>3.V.: GOGOG<br>Aktiv seit<br>08.01.2013<br>08.01.2013<br>08.01.2013 | <ul> <li>Abo Abo</li> <li>Abo Abo</li> <li>Y - Abo Abo</li> <li>Inaktiv seit</li> <li>08.01.2013</li> <li>21.01.2013</li> <li>21.01.2013</li> <li>21.01.2013</li> </ul> | Neuer W<br>1.00<br>Letzte<br>Aktion<br>08.01.2013<br>15.01.2013 | Abo<br>Stornieren                                                         | <b>F</b>       |

Abbildung 149: Drei online Höchstbetrag und Altersfreigabe Eingabe

| Kommen.                                                                                     |                                                                                                    | siness Kun                                                                                                    | iden Plane                                      | t3 Apps                                                                          | 3Super                                                                         | rActs                                                              |                                                                                                  |                                              |                                         |              | S |
|---------------------------------------------------------------------------------------------|----------------------------------------------------------------------------------------------------|----------------------------------------------------------------------------------------------------|-------------------------------------------------|----------------------------------------------------------------------------------|--------------------------------------------------------------------------------|--------------------------------------------------------------------|--------------------------------------------------------------------------------------------------|----------------------------------------------|-----------------------------------------|--------------|---|
|                                                                                             |                                                                                                    |                                                                                                    |                                                 |                                                                                  |                                                                                |                                                                    |                                                                                                  |                                              |                                         |              |   |
| sgewählte i<br><mark>0660</mark>                                                            | Rufnummer:                                                                                                    |                                                                                                    |                                                 |                                                                                  |                                                                                |                                                                    | @                                                                                                | Kontakt                                      | 3B(<br>0 E-                             | DX<br>-Mails |   |
| Gutha                                                                                       | ben & Rechn                                                                                                    | ungen Ein:                                                                                                    | stellungen &                                    | Sperrer                                                                          | Vertrag                                                                        | g & Zusatzpa                                                       | kete Persör                                                                                      | nliche Daten                                 | Service & H                             | liffe        |   |
| Kundend                                                                                     | laten ände                                                                                                    | m                                                                                                    |                                                 |                                                                                  |                                                                                |                                                                    |                                                                                                  |                                              |                                         | *            |   |
| löchstbet                                                                                   | rag pro Mona                                                                                                    | at                                                                                                    | [                                               | 1                                                                                |                                                                                |                                                                    |                                                                                                  |                                              |                                         | _            |   |
| Altersfreig                                                                                 | abe                                                                                                    |                                                                                                    |                                                 | ab 18                                                                            | -                                                                              |                                                                    |                                                                                                  |                                              |                                         |              |   |
| listory                                                                                     | 'P                                                                                                    | Datum                                                                                                    |                                                 | Alter W                                                                          | ert                                                                            |                                                                    |                                                                                                  | Neuer We                                     | ert User                                | - 11         |   |
| 46209 LIN                                                                                   |                                                                                                    | 21.01.1                                                                                                    | 3 15:11:41                                      | Interro                                                                          | n Media:                                                                       | Video Frotik                                                       | Abo Abo                                                                                          | 1.00                                         | no user                                 |              |   |
| 40200 40                                                                                    | O CANCELLE                                                                                                    | 0 01.01.1                                                                                                    | 5 15,10,40                                      | Interco                                                                          | n Media:                                                                       | Video Erotik                                                       | Abo Abo                                                                                          |                                              | no user                                 |              |   |
| 46207 AB                                                                                    |                                                                                                    | D 21.01.1.                                                                                                    | 3 15:10:37                                      | Interco                                                                          |                                                                                |                                                                    | - ADO ADO                                                                                        |                                              | no user                                 |              |   |
| 46207 AB                                                                                    | O CANCELLE                                                                                                    | D 21.01.1                                                                                                    | 3 15:10:37<br>3 15:10:11                        | Mobile                                                                           | Minded B                                                                       | .v.: GOGOG                                                         | Y - Abo Abo                                                                                      |                                              | no user                                 |              |   |
| 46207 AB                                                                                    | valtung                                                                                                    | D 21.01.1                                                                                                    | 3 15:10:37<br>3 15:10:11                        | Mobile                                                                           | Minded B                                                                       | 3.V.: GOGOG                                                        | Y - Abo Abo                                                                                      |                                              | no user                                 |              |   |
| 46206 AB<br>46206 AB                                                                        | valtung                                                                                                    | D 21.01.1<br>D 21.01.1                                                                                                    | 3 15:10:37<br>3 15:10:11<br>Status              | Mobile                                                                           | Preis<br>(Brutto)                                                              | Aktiv seit                                                         | Y - Abo Abo                                                                                      | Letzte<br>Aktion                             | no user<br>no user<br>Abo<br>Stornieren |              |   |
| 46206 AB<br>46206 AB<br>Aboverw<br>ID A<br>6815898                                          | Anbieter<br>Guerilla<br>Mobile<br>(dimoco)                                                                                                    | Dienst<br>Guerilla<br>Mobile<br>Abo                                                                                              | 3 15:10:37<br>3 15:10:11<br>Status<br>CANCELLED | Mobile<br>Type<br>4x pro<br>Woche                                                | Preis<br>(Brutto)<br>3,00                                                      | Aktiv seit                                                         | Y - Abo Abo<br>Inaktiv seit                                                                      | Letzte<br>Aktion                             | Abo<br>Stornieren                       |              |   |
| 46207 AB<br>46206 AB<br>Aboverw<br>1D 5<br>6815898 (<br>6815782 (                           | Anbieter<br>Guerilla<br>Mobile<br>(dimoco)<br>Mobile<br>Minded B.V.<br>(dimoco)                                                                   | Dienst<br>Guerilla<br>Mobile<br>Abo<br>GOGOGY -<br>Abo Abo                                                                       | 3 15:10:37<br>3 15:10:11<br>Status<br>CANCELLED | Type<br>4x pro<br>Woche<br>4x pro<br>Woche                                       | Preis<br>(Brutto)<br>3,00<br>3,00                                              | Aktiv seit                                                         | <b>Inaktiv seit</b><br>08.01.2013<br>21.01.2013                                                  | Letzte<br>Aktion<br>08.01.2013               | Abo<br>Stornieren                       |              |   |
| 46200 AB<br>46206 AB<br>Aboverw<br>ID 4<br>6815898 (<br>6815898 (<br>6815782 (<br>6815512 ( | Anbieter<br>Guerilla<br>Mobile<br>(dimoco)<br>Mobile<br>Minded B.V.<br>(dimoco)<br>Intercon<br>Media<br>(dimoco)                                  | Dienst<br>Dienst<br>Guerilla<br>Mobile<br>Abo<br>GOGOGY -<br>Abo Abo<br>Video<br>Erotik Abo<br>Abo                               | Status CANCELLED CANCELLED CANCELLED            | Type<br>4× pro<br>Woche<br>4× pro<br>Woche<br>1× pro<br>Woche                    | Preis         (Brutto)           3,00         3,00           5,00         5,00 | Aktiv seit<br>08.01.2013<br>08.01.2013                             | Inaktiv seit           08.01.2013           21.01.2013                                           | Letzte<br>Aktion                             | Abo<br>Stornieren                       |              |   |
| Aboverw<br>ID 3<br>6815898<br>68155782<br>6815512<br>6815516<br>6815506                     | Anbieter<br>Guerilla<br>Mobile<br>(dimoco)<br>Mobile<br>Minded B.V.<br>(dimoco)<br>Intercon<br>Media<br>(dimoco)<br>Intercon<br>Media<br>(dimoco) | Dienst<br>Dienst<br>Guerilla<br>Mobile<br>Abo<br>GOGOGY -<br>Abo Abo<br>Video<br>Erotik Abo<br>Abo<br>Video<br>Erotik Abo<br>Abo | Status CANCELLED CANCELLED CANCELLED CANCELLED  | Type<br>4x pro<br>Woche<br>4x pro<br>Woche<br>1x pro<br>Woche<br>1x pro<br>Woche | Preis         (Brutto)           3,00         3,00           5,00         5,00 | Aktiv seit<br>08.01.2013<br>08.01.2013<br>08.01.2013<br>08.01.2013 | Inaktiv seit           08.01.2013           21.01.2013           21.01.2013           21.01.2013 | Letzte<br>Aktion<br>08.01.2013<br>15.01.2013 | Abo<br>Stornieren                       |              |   |

Abbildung 150: Drei online Höchstbetrag und Altersfreigabe Eingabe Bestätigung
### Ist eine Sperre mit Kosten verbunden?

Die Sperre von Web- bzw. WAP-Billing- und Mehrwert-SMS ist laut Erhebung bei keinem der Mobilfunkanbieter, falls überhaupt möglich, mit Kosten verbunden.

## Wie unterstützt der Mobilfunkanbieter KonsumentInnen, wenn sie durch Kosten für Web- bzw. WAP-Billing- oder Mehrwert-SMS auf Ihrer Mobilfunkrechnung überrascht werden?

In dieser Erhebung wurde die Servicehotline jedes Mobilfunkanbieters angerufen und vorgegeben, von der Verrechnung von Web-und WAP-Billing bzw. Mehrwert-SMS überrascht zu sein. Es wurde gebeten nähere Information zu den Rechnungsposten zu erhalten, ob und wie die Abos gekündigt werden können und ob entsprechende Kosten in Zukunft durch Sperren vermieden werden können.

Zusammenfassungen der Telefonate:

#### **A1**

#### **Erster Anruf:**

Es wird uns mitgeteilt, dass es sich bei den Posten auf der Rechnung um Dienste von Drittanbietern/Abos handelt. Diese könnten nur direkt bei den Drittanbietern gekündigt werden, über A1 sei eine Beendigung der Abos nicht möglich.

Eine generelle Sperre sei zwar möglich, jedoch müssten die bereits laufenden Abos zuvor beim Drittanbieter gekündigt werden. Wenn keine Kündigung der Abos erfolgt und eine Sperre gesetzt wird, laufen die bereits bestehenden Abos weiter und können nicht wieder gestoppt werden.

Wir fragen, ob es sich bei den Abos um Mehrwert-SMS-Abos handelt und ob die Sperre von Mehrwert-SMS, die auf <u>www.a1.net</u> im Login-Bereich vorgenommen werden kann, helfen würde. Wir werden informiert dass die Abos Mehrwert-Abos sind, aber, aus den bereits erwähnten Gründen, zunächst unbedingt die Kündigung der Abos beim Drittanbieter vorgenommen werden sollte.

In Wirklichkeit hat A1 nicht nur Mehrwert-SMS-Abos, sondern auch WAP-Billing verrechnet. Eine Mehrwert-SMS-Sperre würde bei WAP-Billing nicht helfen. Die Sperre von Mehrwert-SMS muss die Verrechnung dieser jedoch stoppen, ohne das zunächst eine Kündigung über den Drittanbieter vorgenommen werden muss. Eine Sperre von Web- bzw. WAP-Billing wurde uns nicht angeboten.

Wir haben in Folge Mehrwert-SMS auf <u>www.a1.net</u> selber gesperrt und erneut den Kundendienst kontaktiert, um zu erfahren, ob die Abos dennoch weiterverrechnet werden:

#### **Zweiter Anruf:**

Uns wird mitgeteilt, dass die Mehrwertsperre "nix mit Abos zu tun hat". Vielmehr gehe es dabei um 0900-Nummern. Auf unsere Anfrage, wie die Abos nun gestoppt werden können, wird uns angeboten, die Verrechnung für einen Dienst (in unserem Fall von sms.at) zu stoppen. Außerdem

sollen wir "googeln", wie die anderen Abos gekündigt werden können. Auch gebe es keine Sperre die künftig den Abschluss entsprechender Abos verhindern kann.<sup>12</sup>

#### **Dritter Anruf:**

Da uns im Folgemonat immer noch WAP-Billing- und (trotz Mehrwertsperre) Mehrwert-Abos verrechnet werden, rufen wir erneut bei der Servicehotline von A1 an und bitten die Verrechnung zu stoppen. Uns wird mitgeteilt wir sollen uns in dem Fall an die RTR wenden, um die Dienste zu kündigen. Die Mehrwert-Sperre helfe hier nichts, da wir die Abos "online abgeschlossen haben". A1 dürfe die Dienste weiterhin verrechnen.

#### Bob

Hinweis: Bei Bob konnte bei unserem Test nur ein Mehrwert-SMS-Abo abgeschlossen werden. Webund WAP-Billing waren somit nicht Gegenstand der Anfrage bei der Servicehotline.

Es wird uns mitgeteilt, dass es sich bei den Posten auf der Rechnung um Abos handelt. Diese könne man kündigen, indem man einem SMS mit dem Inhalt "Stop" an 09002XXXXX oder 09002XXXXXXXX schicke. Eine generelle Sperre entsprechender Abos ist möglich und kann sofort vorgenommen werden.

#### **T-Mobile**

Es wird uns erklärt, dass Kosten für digitale Güter extern "schnell passieren", es handle sich dabei um Dienste von Jamba oder ähnlichen Anbietern. Man könne die Abos kündigen, auch sei eine generelle Sperre möglich, um künftig Kosten zu vermeiden. Dies kann auf unseren Wunsch jetzt vorgenommen werden, wir können die Kündigung bzw. die Sperre jedoch auch selber online vornehmen. Ein Hinweis auf den Umstand, dass Abos bei sms.at nicht selber gekündigt werden können, blieb aus. Das Abo wurde uns auch im Folgemonat verrechnet.

#### Telering

Die Verrechnung von "digitalen Gütern" kann passieren, vor allem wenn man auf Werbung in kostenlose Apps klickt. Es sind "So blöde Dinger, wo was nur im Kleingedrucktem steht". Uns wird erklärt, man könne die Abos online kündigen und wenn man beim Drittanbieter anruft und erklärt man wollte die Abos eigentlich nie abschließen, erhalte man wahrscheinlich die bereits verrechneten Kosten zurück. Auch sei eine generelle Sperre möglich. Als wir fragen, ob wir nun eine Sperre für Mehrwert-SMS oder "digitale Güter" setzen sollen, wir uns mitgeteilt, es handel sich bei uns um "digitale Güter", also sollten wir diese sperren. Tatsächlich haben wir aber auch ein Mehrwert-SMS-Abo abgeschlossen. Auch wird uns eine Sicherheitssoftware um zwei Euro im Monat angeboten, die das Smartphone und unserer Daten sicherer machen soll, obwohl eine Sicherheitssoftware nicht den Abschluss kostenpflichtiger Abos verhindert.

<sup>&</sup>lt;sup>12</sup> Dies hängt wahrscheinlich damit zusammen dass ausgehende Mehrwertdienste und keine eingehenden Dienste (online) gesperrt werden können.

#### Orange

Wir weisen bei unserem Anruf darauf hin, dass uns Kosten für "Einkäufe" (unter anderem bei sms.at, aber auch bei Mobilizo BV) und Mehrwertdienste verrechnet wurden. Uns wird mitgeteilt, wir hätten uns wahrscheinlich auf sms.at eingeloggt, damit hängen sämtliche Kosten zusammen (also auch die anderer Drittanbieter!). Wir sollen selber Kontakt mit sms.at aufnehmen. Eine Sperre sei möglich, aber bezüglich der laufenden Abos müssten wir sms.at kontaktieren (Kontaktdaten zu sms.at werden uns mitgeteilt). Eine generelle Sperre sei für Mehrwertdienste möglich, bezüglich einer Sperre für "Bezahlen per Handy" wisse man das nicht. Uns wird angeboten sich nochmals zu melden, falls es Probleme mit der Kündigung bei sms.at geben sollte.

#### Drei

Als wir uns über die Verrechnung von "Premium SMS & Diensten" beschweren, wird uns erklärt, wie wir Sperren für solche Verrechnungen im Login-Bereich der Website setzen können und wie die einzelnen Abos beendet werden können. Es handle sich hier z.B. um Bestellungen über Planet 3.

# Was können KonsumentInnen unternehmen, wenn sie mit der Verrechnung von Web-und WAP-Billing bzw. Mehrwert-SMS nicht einverstanden sind?

In diesem Fall empfehlen wir, Einspruch beim Netzbetreiber gegen die Rechnung zu erheben. Beachten Sie bitte dabei unbedingt, dass es bei Rechnungseinsprüchen Fristen gibt, die je nach Betreiber unterschiedlich sein können. Die Fristen sind in der Regel auf Ihrer Handyrechnung zu finden. Ansonsten können Sie bei Ihrem Betreiber nachfragen.

Außerdem empfehlen wir, die Schlichtungsstelle der RTR (Rundfunk- und Telekom Regulierungs-GmbH) in Anspruch zu nehmen: Einerseits kann dort ein Aufschub der Fälligkeit hinsichtlich des strittigen Rechnungsbetrages erwirkt werden, wenn ein schriftlicher Einspruch beim Betreiber der Schlichtungsstelle zur Kenntnis gebracht wird. Andererseits kann, wenn man mit der Rückmeldung des Anbieters auf den Rechnungseinspruch nicht einverstanden ist, ein Schlichtungsverfahren beantragt werden.

Informationen, wie das genau funktioniert, findet man unter <u>www.rtr.at/schlichtungsstelle</u>.

# Tabellen- und Abbildungsverzeichnis

| Tabelle 1: Übersicht Bezeichnungen und Online-Informationen                   | 11 |
|-------------------------------------------------------------------------------|----|
| Tabelle 2: Getestete Dienste, Zahlungsmethoden und Anmerkungen                | 19 |
| Tabelle 3: Online-Kündigung bestehender Web-/WAP und Mehrwert-SMS Dienste     | 73 |
| Tabelle 4: (Vorsorgliche) Online-Sperre für Web-/WAP-Billing und Mehrwert-SMS | 89 |

| Abbildung 1: Rechnungsdarstellung A1                                               | .12 |
|------------------------------------------------------------------------------------|-----|
| Abbildung 2: Rechnungsdarstellung Bob                                              | .12 |
| Abbildung 3: Rechnungsdarstellung T-Mobile                                         | .12 |
| Abbildung 4: Rechnungsdarstellung Telering                                         | .12 |
| Abbildung 5: Rechnungsdarstellung Orange Web- und WAP-Billing                      | .13 |
| Abbildung 6: Rechnungsdarstellung Orange                                           | .13 |
| Abbildung 7: Rechnungsdarstellung Drei                                             | .13 |
| Abbildung 8: A1 Beispiel WAP-Billing                                               | .20 |
| Abbildung 9: A1 Beispiel WAP-Billing Bestätigung                                   | .21 |
| Abbildung 10: A1 Beispiel WAP-Billing Inhaltsfreigabe                              | .21 |
| Abbildung 11: A1 Beispiel WAP-Billing SMS.at                                       | .22 |
| Abbildung 12: A1 Beispiel WAP-Billing SMS.at Zahlung                               | .22 |
| Abbildung 13: A1 Beispiel WAP-Billing SMS.at Zahlungsbestätigung                   | .23 |
| Abbildung 14: A1 Beispiel WAP-Billing SMS.at Zahlungsbestätigung wird Abo          | .23 |
| Abbildung 15: A1 Beispiel WAP-Billing SMS.at Zahlungsbestätigung wird Abo (Detail) | .24 |
| Abbildung 16: A1 Beispiel WAP-Billing SMS.at Zahlungsbestätigung                   | .24 |
| Abbildung 17: A1 Beispiel Mehrwert-SMS                                             | .25 |
| Abbildung 18: A1 Beispiel Mehrwert-SMS                                             | .25 |
| Abbildung 19: A1 Beispiel Mehrwert-SMS                                             | .26 |
| Abbildung 20: A1 Beispiel Mehrwert-SMS (Detail)                                    | .26 |
| Abbildung 21: A1 Beispiel Mehrwert-SMS Bestätigung                                 | .27 |
| Abbildung 22: A1 Beispiel Mehrwert-SMS Bestätigungs-SMS                            | .27 |
| Abbildung 23: A1 Beispiel Mehrwert-SMS Bestätigung antworten                       | .28 |
| Abbildung 24: A1 Beispiel Mehrwert-SMS Bestätigung                                 | .28 |
| Abbildung 25: A1 Beispiel Mehrwert-SMS Downloadlink                                | .29 |
| Abbildung 26: Bob versuchte Bezahlung WAP-Billing                                  | .29 |
| Abbildung 27: Bob versuchte Bezahlung WAP-Billing Fehlermeldung                    | .30 |
| Abbildung 28: Bob versuchte Bezahlung WAP-Billing 2                                | .30 |
| Abbildung 29: Bob versuchte Bezahlung WAP-Billing Fehlermeldung 2                  | .31 |
| Abbildung 30: Bob Mehrwert-SMS                                                     | .31 |
| Abbildung 31: Bob Mehrwert-SMS 2                                                   | .32 |
| Abbildung 32: Bob Mehrwert-SMS Nummerneingabe                                      | .32 |
| Abbildung 33: Bob Mehrwert-SMS Nummerneingabe (Detail)                             | .33 |
| Abbildung 34: Bob Mehrwert-SMS Bestätigung                                         | .33 |
| Abbildung 35: Bob Mehrwert-SMS wird Gewinnspiel                                    | .34 |
| Abbildung 36: Bob Mehrwert-SMS wird Gewinnspiel Antwort                            | .34 |
| Abbildung 37: Bob Mehrwert-SMS wird Gewinnspiel Bestätigung                        | .35 |
| Abbildung 38: Bob Mehrwert-SMS Downloadlink                                        | .35 |
| Abbildung 39: T-Mobile WAP-Billing                                                 | .36 |
| Abbildung 40: I-Mobile WAP-Billing Zahlungsfreigabe                                | .36 |
| Abbildung 41: I-Mobile WAP-Billing Inhaltsbereitstellung                           | .3/ |
| Abbildung 42: I-Mobile WAP-Billing 2                                               | .3/ |
| Abbildung 43: I-Mobile WAP-Billing Weiterleitung                                   | .38 |

| Abbildung 44: T-Mobile WAP-Billing Gratis Game                                 | 38       |
|--------------------------------------------------------------------------------|----------|
| Abbildung 45: T-Mobile WAP-Billing Gratis Game wird Abo                        | 39       |
| Abbildung 46: : T-Mobile WAP-Billing Gratis Game mit versteckten Kosten        | 39       |
| Abbildung 47: T-Mobile Web-Billing Beispiel                                    | 40       |
| Abbildung 48: T-Mobile Web-Billing Beispiel Gewinnspiel                        | 40       |
| Abbildung 49: T-Mobile Web-Billing Beispiel Gewinnspiel Details                | 41       |
| Abbildung 50: T-Mobile Web-Billing Beispiel Gewinnspiel Fragen                 | 41       |
| Abbildung 51: T-Mobile Web-Billing Beispiel Gewinnspiel Mobilnummer            | 42       |
| Abbildung 52: T-Mobile Web-Billing Beispiel Gewinnspiel wird Abo               | 42       |
| Abbildung 53: T-Mobile Web-Billing Beispiel Gewinnspiel wird Abo Bestätigung   | 43       |
| Abbildung 54: T-Mobile Mehrwert-SMS Beispiel                                   | 43       |
| Abbildung 55: T-Mobile Mehrwert-SMS Beispiel Weiterleitung                     | 44       |
| Abbildung 56. T-Mobile Mehrwert-SMS Nummerneingabe                             | 44       |
| Abhildung 57. T-Mobile Mehrwert-SMS Restätigung                                | 45       |
| Abbildung 57: T-Mobile Mehrwert-SMS Bestätigungs-SMS für Abo                   | 45       |
| Abbildung 50: T-Mobile Mehrwert-SMS Downloadlink SMS                           | 46       |
| Abbildung 60: Telering WAP-Billing Beispiel                                    | /T       |
| Abbildung 61: Telering WAP-Billing Beispiel Zahlungsbestätigung                | 47<br>17 |
| Abbildung 62. Telering WAP-billing Beispiel Zahlungsbestatigung                | 47<br>70 |
| Abbildung 62. Telefing WAP-Dilling Delspiel Zahlung Heigeben                   | 40       |
| Abbildung 03: Telering WAP-Dilling Delspiel SMS-Desidligung                    | 40       |
| Abbildung 64: Telering WAP-Billing Beispiel 2                                  | 49       |
| Abbildung 65: Telering WAP-Billing Beispiel Weiterleitung                      | 49       |
| Abbildung 66: Telering WAP-Billing Beispiel Gratis-Game                        | 50       |
| Abbildung 67: Telering WAP-Billing Beispiel Gratis-Game wird Abo               | 50       |
| Abbildung 68: Telering WAP-Billing Beispiel Gratis-Game ist nicht gratis       | 51       |
| Abbildung 69: Telering Web-Billing Beispiel                                    | 51       |
| Abbildung 70: Telering Web-Billing Beispiel Download                           | 52       |
| Abbildung 71: Telering Web-Billing Nummerneingabe                              | 52       |
| Abbildung 72: Telering Web-Billing Beispiel Download wird Abo                  | 53       |
| Abbildung 73: Telering Web-Billing Beispiel Zahlungsfreigabe                   | 53       |
| Abbildung 74: Telering Web-Billing Bestätigungs-SMS                            | 53       |
| Abbildung 75: Telering Mehrwert-SMS Beispiel                                   | 54       |
| Abbildung 76: Telering Mehrwert-SMS Beispiel Gewinnspiel                       | 55       |
| Abbildung 77: Telering Mehrwert-SMS Beispiel Gewinnspiel Details               | 55       |
| Abbildung 78: Telering Mehrwert-SMS Beispiel Gewinnspiel Details 2             | 56       |
| Abbildung 79: Telering Mehrwert-SMS Beispiel Gewinnspiel Details 3             | 56       |
| Abbildung 80: Telering Mehrwert-SMS Beispiel Gewinnspiel Fragen                | 57       |
| Abbildung 81: Telering Mehrwert-SMS Beispiel Gewinnspiel Nummerneingabe        | 57       |
| Abbildung 82: Telering Mehrwert-SMS Beispiel Gewinnspiel wird Abo              | 58       |
| Abbildung 83: Telering Mehrwert-SMS Beispiel Gewinnspiel wird Abo Angebots-SMS | 58       |
| Abbildung 84: Telering Mehrwert-SMS Beispiel Gewinnspiel Details               | 59       |
| Abbildung 85: Orange WAP-Billing Beispiel                                      | 59       |
| Abbildung 86: Orange WAP-Billing Beispiel Zahlungsbestätigung                  | 60       |
| Abbildung 87: Orange WAP-Billing Beispiel Zahlung bestätigen                   | 60       |
| Abbildung 88: Orange WAP-Billing Bestätigungs-SMS                              | 61       |
| Abbildung 89: Orange WAP-Billing Beispiel 2                                    | 61       |
| Abhildung 90: Orange WAP-Billing Beispiel Gratis Game                          | 62       |
| Abbildung 91: Orange WAP-Billing Gratis Game nur über Abo                      | 62       |
| Abhildung 92. Orange WAP-Billing Gratis Game ist nicht gratis                  | 67       |
| Abhildung 93: Orange Web-Billing Reisniel                                      | 53       |
| Abbildung 04: Orange Web-Billing Cewinnsnielteilnahme                          | 67       |
| Abbildung 05: Orange Web-Billing Gewinnspiel Dataile                           | 6/       |
| Abbildung 06: Orange Web-Billing Cowingspiel Fragen                            | 65       |
|                                                                                | 05       |

| Abbildung 97: Orange Web-Billing Gewinnspiel Nummerneingabe                 | .65 |
|-----------------------------------------------------------------------------|-----|
| Abbildung 98: Orange Web-Billing Gewinnspiel PIN                            | .66 |
| Abbildung 99: Orange Web-Billing Gewinnspiel TAN                            | .66 |
| Abbildung 100: Orange Web-Billing Gewinnspiel TAN Details                   | .66 |
| Abbildung 101: Orange Web-Billing Gewinnspiel Bestätigung                   | .67 |
| Abbildung 102: Orange Web-Billing Gewinnspiel Bestätigungs-SMS              | .67 |
| Abbildung 103: Drei WAP-Billing Beispiel                                    | .68 |
| Abbildung 104: Drei WAP-Billing Beispiel Zahlung freigeben                  | .68 |
| Abbildung 105: Drei WAP-Billing Beispiel Inhaltsbereitstellung              | .69 |
| Abbildung 106: Drei Mehrwert-SMS Beispiel                                   | .70 |
| Abbildung 107: Drei Mehrwert-SMS Beispiel IQ Test                           | .70 |
| Abbildung 108: : Drei Mehrwert-SMS Beispiel IO Test Fragen                  | .71 |
| Abbildung 109: Drei Mehrwert-SMS Beispiel IO Test Nummerneingabe            | .71 |
| Abbildung 110: Drei Mehrwert-SMS Beispiel IO Test wird Abo                  | .72 |
| Abbildung 111: Drei Mehrwert-SMS Beispiel IO Test Abo SMS                   | .72 |
| Abbildung 112: A1 Abo-Service FAO                                           | .74 |
| Abbildung 113: A1 Aboverwaltung                                             | .75 |
| Abbildung 114: T-Mobile Zahlungen digitaler Güter                           | .76 |
| Abbildung 115: T-Mobile Aboverwaltung digitale Güter-Abmeldung              | .77 |
| Abbildung 116: T-Mobile Aboverwaltung digitale Güter-Abmeldungsbestätigung  | .78 |
| Abbildung 117: T-Mobile Aboverwaltung digitale Güter-Abmeldung durchgeführt | .79 |
| Abbildung 118: Telering Zahlungen digitale Güter                            | .80 |
| Abbildung 119. Telering Aboverwaltung digitale Güter - Abmeldung            | 81  |
| Abbildung 120: Telering Aboverwaltung digitale Güter-Abmeldung durchgeführt | .82 |
| Abbildung 121: Orange Web/WAP Billing Finkäufe                              | .83 |
| Abbildung 122: Orange Web/WAP Billing Meine Finkäufe                        | 84  |
| Abbildung 123: Orange Web/WAP Billing Meine Finkäufe Details                | .84 |
| Abbildung 124: Orange Web/WAP Billing Kosten                                | .85 |
| Abbildung 125: Orange Web/WAP Billing Kosten Abo                            | .86 |
| Abbildung 126: Drei Einstellungen und Sperren                               | .87 |
| Abbildung 127: Drei Aboverwaltung – Abo stornieren                          | .88 |
| Abbildung 128: A1 Mehrwertdienste online sperren                            | .90 |
| Abbildung 129: A1 Mehrwertdienste online sperren 2                          | .91 |
| Abbildung 130: A1 Mehrwertdienste online sperren Bestätigung                | .91 |
| Abbildung 131: T-Mobile Mehrwertdienste online sperren                      | .92 |
| Abbildung 132: T-Mobile Mehrwertdienste online sperren Auswahl              | .93 |
| Abbildung 133: T-Mobile Mehrwertdienste online sperren bestätigen           | .94 |
| Abbildung 134: T-Mobile Mehrwertdienste online sperren Bestätigung          | .94 |
| Abbildung 135: Telering Mehrwertdienste online sperren                      | .95 |
| Abbildung 136: Telering Mehrwertdienste online sperren bestätigen           | .96 |
| Abbildung 137: Telering Mehrwertdienste online sperren speichern            | .96 |
| Abbildung 138: Telering Mehrwertdienste online sperren Bestätigung          | .97 |
| Abbildung 139: Orange Mehrwertdienste online sperren                        | .98 |
| Abbildung 140: Orange Mehrwertdienste online sperren speichern              | .99 |
| Abbildung 141: Orange Mehrwertdienste online sperren Bestätigung            | 100 |
| Abbildung 142: Orange online Sperre Web- und WAP-Billing                    | 101 |
| Abbildung 143: Orange online Sperre Web- und WAP-Billing speichern          | 102 |
| Abbildung 144: Orange online Sperre Web- und WAP-Billing Kundenkennwort     | 102 |
| Abbildung 145: Orange online Sperre Web- und WAP-Billing Restätigung        | 103 |
| Abbildung 146: Drei online Sperre Web- und WAP-Billing                      | 104 |
| Abbildung 147. Drei online Sperre Web- und WAP-Rilling sneichern            | 105 |
| Abbildung 148: Drei online Sperre Web- und WAP-Rilling Hinweis              | 106 |
| Abbildung 149: Drei online Höchstbetrag und Altersfreigabe Fingabe          | 107 |
| solution gabe Lingabe Lingabe Lingabe                                       | -07 |